การยืนยันตัวบุคคลเพื่อเข้าใช้งานระบบเครือข่ายอินเทอร์เน็ต ของสำนักงานป้องกันควบคุมโรคที่ 11 จังหวัดนครศรีธรรมราช

นายเอกชัย แก้วเรื่องฤทธิ์

สำนักงานป้องกันควบคุมโรคที่ 11 จังหวัดนครศรีธรรมราช กรมควบคุมโรค

#### บทคัดย่อ

้สำนักงานป้องกันควบคุมโรคที่ 11 จังหวัดนครศรีธรรมราช ได้ดำเนินการตามนโยบายระบบราชการ 4.0 ของรัฐบาล เพื่อให้มีการนำระบบเทคโนโลยีสารสนเทศและการสื่อสาร มาใช้ในการสนับสนุนการ ปฏิบัติงานให้เป็นไปอย่างเหมาะสม มีประสิทธิภาพ ซึ่งโดยทั่วไปในการปฏิบัติงานบุคลากรมีความจำเป็นต้อง ใช้เทคโนโลยีสารสนเทศในการวิเคราะห์ ประมวลผลข้อมูลด้านโรคและสุขภาพและได้ทำการจัดเก็บไว้ใน ้เครื่องคอมพิวเตอร์ที่อยู่ในเครือข่ายของหน่วยงาน ส่งผลให้มีความเสี่ยงในการงานเทคโนโลยีสารสนเทศ เพื่อให้การเข้าถึงสารสนเทศและการสื่อสารต่าง ๆ รวมทั้งระบบอินเทอร์เน็ตมีความมั่นคงปลอดภัย ป้องกัน การรั่วไหลของข้อมูลและเป็นการป้องกันโปรแกรมไม่ประสงค์ดีต่าง ๆ และเป็นการปฏิบัติตามนโยบายและ แนวปฏิบัติในการรักษาความมั่นคงปลอดภัยด้านสารสนเทศ ของกระทรวงสาธารณสุข พ.ศ. 2565 จึงได้ได้ ตระหนักถึงความสำคัญของการควบคุมการเข้าถึงระบบเครือข่ายเพื่อเป็นการป้องกันปัญหาที่อาจจะเกิดขึ้น จากการให้บริหารเครือข่ายทั้งทางตรงและทางอ้อม จึงต้องมีการควบคุมการเข้าถึงการบริการทางเครือข่าย ผู้รับการประเมินในนำหลักงาน PDCA (Plan – Do – Check - Act) มาเป็นแนวทางในการพัฒนาระบบ และ ้ได้นำเครื่องมือ VMware ESXi ซึ่งเป็นเครื่องมือในการบริหารจัดการเครื่องคอมพิวเตอร์เสมือนจริงมาใช้ รวม กับการใช้ Windows Server 2012 พร้อมทั้งการจัดทำ Active Directory Domain Services และ Watchguard Firebox M4600 ที่ใช้ในการกำหนด Policy เพื่อเป็นการควบคุมการเข้าถึงเครือข่าย หลังจาก ที่ได้พัฒนาแล้วจึงได้มีการทดสอบจากผู้พัฒนาระบบเพื่อตรวจสอบความถูกต้องของการทำงาน และมีการ วางแผนปรับปรุงข้อผิดพลาดที่จะนำไปสู่การพัฒนาระบบให้ดียิ่งขึ้นต่อไป

ดังนั้น จากการพัฒนาระบบงานดังกล่าว สำนักงานป้องกันควบคุมโรคที่ 11 จังหวัดนครศรีธรรมราช จึงมี ระบบการยืนยันตัวบุคลคลในการเข้าใช้ งานอินเทอร์ เน็ตเพื่อใช้ในการตรวจสอบ กำกับดูแล ผู้ใช้งานให้ใช้ระบบเทคโนโลยีสารสนเทศ และการสื่อสารให้เป็นไปอย่างเหมาะสม มีประสิทธิภาพ มีความมั่นคงปลอดภัย และสามารถดำเนินงานได้อย่างต่อเนื่อง

#### กิตติกรรมประกาศ

การจัดทำเอกสารผลงาน เรื่อง "การยืนยันตัวบุคคลเพื่อเข้าใช้งานระบบเครือข่ายอินเทอร์เน็ต ของสำนักงานป้องกันควบคุมโรคที่ 11 จังหวัดนครศรีธรรมราช" ฉบับนี้ สำเร็จลุล่วงได้ด้วยดี ขอขอบพระคุณ ผู้บริหารทุกท่านที่เล็งเห็นความสำคัญความมั่นคงปลอดภัยด้านเทคโนโลยีสารสนเทศซึ่งควรนำมาใช้ในการ ดำเนินงานภายในหน่วยงาน และนางสาวกรรณิกา สุวรรณา หัวหน้ากลุ่มงานยุทธศาสตร์ แผนงาน และ เครือข่าย เป็นอย่างสูง ที่ให้การสนับสนุนในการพัฒนาระบบเทคโนโลยีสารสนเทศ ขอบคุณบุคลากรภายใน หน่วยงานทุกท่านที่ให้ความร่วมมือและเห็นความสำคัญของการใช้ระบบเทคโนโลยี และการสื่อสารให้เป็นไป อย่างเหมาะสม มีประสิทธิภาพ มีความมั่นคงปลอดภัยต่อไป

ขอบพระคุณคณาจารย์ทุกท่านที่ถ่ายทอดวิชาความรู้ในด้านต่างๆ ให้สามารถนำทฤษฎีองค์ความรู้ที่ ได้เรียนรู้นำมาปรับใช้ในการทำงาน

ขอบพระคุณผู้เขียนบทความ งานวิจัย เอกสารต่างๆ ทั้งในรูปแบบเอกสาร และในรูปแบบออนไลน์ ทุกท่านทั้งที่ได้ระบุ และไม่ได้ระบุไว้ในเอกสารผลงานนี้ซึ่งทำให้มีข้อมูลที่ใช้ในการศึกษาค้นคว้า และอ้างอิง หากมีข้อบกพร่องประการใด ผู้ขอรับประเมินขอน้อมรับไว้ และพัฒนาปรับปรุงในโอกาสต่อไป

นายเอกชัย แก้วเรื่องฤทธิ์

# สารบัญ

|                                                                | หน้า |
|----------------------------------------------------------------|------|
| บทคัดย่อ                                                       | ก    |
| กิตติกรรมประกาศ                                                | ๆ    |
| สารบัญ                                                         | ค    |
| สารบัญภาพ                                                      | ବ    |
| สารบัญตาราง                                                    | ണ്   |
| บทที่ 1 บทนำ                                                   | 1    |
| 1.1 ความเป็นมา และความสำคัญของผลงาน                            | 1    |
| 1.2 วัตถุประสงค์ของการดำเนินการ                                | 2    |
| 1.3 กรอบแนวคิด                                                 | 2    |
| 1.4 ประโยชน์ที่คาดว่าจะได้รับ                                  | 3    |
| 1.5 คำจำกัดความ                                                | 3    |
| บทที่ 2 ความรู้ทางวิชาการหรือแนวคิดที่ใช้ในการดำเนินการ        | 4    |
| 2.1 หลักการของวงจรคุณภาพ (PDCA)                                | 4    |
| 2.2 การพิสูจน์ตัวตน (Authentication)                           | 7    |
| 2.3 องค์ประกอบด้านความมั่นคงปลอดภัยของระบบสารสนเทศ : CIA Triad | 8    |
| 2.4 เทคโนโลยีที่ใช้ในการปฏิบัติงาน                             | 9    |
| 2.5 กฎหมาย นโยบาย มาตรฐาน ที่เกี่ยวข้องกับการปฏิบัติงาน        | 12   |
| 2.6 แนวคิดทฤษฎีเกี่ยวกับการประเมิน                             | 13   |
| 2.7 ทฤษฎีการคำนวณหากลุ่มตัวอย่าง                               | 14   |
| บทที่ 3 วิธีการดำเนินการ                                       | 15   |
| 3.1 เครื่องมือที่ใช้วิจัย                                      | 15   |
| 3.2 การเก็บรวบรวมข้อมูล                                        | 15   |
| 3.3 วิเคราะห์ข้อมูล                                            | 16   |
| 3.4 การดำเนินการวิจัย                                          | 17   |
| 3.5 การพัฒนากระบวนงานตามหลัก PDCA                              | 21   |

# สารบัญ (ต่อ)

|         |                                                                      | หน้า |
|---------|----------------------------------------------------------------------|------|
| บทที่ 4 | 4 ผลการดำเนินการ                                                     | 28   |
|         | 4.1 ดำเนินการตามแผนการพัฒนา                                          | 28   |
|         | 4.2. ผลการตรวจสอบการทำงาน                                            | 45   |
| บทที่ ! | 5 บทสรุป และข้อเสนอแนะ                                               | 75   |
|         | 5.1 สรุปผล                                                           | 75   |
|         | 5.2 การนำไปใช้ประโยชน์/ผลกระทบ                                       | 77   |
|         | 5.3 ความยุ่งยากและซับซ้อนในการดำเนินงาน                              | 77   |
|         | 5.4 ปัญหาและอุปสรรคในการดำเนินงาน                                    | 78   |
|         | 5.5 ข้อเสนอแนะ                                                       | 78   |
| บรรณ    | านุกรม                                                               | 79   |
| ภาคผ    | นวก                                                                  | 81   |
|         | ภาคผนวก ก ประกาศใช้แนวปฏิบัติในการรักษาความมั่นคงปลอดภัยด้านสารสนเทศ | 81   |
|         | ภาคผนวก ข ประกาศการใช้งานระบบพิสูจน์ยืนยันตัวตน                      | 83   |
|         | ภาคผนวก ค คู่มือการใช้งานบนคอมพิวเตอร์                               | 85   |
|         | ภาคผนวก ง คู่มือการใช้งานบนมือถือ                                    | 89   |
|         | ภาคผนวก จ คู่มือการเปลี่ยนรหัสผ่าน                                   | 95   |
|         | ภาคผนวก ฉ แบบสอบถาม                                                  | 101  |

# สารบัญภาพ

| ภาพที่ 2.1 หลักการพัฒนา PDCA (Plan – Do – Check - Act)                                 | 4  |
|----------------------------------------------------------------------------------------|----|
| ภาพที่ 2.2 ตัวอย่างการแบ่ง Organizational Unit                                         | 10 |
| ภาพที่ 2.3 จำลองการทำงานของ Lightweight Directory Access Protocol (LDAP)               | 11 |
| ภาพที่ 3.1 แสดงผังงาน (Flowchart) เปรียบเทียบการเข้าถึงเครือข่ายด้วยรูปแบบเดิม         | 21 |
| เปรียบเทียบกับระบบใหม่                                                                 |    |
| ภาพที่ 3.2 แสดงลำดับกระบวนการทำงานของระบบในภาพรวมโดยแสดงลำดับ                          | 22 |
| การทำงานของระบบตามหมายเลขที่ได้กำกับไว้ตามลำดับ                                        |    |
| ภาพที่ 3.3 แสดงลำดับการทำงานของระบบกรณีที่ User เป็นผู้ใช้งาน                          | 22 |
| ภาพที่ 3.4 แสดงลำดับกระบวนการทำงานของระบบในกรณีที่เป็นผู้ดูแลระบบ                      | 23 |
| ภาพที่ 3.5 แสดงขั้นตอนการเข้าสู่ระบบและการขอสิทธิ์การใช้งาน                            | 23 |
| ภาพที่ 3.6 แสดงขั้นตอนการเปลี่ยนรหัสผ่าน                                               | 24 |
| ภาพที่ 3.7 แสดงขั้นตอนการรับข้อมูลจากงานการเจ้าหน้าที่                                 | 24 |
| ภาพที่ 3.8 แสดงแผงผังการทำงานของระบบจัดเก็บข้อมูลจราจรคอมพิวเตอร์                      | 25 |
| ภาพที่ 3.9 แสดงตัวอย่างข้อมูลที่ได้ทำการวิเคราะห์แล้วก่อนบันทึกลงระบบ Active Directory | 26 |
| ภาพที่ 4.1 แสดงหน้าต่างการเข้าใช้งานโปรแกรม VMware vSphere Client                      | 28 |
| ภาพที่ 4.2 แสดงหน้าต่างการกำหนด CPUs cores ของเครื่อง Virtual                          | 28 |
| ภาพที่ 4.3 แสดงหน้าต่างการกำหนด Memory ของเครื่อง Virtual                              | 29 |
| ภาพที่ 4.4 แสดงหน้าต่างการกำหนด Disk size                                              | 29 |
| ภาพที่ 4.5 แสดงหน้าต่างรายละเอียดการตั้งค่าทั้งหมดของเครื่อง virtual ตามที่ได้กำหนดไว้ | 30 |
| ภาพที่ 4.6 แสดงการเลือก ISO Files ของ Windows ในช่อง CD/DVD Drive 1                    | 30 |
| โดย ISO ที่เลือกต้องจัดเก็บไว้ใน Virtual machine storage                               |    |
| ภาพที่ 4.7 แสดงการกำหนด IP address ของเครื่อง Server                                   | 31 |
| ภาพที่ 4.8 แสดงหน้าต่างการเลือกรูปแบบการติดตั้ง โดยเลือกการตั้งค่าแบบ                  | 31 |
| Roles-based or feature-based installation                                              |    |
| ภาพที่ 4.9 ทำการเลือกเซิร์ฟเวอร์ที่จะทำการติดตั้ง Roles                                | 32 |

# สารบัญภาพ (ต่อ)

| ภาพที่ 4.10 แสดงหน้าต่างการเลือก Roles ที่ได้ทำการเลือก                        | 32 |
|--------------------------------------------------------------------------------|----|
| ภาพที่ 4.11 แสดงหน้างต่างสรุปการตั้งค่า Roles ที่ได้ทำการเลือกติดตั้ง          | 33 |
| ภาพที่ 4.12 แสดงหน้าต่างการกำหนด domain name โดยเลือก Add a new forest แล้ว    | 33 |
| กำหนดชื่อ domain name                                                          |    |
| ภาพที่ 4.13 แสดงหน้าต่างรายละเอียดการตั้งค่า domain controller และปุ่ม Install | 34 |
| ภาพที่ 4.14 แสดงหน้าต่าง Server Manager ผลการติดตั้ง Roles ของ Server          | 34 |
| ภาพที่ 4.15 แสดงหน้าต่างการเปิดใช้งาน Network Policy Server                    | 35 |
| ภาพที่ 4.16 แสดงผลของการกำหนด Password Policy                                  | 36 |
| ภาพที่ 4.17 การสร้าง organization unit (OU) เพื่อกำหนดชื่อตามกลุ่มงาน          | 36 |
| ภาพที่ 4.18 แสดงหน้าต่างรายละเอียดข้อมูล New User                              | 37 |
| ภาพที่ 4.19 แสดงหน้าต่างการกำหนด Password New User                             | 37 |
| ภาพที่ 4.20 แสดงหน้าต่างสรุปผลการสร้าง User                                    | 38 |
| ภาพที่ 4.21 แสดงตัวอย่างการคลิ๊กขวาที่ New User แล้วเลือกเมนู Add to a group   | 38 |
| ภาพที่ 4.22 แสดงหน้าต่างการ Select Groups หลังจากที่ได้ทำการ Check Names       | 39 |
| ภาพที่ 4.23 แสดงจำนวนรูปแบบการเชื่อมต่อที่สามารถเชื่อมต่อได้บน Firewall        | 39 |
| โดยได้เลือกใช้แบบ Active Directory                                             |    |
| ภาพที่ 4.24 แสดงวิธีการกำหนด Domain Name                                       | 40 |
| ภาพที่ 4.25 แสดงการกำหนด session Authentication โดยกำหนดค่าการใช้งาน           | 40 |
| ภาพที่ 4.26 แสดงหน้าต่าง Firewall Policies > ADD Policy                        | 41 |
| ภาพที่ 4.27 แสดงหน้าต่างการ ADD Member type เป็น group ที่ได้กำหนดไว้ใน ADDS   | 41 |
| ภาพที่ 4.28 แสดงผลการ configure firewall policy ที่ได้กำหนดให้ User            | 42 |
| จาก group ODPC11 สามารถเข้าถึงเครือข่าย                                        |    |
| ภาพที่ 4.29 แสดงหน้าต่างการเลือก Windows 10 ISO Files สำหรับติดตั้ง            | 42 |
| ภาพที่ 4.30 แสดงหน้าต่างการกำหนด IP Address เป็น Static                        | 43 |
| ภาพที่ 4.31 แสดงหน้าต่างการติดตั้ง Watchguard System manager                   | 43 |
| ภาพที่ 4.32 แสดงหน้าต่างการกำหนดการเชื่อมต่อ WatchGuard System Manager         | 44 |

# สารบัญภาพ (ต่อ)

| ภาพที่ 4.33 แสดงรายการ Device ของ Firebox ที่ได้ทำการเชื่อมต่อไว้                   | 44 |
|-------------------------------------------------------------------------------------|----|
| ภาพที่ 4.34 แสดงหน้าต่างการกำหนดการตั้งค่าการ์ดเก็บ Log Files                       | 45 |
| ภาพที่ 4.35 แสดงหน้าต่าง Firewall Management เมนู TEST CONNECTION FOR LDAP          | 45 |
| AND ACTIVE DIRECTORY                                                                |    |
| ภาพที่ 4.36 แสดงหน้าต่างการทดสอบด้วย Username และ Password ที่ถูกต้อง               | 46 |
| ภาพที่ 4.37 แสดงหน้าต่างการทดสอบด้วย Username และ Password ที่ถูกต้อง               | 46 |
| ภาพที่ 4.38 หน้าต่างแสดงการเข้าสู่ระบบสำเร็จ                                        | 48 |
| ภาพที่ 4.39 แสดงหน้าต่างการเข้าใช้งานไม่สำเร็จ                                      | 48 |
| ภาพที่ 4.40 แสดงหน้าต่างการเข้าสู่โปรแกรมจัดเก็บ Log Files                          | 49 |
| ภาพที่ 4.41 แสดงหน้าต่างการเข้าสู่โปรแกรมจัดเก็บ Log Files                          | 49 |
| ภาพที่ 4.42 แสดงหน้าต่าง Dashboard ของการจัดเก็บ Log Files                          | 50 |
| ภาพที่ 4.43 แสดงหน้าต่างโปรแกรม PuTTY สำหรับเชื่อมต่อไปยัง Firewall                 | 50 |
| ภาพที่ 4.44 แสดงหน้าต่างโปรแกรม PuTTY สำหรับ login เข้าใช้งาน                       | 51 |
| ภาพที่ 4.45 แสดงการใช้คำสั่ง show log-setting watchguard-log-server                 | 51 |
| เพื่อดูปลายทางในการจัดเก็บ Log ของ Firewall                                         |    |
| ภาพที่ 4.46 แสดงระบุระยะเวลาในการค้นหาข้อมูล Log ย้อนหลัง                           | 52 |
| ภาพที่ 4.47 แสดงตัวอย่างข้อมูลการค้นหา Log Files ย้อนหลัง                           | 53 |
| ภาพที่ 4.48 แสดงผลการทดสอบหลังใช้งานระบบ Authentication                             | 55 |
| ภาพที่ 4.49 แสดงผลการตรวจสอบผู้ใช้งานระบบเครือข่ายก่อนการใช้งานระบบ Authentication  | 56 |
| ภาพที่ 4.50 แสดงผลการตรวจสอบผู้ใช้งานระบบเครือข่ายหลังการใช้งาน ระบบ Authentication | 56 |
| ภาพที่ 4.51 แสดงผลปรับปรุงขนาดของพื้นที่ในการจัดเก็บเพิ่มจากเดิม 100 GB เป็น 300 GB | 57 |
| ภาพที่ 4.52 แสดงการจัดลำดับ Policy บน Firewall                                      | 59 |
| ภาพที่ 4.53 แสดงภาพแสดงข้อมูลจราจรคอมพิวเตอร์ในรูปแบบ Dashboard                     | 63 |
| ภาพที่ 4.54 การค้นหาประวัติข้อมูลจราจรคอมพิวเตอร์                                   | 63 |
| ภาพที่ 4.55 แสดงรายละเอียดพื้นที่การจัดเก็บข้อมูลจราจรคอมพิวเตอร์                   | 64 |

## สารบัญตาราง

| ตารางที่ 3.1 แสดงผลการจัดเก็บข้อมูล                                              | 15 |
|----------------------------------------------------------------------------------|----|
| ตารางที่ 3.2 ประเด็นและรายละเอียดเกณฑ์การให้คะแนน                                | 20 |
| ตารางที่ 3.3 แสดงผลการเปรียบเทียบทรัพยากรของหน่วยงาน                             | 21 |
| ตารางที่ 3.4 แสดงตารางโครงสร้างการจัดเก็บข้อมูล                                  | 26 |
| ตารางที่ 4.1 แสดงผลการทดสอบระบบ                                                  | 47 |
| ตารางที่ 4.2 แสดงผลการตรวจสอบการทำงาน                                            | 48 |
| ตารางที่ 4.3 แสดงความหมายของข้อมูลที่จัดเก็บเป็น Log Files                       | 53 |
| ตารางที่ 4.4 การตรวจสอบคุณลักษณะเครื่องเซิร์ฟเวอร์                               | 54 |
| ตารางที่ 4.5 การตรวจสอบคุณลักษณะเฉพาะเครื่องคอมพิวเตอร์ log files                | 54 |
| ตารางที่ 4.6 แสดงผลการเปรียบเทียบการทดสอบการใช้งานก่อนและหลังติดตั้งระบบ         | 55 |
| ตารางที่ 4.7 เปรียบเทียบการทำงานก่อนและหลังการใช้งานระบบ                         | 57 |
| ตารางที่ 4.8 แสดงตารางการบำรุงรักษาเครื่อง Server                                | 60 |
| ตารางที่ 4.9 แสดงสถิติการใช้งานระบบจัดเก็บข้อมูลจราจรคอมพิวเตอร์ (Log Files) ของ | 60 |
| สำนักงานป้องกันควบคุมโรคที่ 11 จังหวัดนครศรีธรรมราช จำนวน 47 วัน                 |    |
| ระหว่างวันที่ 24 กันยายน พ.ศ. 2566 ถึงวันที่ 9 พฤศจิกายน พ.ศ. 2566               |    |
| ตารางที่ 4.10 แสดงรายงานสรุปประวัติการเข้าใช้งานและการป้องกันการเข้าใช้งาน       | 62 |
| โดยไม่ได้รับอนุญาต                                                               |    |
| ตารางที่ 4.11 ผลการประเมิน                                                       | 65 |
| ตารางที่ 4.12 ผลการศึกษาปัจจัยส่วนบุคคล แยกตามช่วงอายุ                           | 66 |
| ตารางที่ 4.13 ผลการศึกษาปัจจัยส่วนบุคคล ด้านกลุ่มที่ปฏิบัติงาน                   | 66 |
| ตารางที่ 4.14 ผลการศึกษาปัจจัยด้านระดับการปฏิบัติงาน                             | 67 |
| ตารางที่ 4.15 แสดงผลการประเมินประสิทธิผลและความสำเร็จด้านประสิทธิภาพของระบบ      | 69 |
| ของผู้บริหารและหัวหน้ากลุ่ม                                                      |    |
| ตารางที่ 4.16 แสดงผลการประเมินประสิทธิผลและความสำเร็จด้านประสิทธิภาพของระบบ      | 69 |
| ของผู้ปฏิบัติงาน                                                                 |    |
| ตารางที่ 4.17 แสดงผลการประเมินประสิทธิผลและความสำเร็จด้านประสิทธิภาพของระบบ      | 69 |

หน้า

# สารบัญตาราง (ต่อ)

| ตารางที่ 4.18 แสดงผลการประเมินประสิทธิผลและความสำเร็จด้านความสำคัญของ           | 70 |
|---------------------------------------------------------------------------------|----|
| การป้องกันระบบ ของผู้บริหารและหัวหน้ากลุ่ม                                      |    |
| ตารางที่ 4.19 แสดงผลการประเมินประสิทธิผลและความสำเร็จด้านความสำคัญของ           | 71 |
| การป้องกันระบบ ของผู้ปฏิบัติงาน                                                 |    |
| ตารางที่ 4.20 แสดงผลการประเมินประสิทธิผลและความสำเร็จด้านความสำคัญของ           | 71 |
| การป้องกันระบบ                                                                  |    |
| ตารางที่ 4.21 แสดงผลการประเมินประสิทธิผลและความสำเร็จด้านความน่าเชื่อถือของระบบ | 72 |
| ของผู้บริหารและหัวหน้ากลุ่ม                                                     |    |
| ตารางที่ 4.22 แสดงผลการประเมินประสิทธิผลและความสำเร็จด้านความน่าเชื่อถือของระบบ | 72 |
| ของผู้ปฏิบัติ                                                                   |    |
| ตารางที่ 4.23 แสดงผลการประเมินประสิทธิผลและความสำเร็จด้านความน่าเชื่อถือของระบบ | 72 |
| ตารางที่ 4.24 แสดงผลการประเมินประสิทธิผลและความสำเร็จด้านคุณภาพการให้บริการ     | 73 |
| ของผู้บริหารและหัวหน้ากลุ่ม                                                     |    |
| ตารางที่ 4.25 แสดงผลการประเมินประสิทธิผลและความสำเร็จด้านคุณภาพการให้บริการ     | 74 |
| ของผู้ปฏิบัติ                                                                   |    |
| ตารางที่ 4.26 แสดงผลการประเมินประสิทธิผลและความสำเร็จด้านคุณภาพการให้บริการ     | 74 |
| ตารางที่ 5.1 แสดงผลการประเมินประสิทธิผลและความสำเร็จของการใช้งานระบบ            | 75 |

หน้า

## บทที่ 1

## บทนำ

#### 1.1 ความเป็นมาและความสำคัญของการดำเนินงาน

สำนักงานป้องกันควบคุมโรคที่ 11 จังหวัดนครศรีธรรมราช สังกัดกรมควบคุมโรค เป็นหน่วยงาน วิชาการด้านป้องกันควบคุมโรค มีบทบาทหน้าที่ในการเฝ้าระวัง ติดตาม นิเทศ ถ่ายทอด องค์ความรู้ด้าน การป้องกันควบคุมโรคแก่หน่วยงานเครือข่าย ซึ่งโดยทั่วไปการปฏิบัติงานของบุคลากรมีความจำเป็นต้องใช้ เทคโนโลยีสารสนเทศในการวิเคราะห์ ประมวลผลข้อมูลด้านโรคและสุขภาพ และได้จัดเก็บไว้ในเครื่อง คอมพิวเตอร์ที่อยู่ในเครือข่ายของหน่วยงาน ส่งผลให้มีความเสี่ยงในงานเทคโนโลยีสารสนเทศ

สำนักงานป้องกันควบคุมโรคที่ 11 จังหวัดนครศรีธรรมราช ได้ดำเนินการตามนโยบายระบบราชการ 4.0 ของรัฐบาล เพื่อให้มีการนำระบบเทคโนโลยีสารสนเทศและการสื่อสาร มาใช้ในการสนับสนุนการ ปฏิบัติงานให้เป็นไปอย่างเหมาะสม มีประสิทธิภาพ แม้การนำเทคโนโลยีสารสนเทศและการสื่อสารมาใช้ใน หน่วยงานจะช่วยให้การดำเนินงานมีประสิทธิภาพมากยิ่งขึ้น แต่ส่งผลให้มีความเสี่ยงต่อความมั่นคง ปลอดภัยของข้อมูล การใช้งานระบบอินเทอร์เน็ต และการป้องกันโปรแกรมไม่ประสงค์ดี เพื่อให้การเข้าถึง สารสนเทศและการสื่อสารต่าง ๆ รวมทั้งระบบอินเทอร์เน็ตมีความมั่นคงปลอดภัย ป้องกันการรั่วไหลของ ข้อมูล รวมทั้งเป็นการปฏิบัติตามนโยบายและแนวปฏิบัติในการรักษาความมั่นคงปลอดภัยด้านสารสนเทศ ของกระทรวงสาธารณสุข พ.ศ. 2565 [1]

หน่วยงานจึงได้ตระหนักถึงความสำคัญของการควบคุมการเข้าถึงระบบเครือข่ายเพื่อเป็นการป้องกัน ปัญหาที่อาจจะเกิดขึ้นจากการให้บริการเครือข่ายทั้งทางตรงและทางอ้อม จึงต้องมีการควบคุมการเข้าถึง การบริการทางเครือข่าย โดยต้องกำหนดสิทธิ์ในการเข้าถึงเครือข่าย ผู้ที่จะเข้าใช้งานต้องลงบันทึกเข้าใช้ งาน (Login) ซึ่งจะแสดงตัวตนด้วยชื่อผู้ใช้งาน และต้องมีการพิสูจน์ยืนยันตัวตน (Authentication) ด้วย การใช้รหัสผ่านก่อนเข้าใช้งาน และกำหนดระยะเวลาเชื่อมต่อระบบสารสนเทศเพื่อให้การใช้งานระบบ เครือข่ายและอินเทอร์เน็ตของหน่วยงานมีความมั่นคงปลอดภัยสามารถควบคุมการเข้าถึงโดยไม่ได้รับ อนุญาตจากบุคคลภายนอกได้

ดังนั้น การยืนยันตัวบุคคลเพื่อการเข้าใช้งานระบบเครือข่ายอินเทอร์เน็ต ของสำนักงานป้องกันควบคุม โรคที่ 11 จังหวัดนครศรีธรรมราช จึงเป็นไปตามนโยบายและแนวปฏิบัติ ทำให้มีการพัฒนาระบบการยืนยัน ตัวบุคคลที่เข้าใช้งานระบบเครือข่ายอินเทอร์เน็ตเพื่อทำการจัดเก็บข้อมูลบุคลากรของหน่วยงานที่มีสิทธิ์การ ใช้งาน และเป็นการจัดเก็บข้อมูลการจราจรทางคอมพิวเตอร์ซึ่งเป็นไปตามพระราชบัญญัติว่าด้วยการ กระทำผิดเกี่ยวกับคอมพิวเตอร์ พ.ศ. 2560 ฉบับที่ 2 [2] รวมทั้งเป็นการสร้างความมั่นคงปลอดภัยในการใช้ งานระบบเทคโนโลยีสารสนเทศของหน่วยงาน

## 1.2 วัตถุประสงค์ของการดำเนินการ

 เพื่อให้สามารถควบคุมการเข้าถึงการใช้งานระบบเครือข่ายอินเทอร์เน็ตของสำนักงานป้องกัน ควบคุมโรคที่ 11 จังหวัดนครศรีธรรมราช

 เพื่อให้สามารถยืนยันตัวบุคคลที่ใช้งานระบบเครือข่ายอินเทอร์เน็ตของสำนักงานป้องกันควบคุมโรค ที่ 11 จังหวัดนครศรีธรรมราช

3. เพื่อให้สามารถสืบค้นข้อมูลการจราจรทางคอมพิวเตอร์ (Log File) ย้อนหลังได้

## 1.3 กรอบแนวคิด

การดำเนินงานในครั้งนี้ เป็นการพัฒนาระบบยืนยันตัวบุคคลที่ใช้งานระบบเครือข่ายอินเทอร์เน็ต ของสำนักงานป้องกันควบคุมโรคที่ 11 จังหวัดนครศรีธรรมราช เพื่อเป็นการป้องกันไม่ให้บุคคลภายนอกที่ ไม่ได้รับอนุญาตเข้าถึงระบบสารสนเทศของหน่วยงาน ซึ่งเน้นที่กระบวนการพิสูจน์ตัวตน (Identification and Authentication) ของผู้ใช้บริการ โดยใช้หลักการ PDCA (Plan – Do – Check - Act) ซึ่งเป็น เครื่องมือที่ใช้เพื่อปรับปรุงกระบวนการทำงานอย่างเป็นระบบ นำมาใช้เป็นแนวคิดหลักในการพัฒนาระบบ

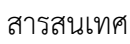

#### ปัญหา

ไม่สามารถป้องกันการ
 เข้าถึงระบบเครือข่าย
 อินเตอร์เน็ต
 ไม่มีกระบวนการระบุ

- ไม่มีการจัดเก็บประวัติ

การใช้งานเครือข่าย

ตัวตนผู้เข้าใช้งาน

เครือข่าย

อินเทอร์เน็ต

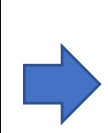

## การพัฒนากระบวนการ ยืนยันตัวบุคคล

- P (วางแผน) วางแผน
 พัฒนาระบบการยืนยันตัว
 บุคคล

- D (ทำ) พัฒนาระบบ
  การยืนยันตัวบุคคล
- C (ตรวจสอบ) ตรวจสอบและปรับปรุง

 A (ดำเนินการ) นำ ปัญหาที่ตรวจสอบได้มา ดำเนินการแก้ใช้และ นำไปใช้งาน

## ผลของการพัฒนากระบวนการ ยืนยันตัวบุคคล

 มีระบบการยืนยันตัวบุคคลใน การควบคุมการเข้าใช้งาน เครือข่าย

## 1.4 ประโยชน์ที่คาดว่าจะได้รับ

 สำนักงานป้องกันควบคุมโรคที่ 11 จังหวัดนครศรีธรรมราช ได้ปฏิบัติตามแนวปฏิบัติการรักษาความ มั่นคงปลอดภัยด้านสารสนเทศ ทำให้หน่วยงานมีความมั่นคงปลอดภัยด้านเทคโนโลยีสารสนเทศ ป้องกัน การเข้าถึงระบบเครือข่ายจากบุคคลภายนอกที่ไม่ได้รับอนุญาต

 สำนักงานป้องกันควบคุมโรคที่ 11 จังหวัดนครศรีธรรมราช มีระบบที่สามารถยืนยันตัวบุคคลที่ใช้ งานระบบเครือข่ายอินเทอร์เน็ตโดยแสดงตัวตนด้วยชื่อผู้ใช้งาน และมีการพิสูจน์ยืนยันตัวตน (Authentication) ด้วยการใช้รหัสผ่านก่อนเข้าใช้งาน

 สำนักงานป้องกันควบคุมโรคที่ 11 จังหวัดนครศรีธรรมราช มีระบบที่สามารถจัดเก็บข้อมูลจราจร ทางคอมพิวเตอร์ (Log File) ทำให้สามารถดูข้อมูลประวัติการใช้งานอินเทอร์เน็ตได้ย้อนหลังได้

#### 1.5 คำจำกัดความ

1. Active Directory (AD) เป็นโครงสร้างระบบจัดการผู้ใช้และความปลอดภัยของ Windows Server

Active Directory Domain Service (AD DS) เป็นบริการไดเรกทอรีของ Windows Server ช่วย
 ให้ผู้ดูแลระบบสามารถจัดการและกำหนดสิทธิ์การเข้าถึงทรัพยากรต่างๆ

 Authentication หมายถึง กระบวนการระบุตัวตนและกระบวนการพิสูจน์ตัวตนว่าบุคคลนั้นเป็นผู้ มีสิทธิ์เข้าใช้งานระบบเครือข่ายอินเทอร์เน็ตของหน่วยงาน

 User หมายถึง ผู้ใช้งานระบบซึ่งเป็นบุคลากรภายใต้สำนักงานป้องกันควบคุมโรคที่ 11 จังหวัด นครศรีธรรมราช

5. ระบบการยืนยันตัวบุคคล หรือ ระบบ Authentication หมายถึง ระบบยืนยันตัวบุคคลเพื่อเข้าใช้ งานระบบเครือข่ายอินเทอร์เน็ตของสำนักงานป้องกันควบคุมโรคที่ 11 จังหวัดนครศรีธรรมราช

6. Log Files คือ ข้อมูลการจราจารทางคอมพิวเตอร์ที่เกิดขึ้นจากการใช้งานระบบเครือข่ายอินเทอเน็ต

## บทที่ 2

## ความรู้ทางวิชาการหรือแนวคิดที่ใช้ในการดำเนินการ

การศึกษาเรื่องการยืนยันตัวบุคคลเพื่อเข้าใช้งานระบบเครือข่ายอินเทอร์เน็ตของสำนักงานป้องกันควบคุม โรคที่ 11 จังหวัดนครศรีธรรมราช ผู้ศึกษาได้ทบทวนวรรณกรรมที่เกี่ยวข้องเพื่อกำหนดกรอบการศึกษา ดังนี้

- 2.1 ระบบวงจรคุณภาพ PDCA
- 2.2 การพิสูจน์ตัวตน (Authentication)
- 2.3 องค์ประกอบด้านความมั่นคงปลอดภัยของระบบสารสนเทศ : CIA Triad
- 2.4 เทคโนโลยีที่ใช้ในการปฏิบัติงาน
- 2.5 กฎหมาย นโยบาย มาตรฐาน ที่เกี่ยวข้องกับการปฏิบัติงาน
- 2.6 แนวคิดทฤษฎีเกี่ยวกับการประเมิน

#### 2.1 หลักการของวงจรคุณภาพ (PDCA)

PDCA หรือวงจรเดมิง (Deming Cycle) หรือวงจรซูฮาร์ต (Shewhart Cycle) [3] คือ วงจรบริหารงาน คุณภาพ ประกอบไปด้วย 4 ขั้นตอน Plan – Do – Check - Act เป็นกระบวนการที่ใช้ปรับปรุงการทำงาน ขององค์กรอย่างเป็นระบบ โดยมีเป้าหมายเพื่อแก้ปัญหาและเกิดการพัฒนาอย่างต่อเนื่อง (Continuous improvement)

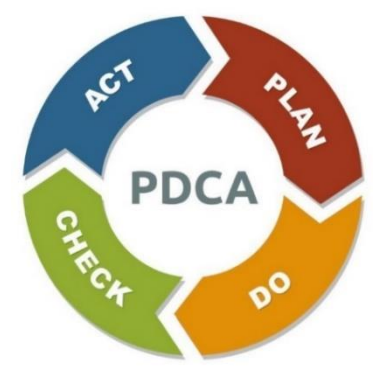

ภาพที่ 2.1 หลักการพัฒนา PDCA (Plan – Do – Check - Act)

โครงสร้าง PDCA ประกอบ 4 ขั้นตอน ดังนี้

| P – Plan  | คือ การวางแผน               |
|-----------|-----------------------------|
| D – DO    | คือ การปฏิบัติตามแผน        |
| C – Check | คือ การตรวจสอบ              |
| A – Act   | คือ การปรับปรุงการดำเนินการ |

#### 2.1.1 P - Plan ระบุและวิเคราะห์ปัญหา

เริ่มต้นการวางแผนจะต้องมีเป้าหมายที่ชัดเจนเสียก่อน โดยขั้นตอนนี้ต้องกำหนดให้ครอบคลุมทั้ง กระบวนการตั้งแต่เริ่มไปจนถึงสุดสิ้นสุด

การค้นหาปัญหาขององค์กร (Problem Recognition) คือการกำหนดเป้าหมายที่ชัดเจนในการ ปรับปรุงโดยใช้ระบบเข้ามาช่วยนำข้อมูลปัญหาที่ได้มาจำแนกจัดกลุ่มและจัดลำดับความสำคัญ เพื่อใช้ คัดเลือกโครงการที่เหมาะสมที่สุดมาพัฒนา โดยโครงการที่จะทำการพัฒนาต้องสามารถแก้ปัญหาที่มีใน องค์กรและให้ประโยชน์กับองค์กรมากที่สุด

Action Plan [4] คือ แผนปฏิบัติการทำงาน ที่ผ่านการคิดและการวางแผนมาอย่างละเอียดแล้ว เพื่อ เป็นตัวกำหนดแผนการดำเนินงานทั้งหมดให้บรรลุวัตถุประสงค์ หรือกล่าวง่าย ๆ คือ ถูกสร้างมาให้เป็นแบบ แผนในการปฏิบัติงาน โดยจะระบุรายละเอียดในแต่ละช่วงของการปฏิบัติงานว่า มีกิจกรรมอะไรบ้าง หรือมี การปฏิบัติงานกันอย่างไร ซึ่ง Action Plan นี้จะช่วยตรวจสอบการทำงานในแต่ละขั้นตอนของแผนปฏิบัติ การทำงาน ให้สำเร็จลุล่วงตามเป้าหมายนั่นเอง

นอกจากนี้การใช้ Action Plan ยังสามารถบ่งบอกได้ถึงความสำเร็จของแต่ละงานได้ด้วย ช่วยให้ทุก คนที่มีความเกี่ยวข้องกับงาน มีแนวโน้มเข้าใจและปฏิบัติไปในทิศทางเดียวกัน ซึ่งก็จะช่วยให้การทำงาน สำเร็จได้อย่างราบรื่น เร็ว และง่ายขึ้น

้องค์ประกอบของ Action Plan มีดังนี้

- ชื่อแผนงาน (Name) ในการทำงานแต่ละชิ้นจำเป็นจะต้องระบุชื่อแผนงานให้ชัดเจน เพราะจะ ช่วยให้คนในทีม หรือคนที่เกี่ยวข้องกับชิ้นงานสามารถปฏิบัติตามได้อย่างถูกต้อง และไม่สับสน

 กระบวนการทำงาน (Process) โดยจะต้องระบุขั้นตอนหลัก ๆ ไว้ตั้งแต่ขั้นตอนแรกจนถึงขั้นตอน สุดท้าย

 กิจกรรมการทำงาน (Activity) คือสิ่งที่เอาไว้ระบุสิ่งที่ต้องทำในแต่ละขั้นตอนของการทำงาน เพื่อ กำหนดให้ทีมหรือผู้ที่เกี่ยวข้องปฏิบัติงานไปในทิศทางเดียวกัน

- กำหนดช่วงระยะเวลา (Deadline) โดยเราจะต้องระบุช่วงระยะเวลาของแต่ละกิจกรรม และ ขั้นตอนทั้งหมดของกระบวนการทำงานว่าเริ่มและสิ้นสุดเมื่อใด เพื่อตรวจสอบความสำเร็จในแต่ละขั้นตอน

- แผนสำรอง (Backup plan) ควรมีไว้ในกรณีแผนที่วางไว้เกิดมีปัญหาหรืออุปสรรค ดังนั้นจึงควรมี แผนสำรองเพื่อให้งานสำเร็จลุล่วงตามเป้าหมาย

- ประเมินความเสี่ยง (Risk) ที่อาจเกิดขึ้นในแผนการทำงานทั้งหมด รวมถึงในแต่ละกิจกรรมด้วย

- ผู้รับผิดชอบ (Owner) ในแผนการทำงานทั้งหมด จะต้องมีผู้รับผิดชอบเพื่อคอยตรวจสอบและ ติดตามงานทั้งกระบวนการ เพื่อให้งานสำเร็จตามแผนที่วางไว้

- งบประมาณ (Budget) ขั้นตอนใด ๆ ที่กำหนดไว้จะต้องคำนึงถึงงบประมาณที่ตั้งเอาไว้ด้วย เพื่อ ลดความเสียหายที่อาจเกิดขึ้นได้

#### 2.1.2 D – DO พัฒนาทางออกและดำเนินการตามแผน

หลังจากกำหนดแผนแล้วก็ถึงเวลาที่จะลงมือทำ เพราะจะต้องนำแผนดังกล่าวมาใช้จริง ดำเนินการ จริง เพื่อให้เห็นผลลัพธ์จริง

ในขั้นตอนนี้ต้องระลึกไว้เสมอว่า การดำเนินการจะเกิดปัญหาอื่นตามมาเสมอ นั่นจึงเป็นเหตุผลว่า ควรใช้แผนดังกล่าวกับทีมนำร่องไม่กี่คนหรือเป็นโปรเจกต์เล็ก ๆ เสียก่อน เพราะสภาพแวดล้อมที่ควบคุมได้ จะป้องกันความเสียหายที่เกิดขึ้นไม่ให้ส่งผลกระทบไปทั้งบริษัท

#### 2.1.3 C – Check ประเมินและสรุปผล

เมื่อดำเนินการมาถึงจุดหนึ่งแล้ว จะต้องตรวจสอบให้ได้ว่า แผนดังกล่าวมีผลลัพธ์เป็นไปตามตัวชี้วัดที่ ต้องการหรือไม่

ถ้าประสบความสำเร็จตามตัวซี้วัด ก็สามารถดำเนินการไปสู่ขั้นตอนสุดท้ายได้เลย แต่ถ้าไม่ประสบ ความสำเร็จ ก็ควรนำข้อมูลที่ได้มาวิเคราะห์หาสาเหตุของปัญหา แล้วดำเนินการขั้นตอนที่ 1 – 3 ใหม่ จนกว่าจะประสบความสำเร็จหรือผ่านตัวชี้วัดที่กำหนดไว้

#### 2.1.4 A – Act ปรับปรุงแก้ไขและวางแผนใหม่ต่อไป

ถ้าการปฏิบัติแผนดังกล่าวประสบความสำเร็จเป็นอย่างดี ก็ถึงเวลานำแผนนั้นมาประยุกต์ใช้กับทุก คนองค์กร ผ่านการประกาศ ประชุม อีเมล หรือการจัดการอบรมภายในบริษัท เพื่อสร้างการเปลี่ยนแปลง จนเกิดตามมาตรฐานใหม่

## 2.2 การพิสูจน์ตัวตน (Authentication) [5]

การระบุตัวตนการพิสูจน์ตัวตน และการให้สิทธิ์ เป็นกระบวนการที่นำเทคโนโลยีมาใช้ควบคู่กับ ทรัพยากรคนและกระบวนการ เพื่อเป็นการเพิ่มประสิทธิภาพและศักยภาพในการรักษาความลับ (Confidentiality) ความถูกต้อง (Integrity) และความพร้อมใช้ของข้อมูล (Availability) รวมถึงเพื่อไม่ให้ เกิดการถูกคุกคามโดยผู้ไม่ประสงค์ดีหรือจากโปรแกรมบางประเภทได้เพิ่มมากขึ้น หากเกิดการคุกคามหรือ ถูกบุกรุกขึ้นอาจนำมาซึ่งความเสียหายอย่างมากมายต่อองค์กร ในการดำเนินการนี้จะช่วยทำให้รูปแบบการ รักษาความปลอดภัยของข้อมูลเป็นไปอย่างเหมาะสม และช่วยลดความเสี่ยงจากการปลอมแปลงตัวบุคคลที่ เกิดมาจากการทำธุรกรรมต่าง ๆ โดยรูปแบบของกระบวนการเหล่านี้ถือว่าเป็นองค์ประกอบที่สำคัญ เนื่องจากจำเป็นต้องอาศัยเทคโนโลยี และความรู้เฉพาะทางเพื่อที่จะใช้ในการควบคุมข้อมูลต่าง ๆ ซึ่ง สามารถแบ่งออกเป็น 3 ขั้นตอน ดังนี้

#### 2.2.1 การระบุตัวตน (Identification)

การระบุตัวตน เป็นการค้นหาและเปรียบเทียบตัวบุคคลโดยดึงข้อมูลจากระบบที่เป็นฐานข้อมูลของ ผู้ใช้งาน ซึ่งเป็นขั้นตอนที่ผู้ใช้งานจำเป็นต้องแสดงตัวตน เช่น การกรอกชื่อผู้ใช้งาน (Username) หรือรหัส ผู้ใช้งาน (User ID) เพื่อเข้าใช้งานในระบบ หรือการใช้บัตรประจำตัวประชาชนในการระบุตัวตนของแต่ละ บุคคล ทั้งนี้ ในปัจจุบันชื่อผู้ใช้งาน และรหัสผู้ใช้งาน อาจจะยังไม่เพียงพอที่จะใช้ในการระบุตัวตนของ ผู้ใช้งานจริง ดังนั้น จำเป็นที่จะต้องเก็บข้อมูลอย่างอื่น เพื่อนำมาประกอบในการตรวจสอบความน่าเชื่อถือ ของผู้ใช้งาน เช่น ชื่อผู้ใช้งาน (Username/User ID) รหัสผ่าน (Password) ข้อมูลส่วนบุคคล (Data Privacy) สิทธิ์ในการเข้าใช้งาน (Access Right) เป็นต้น

#### 2.2.2 การยืนยันพิสูจน์ตัวตน (Authentication)

การพิสูจน์ตัวตน เป็นการตรวจสอบที่ช่วยสร้างความมั่นใจ และเป็นเครื่องยืนยันว่าเป็นบุคคลนั้นจริง ขั้นตอนการพิสูจน์ตัวตนสามารถใช้ชื่อผู้ใช้งาน (Username) และรหัสผ่าน (Password) ในการพิสูจน์ตัวตน โดยการพิสูจน์ตัวตนผ่านชื่อผู้ใช้งาน และรหัสผ่าน เป็นวิธีการที่ที่พบเจอได้มากที่สุด อย่างไรก็ตามกลไกของ การพิสูจน์ตัวตน (Authentication mechanisms) ที่นำมาช่วยในการสร้างความปลอดภัย สามารถแบ่งได้ 3 คุณลักษณะ ดังนี้

Knowledge factor คือ สิ่งที่คุณรู้ (Something You Know) ข้อมูลที่เจ้าของข้อมูลรู้เพียงคน
 เดียว เช่น รหัสผ่าน (password) หรือการใช้พิน (PINs) เป็นต้น

 Possession factor คือ สิ่งที่คุณมี (Something You Have) ข้อข้อมูลที่สามารถยืนยันว่าเป็น ตัวเจ้าของจริง เช่น พาสปอร์ต บัตรประจำตัวประชาชน กุญแจหรือคีย์การ์ด เป็นต้น 3. Biometric factor คือ สิ่งที่คุณเป็น (Something You Are) ข้อมูลที่ไม่สามารถเปลี่ยนแปลงได้ เช่น ลายนิ้วมือ ม่านตา โครงหน้า เสียง เป็นต้น

### 2.2.3 การให้สิทธิ์ (Authorization)

การให้สิทธิ์ เป็นลักษณะหนึ่งของการควบคุมความมั่นคงปลอดภัย (Security Controls) โดยเป็น การเข้าถึงหรือสิทธิ์ของผู้ใช้งานที่จะเข้ามาใช้งานในระบบต่าง ๆ โดยการพิสูจน์ตัวตน (Authentication) ต้องทำควบคู่กับการให้สิทธิ์ (Authorization) ซึ่งไม่สามารถตัดกระบวนการใดกระบวนการหนึ่งออกไปได้ อันดับแรกให้ดำเนินการกระบวนการพิสูจน์ตัวตนก่อน เพื่อแสดงให้เห็นว่าเป็นบุคคลดังกล่าวจริง คือผู้เข้าใช้ ระบบต้องถูกยอมรับจากระบบว่าสามารถเข้าสู่ระบบได้ และลำดับถัดมาเป็นการให้สิทธิ์ คือข้อจำกัดของ บุคคลที่เข้ามาในระบบ ว่าบุคคลนั้นสามารถทำอะไรกับระบบได้บ้าง ดังนั้นการให้สิทธิ์จึงสามารถแบ่ง ออกเป็น 3 รูปแบบ ดังนี้

1. การให้สิทธิ์เป็นรายบุคคล ใช้สำหรับพิสูจน์ตัวตน และอนุญาตให้เข้าถึงตามสิทธิ์ที่กำหนดไว้

 การให้สิทธิ์เป็นรายกลุ่ม ใช้สำหรับการกำหนดสิทธิ์ให้แต่ละกลุ่มรูปแบบนี้จะใช้ทรัพยากรน้อย และนิยมใช้กันอย่างแพร่หลาย

 การให้สิทธิ์หลายระบบ เป็นกระบวนการที่พิสูจน์ตัวตน และอนุญาตให้เข้าใช้งานต่าง ๆ ได้ โดยที่ รูปแบบนี้เป็นที่นิยม เนื่องจากชื่อผู้ใช้งาน (Username) และรหัสผ่าน (Password) สามารถรองรับการให้ ผู้ใช้งานลงชื่อเข้าใช้งานระบบ (Login) เพียงครั้งเดียว แต่สามารถเข้าหลายระบบได้โดยไม่ต้องลงชื่อเข้าใช้งานซ้ำ

## 2.3 องค์ประกอบด้านความมั่นคงปลอดภัยของระบบสารสนเทศ : CIA Triad [6]

The CIA Triad เป็นแนวคิดที่สำคัญในด้านการรักษาความปลอดภัยของข้อมูล ช่วยให้เรามั่นใจได้ใน เรื่องของการปกป้องข้อมูลที่ละเอียดอ่อนจากการเข้าถึง การดัดแปลง หรือการทำลายโดยไม่ได้รับอนุญาต นอกจากนี้ยังเป็น Framework ที่มีประโยชน์สำหรับการประเมินการรักษาความปลอดภัยโดยรวมของ องค์กร

The CIA Triad ประกอบไปด้วยตัวอักษรทั้งหมด 3 ตัว คือ

 Confidentiality (การรักษาความลับ) การปกป้องข้อมูลจากการเข้าถึงหรือการเปิดเผยโดยไม่ได้ รับอนุญาต ซึ่งหมายความว่าเฉพาะบุคคลที่ได้รับอนุญาตเท่านั้นที่สามารถเข้าถึงหรือดูข้อมูลที่ละเอียดอ่อน ได้ การรักษาความลับสามารถทำได้ด้วยวิธีต่างๆ เช่น การเข้ารหัส (Encryption), การควบคุมการเข้าถึง (Access Controls) และการรับรองความถูกต้องของผู้ใช้ (User Authentication)

 Integrity (ความสมบูรณ์) การรักษาความถูกต้องและความสอดคล้องของข้อมูล ซึ่งหมายความ ว่าไม่ควรมีการแก้ไขหรือทำลายข้อมูลในลักษณะที่ไม่ได้รับอนุญาต เพื่อให้มั่นใจถึงความสมบูรณ์ สามารถ ทำได้ด้วยวิธีต่างๆ เช่น การสำรองและกู้คืนข้อมูล (Data backup and Recovery), อัลกอริทึมการ ตรวจสอบ (Checksum Algorithms) และลายเซ็นดิจิทัล (Digital Signatures)

 Availability (ความพร้อมใช้งาน) ระบบและเครือข่ายต้องพร้อมใช้งานและทำงานอย่างถูกต้อง เพื่อให้สามารถเข้าถึงข้อมูลได้ สามารถใช้วิธีต่างๆ เช่น ความซ้ำซ้อน (Redundancy), ระบบเฟลโอเวอร์ (Failover systems) และโหลดบาลานซ์ (Load Balancing) เพื่อให้แน่ใจว่ามีความพร้อมใช้งาน

## 2.4 เทคโนโลยีที่ใช้ในการปฏิบัติงาน

#### 2.4.1 Domain Controller

Domain Controller เป็นชื่อเรียกแทนเครื่อง Server ที่ใช้ทำหน้าที่เป็น Active Directory Domain Service ซึ่งจะทำหน้าที่จัดเก็บฐานข้อมูลของโดเมน (Domain database) และจัดการการสื่อสาร ระหว่างผู้ใช้งานกับโดเมน รวมถึงยังทำหน้าที่ให้บริการตรวจสอบการลงชื่อเข้าใช้ (Logon Authentication) การเข้าโดเมนของเครื่องคอมพิวเตอร์ลูกข่าย (Client computer) และ ผู้ใช้ (User)

#### 2.4.2 Active Directory [7]

Active Directoryเป็นเทคโนโลยี หรือการบริการที่เรียกได้ว่า Directory Services ที่นำมาใช้เป็น ศูนย์กลางในการบริหารจัดการทรัพยากรในระบบ ทั้งการจัดเก็บข้อมูลในรูปของ Object การคอนฟิกและ การควบคุมการให้บริการ ซึ่ง Object ใน Active Directory เป็น Key หลักของข้อมูลใน AD Database เนื่องจากสามารถนำมาบริหารจัดการที่เกี่ยวข้องกับความปลอดภัย ใช้พิสูจน์ตัวตน ซึ่ง Object ใน AD จะมี Security ID ไม่ซ้ำกันเลย โดย SID จะถูก Random ผ่านทาง RID Master Role แต่ละ Object ที่ถูกสร้าง ขึ้น จะมี SID ที่ใช้แทนชื่อเรียกของแต่ละ Object จึงทำให้แต่ผู้ใช้งานจะเห็นเป็นชื่อ Object ที่แตกต่างกัน กับระบบภายใน

#### 2.4.3 Group Policy [8]

Group Policy เป็นการออกแบบที่จะเพื่อนำมาช่วยให้สามารถจัดการเครื่องคอมพิวเตอร์ และ ผู้ใช้งานในเครือข่ายได้ง่ายขึ้น โดยอาศัยช่องทางของ Active Directory ซึ่งสามารถกำหนด Policy ที่ ต้องการบังคับใช้จากเครื่องที่ทำหน้าที่เป็น Domain Controller โดย Policy เหล่านี้จะถูกส่งต่อไปยัง เครื่องและผู้ใช้งานในองค์กรที่ระบุไว้โดยอัตโนมัติ

#### 2.4.4 Organizational Unit

Organizational Unit คือ วิธีการจัดเก็บ Active Directory Object ซึ่งเป็นการแบ่งแยก Object เชิง Logical เพื่อให้เหมาะสมกับการร่วมกลุ่มในการบริหารจัดการ หลังจากสร้าง OU เสร็จแล้ว จึงจะ สามารถนำสมาชิก เช่น Users / Groups / Computers / Printer นำเข้าไปใส่ OU เพื่อให้สามารถ แบ่งแยกการจัดการเป็นกลุ่ม ๆ ต่อไป

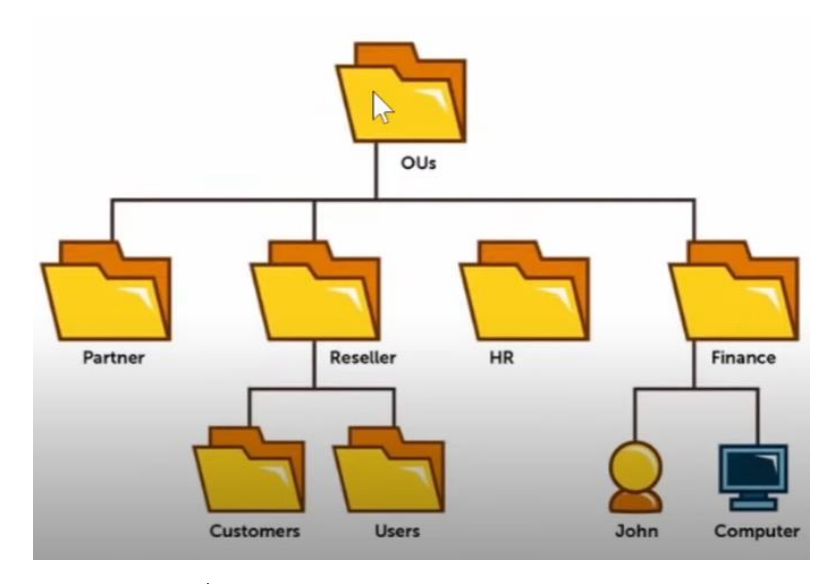

ภาพที่ 2.2 ตัวอย่างการแบ่ง Organizational Unit

#### 2.4.5 Lightweight Directory Access Protocol (LDAP) [9]

Lightweight Directory Access Protocol (LDAP) เป็น Protocol ที่ใช้สำหรับค้นหาข้อมูลใน ฐานข้อมูล ก่อนที่จะลงลึกว่า LDAP คืออะไร มาดูที่มากันก่อน Directory Access Protocol (DAP) คือ มาตรฐาน X.500 ของ Directory ในระบบ Network ซึ่ง LDAP เป็น "lightweight" นั้น หมายถึง มีขนาด เล็กลง เพราะ Version เริ่มต้นไม่ได้มีระบบ Security มาด้วย ส่วนใหญ่จะนำเอามาใช้กับข้อมูลจำพวก รายละเอียดของพนักงาน เช่น ชื่อ, นามสกุล, ตำแหน่ง, ที่อยู่ เป็นต้น

กระบวนการทำงานของ Protocol LDAP

เมื่อ Client ได้ทำการเชื่อมต่อ LDAP session เข้ากับ LDAP server จะเรียกว่า Directory System Agent (DSA) ซึ่งปกติจะใช้ TCP port 389 สำหรับ LDAP over SSL ซึ่งจะเป็น port 636 โดย ทาง Client จะส่ง Request มาที่ Server และทาง Server ก็จะตอบ Response กลับไป โดยไม่จำเป็นที่ Client ต้องรอ Response กลับมาก่อนที่จะส่ง Request อันต่อไป รวมถึง Server เองก็ไม่ต้องส่ง Response เรียกตามลำดับด้วย เพราะข้อมูลทั้งหมดจะถูกรับส่งโดยใช้ Basic Encoding Rules (BER)

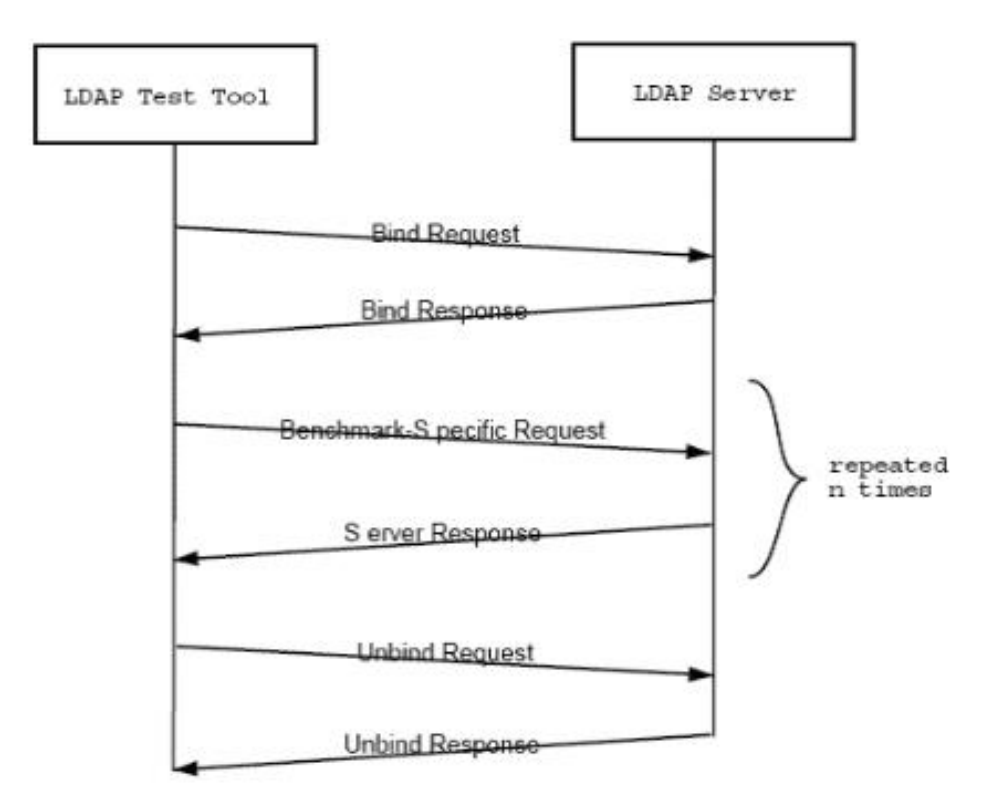

ภาพที่ 2.3 จำลองการทำงานของ Lightweight Directory Access Protocol (LDAP)

#### 2.4.6 WatchGuard Log Server [10]

WatchGuard Log Server เป็นส่วนหนึ่งของ WatchGuard Server Center มันเป็นฐานข้อมูลที่ สามารถเก็บรวบรวมข้อมูลข้อความบันทึกจาก Watchguard Firebox ที่เชื่อมต่อกับระบบ คุณสามารถ ติดตั้ง WatchGuard Log Server ได้ทั้งบนคอมพิวเตอร์ที่ใช้สำหรับการจัดการหรือบนคอมพิวเตอร์อื่น ๆ คุณยังสามารถเพิ่มเซิร์ฟเวอร์บันทึกเพิ่มเติมเพื่อการสำรองข้อมูลและการขยายขนาดได้อีกด้วยในการทำ เช่นนี้ คุณจะใช้โปรแกรมติดตั้ง WatchGuard System Manager (WSM) และเลือกติดตั้งเฉพาะ ส่วนประกอบของ Log Server เท่านั้น โดย Log Server บันทึกข้อมูลรับข้อมูลผ่านพอร์ต TCP 4107 และ 4115 Watchguard Firebox ทุกเครื่องที่เชื่อมต่อกับ Log Server จะบันทึกข้อมูลจะส่งชื่อเครื่อง หมายเลขซีเรียล โซนเวลา ข้อมูลบันทึกเรื่องการจราจรของตัวเองมายัง Log Server

## 2.5 กฎหมาย นโยบาย มาตรฐาน ที่เกี่ยวข้องกับการปฏิบัติงาน

2.5.1 นโยบายและแนวปฏิบัติในการรักษาความมั่นคงปลอดภัยด้านสารสนเทศของกระทรวง สาธารณสุข พ.ศ. 2565

กระทรวงสาธารณสุขได้ประกาศใช้นโยบายและแนวปฏิบัติในการรักษาความมั่นคงปลอดภัย สารสนเทศ ของกระทรวงสาธารณะสุข พ.ศ. 2565 [1] เมื่อวันที่ 23 มีนาคม 2565 ตามแนวทางพระราช กฤษฎีกากำหนดหลักเกษและวิธีการในการทำธุรกรรมทางอิเล็กทรอนิกส์ภาครัฐ พ.ศ. 2549 สำนักงาน ปลัดกระทรวงสาธารณสุข จึงขอให้หน่วยงานในสังกัดกระทรวงสาธารณสุขทุกแห่งถือปฏิบัติตามประกาศ นโยบายและแนวปฏิบัติในการรักษาความมั่นคงปลอดภัยสารสนเทศ พ.ศ. 2565 โดยเคร่งครัด

### 2.5.2 พระราชบัญญัติว่าด้วยการกระทำผิดเกี่ยวกับคอมพิวเตอร์ พ.ศ. 2560

พระราชบัญญัติว่าด้วยการกระทำความผิดเกี่ยวกับคอมพิวเตอร์ พ.ศ. 2560[ได้ประกาศลงในราช กิจจานุเบกษาแล้ว เมื่อวันที่ 23 มกราคม พ.ศ.2560 และมีผลใช้บังคับตั้งแต่วันที่ 24 มกราคม พ.ศ. 2560 เป็นต้นไป พระราชบัญญัติว่าด้วยการกระทำผิดเกี่ยวกับคอมพิวเตอร์ พ.ศ. 2560 คือพระราชบัญญัติที่ว่า ด้วยการกระทำผิดเกี่ยวกับคอมพิวเตอร์ ซึ่งคอมพิวเตอร์ในปัจจุบันก็รวมถึงคอมพิวเตอร์ตั้งโต๊ะ คอมพิวเตอร์ โน้ตบุ๊ค สมาร์ตโฟน รวมถึงระบบต่างๆ ที่ถูกควบคุมด้วยระบบคอมพิวเตอร์ด้วย ซึ่งเป็นพ.ร.บ.ที่ตั้งขึ้นมา เพื่อป้องกัน ควบคุมการกระทำผิดที่จะเกิดขึ้นได้จากการใช้คอมพิวเตอร์ หากใครกระทำความผิดตาม พ.ร.บ. คอมพิวเตอร์นี้ ก็จะต้องได้รับการลงโทษตามที่ พ.ร.บ. กำหนดไว้

#### 2.5.3 พระราชบัญญัติคุ้มครองข้อมูลส่วนบุคคล พ.ศ. 2562 [11]

หลังจากที่ PDPA หรือ พ.ร.บ คุ้มครองข้อมูลส่วนบุคคล พ.ศ. 2562 ถูกประกาศใช้แล้ว "ข้อมูล ส่วนตัว" ถือว่าต้องได้รับความยินยอมจากเจ้าของข้อมูลก่อน องค์กรหรือนิติบุคคลจึงจะนำข้อมูลไปใช้ ประโยชน์อื่นได้ ดังนั้น พนักงานก็มีสิทธิที่จะรู้ว่าข้อมูลส่วนตัวนำไปใช้อะไรบ้าง และนอกจากมีสิทธิรู้แล้ว ยังมีสิทธิอีกมากมาย ดังนี้

- สิทธิได้รับการแจ้งให้ทราบ (Right to be informed)

ผู้มีส่วนเกี่ยวข้องทั้งหมด ไม่ว่าจะเป็น HR ฝ่าย IT ต้องแจ้งเจ้าของข้อมูลให้ทราบถึงวัตถุประสงค์ที่ จะนำข้อมูลไปใช้ รวมถึงช่องทางในการติดต่อผู้ควบคุมข้อมูล นอกจากนี้ยังต้องบอกระยะเวลาใช้งานข้อมูล อย่างชัดเจน - สิทธิขอเข้าถึงข้อมูลส่วนบุคคล (Right of access)

พนักงานมีสิทธิเข้าถึงข้อมูลที่เกี่ยวกับตนเองและขอสำเนาข้อมูลจากผู้ควบคุมข้อมูล ทั้งยังขอทราบ ข้อมูลที่ได้มาโดยไม่ได้ขออนุญาตได้อีกด้วย (โดยองค์กร-บริษัทควรจัดทำเอกสารเพื่อให้พนักงานเซ็นยินยอม การเข้าถึงข้อมูล)

- สิทธิ์ในการขอให้โอนข้อมูลส่วนบุคคล (Right to data portability)

หากพนักงานเคยให้ข้อมูลกับผู้ควบคุมรายหนึ่งไว้ แล้วจะไปใช้กับอีกผู้ควบคุมอีกรายหนึ่ง สามารถ ให้ผู้ควบคุมข้อมูลรายนั้นส่งหรือโอนข้อมูลให้ได้ หรือจะโอนข้อมูลระหว่างผู้ควบคุมก็ทำได้ ถ้าไม่ติดขัดทาง เทคนิคและไม่ได้ละเมิดกฎหมาย

- สิทธิคัดค้านการเก็บรวบรวม ใช้ หรือเปิดเผยข้อมูลส่วนบุคคล (Right to object)

เจ้าของข้อมูลสามารถคัดค้านการเก็บรวบรวม ใช้ หรือเปิดเผยข้อมูลส่วนตัวเมื่อไรก็ได้ หากไม่ ประสงค์ให้เก็บข้อมูล

- สิทธิขอให้ลบหรือทำลาย (Right to erasure also known as right to be forgotten)

หากพบว่าผู้ควบคุมข้อมูล นำข้อมูลไปเผยแพร่ในที่สาธารณะหรือเข้าถึงได้ง่าย เจ้าของข้อมูลมีสิทธิ์ ขอให้ลบ ทำลาย หรือทำให้ข้อมูลส่วนบุคคลเป็นข้อมูลที่ไม่สามารถระบุตัวบุคคล

- สิทธิขอให้ระงับการใช้ข้อมูล (Right to restrict processing)

เมื่อเปลี่ยนใจไม่ให้ข้อมูลแล้ว หรือเปลี่ยนใจระงับการทำลายข้อมูลเมื่อถึงเวลาต้องทำลาย เพราะ จะนำข้อมูลนั้นไปใช้ในทางกฎหมาย หรือเรียกร้องสิทธิใดๆ

- สิทธิในการขอให้แก้ไขข้อมูลส่วนบุคคล (Right of rectification)

เจ้าของข้อมูลมีสิทธิขอแก้ไขข้อมูลให้ถูกต้อง และอัปเดตข้อมูลให้ใหม่อยู่เสมอ ไม่ก่อให้เกิดความ เข้าใจผิด การแก้ไขข้อมูลต้องสุจริตและเป็นไปตามกฎหมาย

## 2.6 แนวคิดทฤษฎีเกี่ยวกับการประเมิน

การประเมินแบบ Goal Base Evaluation [12] เป็นรูปแบบการประเมินที่เสนอโดย เป็นการประเมิน ที่ยึดเป้าหมายหรือวัตถุประสงค์ของโครงการเป็นเกณฑ์ในการประเมินความสำเร็จของโครงการ โดยการนำ ผลที่ได้จากการวัดหรือเก็บรวบรวมข้อมูลมาเปรียบเทียบกับเป้าหมายทั้งในเชิงปริมาณและเชิงคุณภาพของ โครงการ การประเมินแบบ Goal Free Evaluation เป็นรูปแบบการประเมินที่เสนอโดย Scriven เป็นการ ประเมินที่ไม่ได้ยึดเฉพาะเป้าหมายของโครงการเป็นเกณฑ์เท่านั้น แต่จะพิจารณาผลที่เกิดขึ้นทั้งหมดอัน เนื่องมาจากโครงการ ได้แก่ ผลโดยตรง ผลโดยอ้อม และผลกระทบทั้งทางบวกและทางลบ

เนื่องมาจากโครงการ ได้แก่ ผลโดยตรง ผลโดยอ้อม และผลกระทบทั้งทางบวกและทางลบ

#### 2.7 ทฤษฎีการคำนวณหากลุ่มตัวอย่าง Taro Yamane

Taro Yamane[13] คือ หนึ่งในสูตรคำนวณขนาดกลุ่มตัวอย่างที่เหมาะสมสำหรับงานวิจัยเพื่อแจก แบบสอบถามโดยการใช้สูตร ทาโร่ ยามาเน (Taro Yamane) ในการ คำนวณขนาดกลุ่มตัวอย่าง จะทำให้รู้ ว่าควรแจกแบบสอบถามให้กับกลุ่มตัวอย่างกี่คน แทนที่จะต้องแจกให้กับกลุ่มตัวอย่างทุกคน สูตร Taro Yamane (ทาโร่ ยามาเน) หรือสูตรอื่นในการ คำนวณหาขนาดกลุ่มตัวอย่าง ที่เหมาะสมเป็นสิ่งจะช่วยทาให้ ผู้วิจัย (สำหรับงานวิจัยเชิงสำรวจ) ไม่ต้องแจกแบบสอบถามให้กับกลุ่มตัวอย่างของงานวิจัยทุกคนที่อาจมี จำนวนหลายพันคน โดยการใช้สูตร Taro Yamane คำนวณหาขนาดกลุ่มตัวอย่างที่เหมาะสมในงานวิจัยเชิง สำรวจ (Survey Research) ซึ่งจะช่วยลดจานวนกลุ่มตัวอย่างที่ต้องแจกแบบสอบถามจากพันหรือหมื่นคน เหลือเพียงหลักร้อยคน

## บทที่ 3

## วิธีการดำเนินการ

การพัฒนาระบบยืนยันตัวบุคคลที่ใช้งานระบบเครือข่ายอินเทอร์เน็ตของสำนักงานป้องกันควบคุมโรค ที่ 11 จังหวัดนครศรีธรรมราช มีจุดมุ่งหมายเพื่อควบคุมและยืนยันการเข้าถึงเครือข่ายอินเทอร์เน็ต เพื่อให้ การใช้ระบบเทคโนโลยีสารสนเทศให้เป็นไปอย่างเหมาะสม มีความมั่นคงปลอดภัย

### 3.1 เครื่องมือที่ใช้วิจัย

 ระบบยืนยันตัวบุคคลที่ใช้งานระบบเครือข่ายอินเทอร์เน็ตที่ผู้วิจัยได้พัฒนาขึ้นใช้สำหรับจัดเก็บ ข้อมูลสิทธิ์การใช้งานและตรวจสอบสิทธิ์ผู้ใช้งานโดย Firewall

 ระบบจัดเก็บข้อมูลจราจรคอมพิวเตอร์โดยใช้โปรแกรม WatchGuard Server Center ซึ่งเป็น โปรแกรมที่ใช้งานร่วมกับ Firewall WatchGuard M4600 ทำหน้าที่จัดเก็บและแสดงข้อมูลจราจร คอมพิวเตอร์โดยแสดงผลเป็นเว็บอินเทอร์เฟสซึ่งสามารถใช้งานได้ง่าย

 อุปกรณ์ป้องกันเครือข่าย (Firewall) เพื่อใช้เป็นระบบรักษาความปลอดภัยเครือข่าย ทำหน้าที่คอย ตรวจจับ ตรวจสอบสิทธิ์ และให้สิทธิ์ในการเข้าถึงเครือข่าย คัดกรองผู้ใช้งานตามนโยบายที่ผู้วิจัยได้กำหนด

4. เครื่องคอมพิวเตอร์สำนักงานใช้สำหรับทดสอบการใช้งาน

5. ใช้แบบสอบถามที่ผู้วิจัยสร้างขึ้นเอง โดยกลุ่มตัวอย่างตอบด้วยตนเอง

### 3.2 การเก็บรวบรวมข้อมูล

 กำหนดการเก็บข้อมูลในส่วนของประวัติกาเข้าใช้งานโดยกำหนดระยะเวลาเก็บข้อมูลจำนวน 47 วัน โดยคิดจากจำนวนวันที่จัดเก็บข้อมูลทั้งหมด 90 วันโดยวิธีคำนวณของ ทาโร่ ยามาเน ตั้งแต่วันที่ 24 กันยายน พ.ศ. 2566 ถึงวันที่ 9 พฤศจิกายน พ.ศ. 2566 เพื่อเป็นการตรวจสอบความสามารถในการป้องกัน การเข้าถึงเครือข่ายและการระบุตัวตนผู้ใช้งานเครือข่าย โดยการ export ออกมาในรูปแบบไฟล์ CSV ข้อมูล ที่จัดเก็บโดย WatchGuard Server Center ซึ่งข้อมูลที่ได้จะจัดเก็บอยู่ในรูปแบบตาราง เพื่อนำไปวิเคราะห์ ต่อไป โดยแสดงตัวอย่างโครงสร้างตารางข้อมูลดังตารางที่ 3.1

| User | IP Address | Login Time | Logout Time | Duration | Medthod | Status |
|------|------------|------------|-------------|----------|---------|--------|
| -    | -          | -          | -           | -        | -       | -      |

### ตารางที่ 3.1 แสดงผลการจัดเก็บข้อมูล

โดยข้อมูลสามารถแสดงให้เห็นว่าใคร (User) ใช้งานจากที่ใด (IP Address) เริ่มต้นการใช้งานเมื่อไหร่ (Login Time) สิ้นสุดการใช้งานเมื่อไหร่ (Logout Time) ระยะเวลาการใช้งานรวมเท่าไหร่ (Duration) สิทธิ์ การเข้าใช้งานอนุญาตผ่านช่องทางใด (Medthod) และสถานการณ์ใช้งานเป็นอย่างไร(Status) ซึ่งสถาะการ ใช้งานจะแสดงถึงว่าผู้ใช้งานผู้นั้นสามารถเข้าถึงระบบได้หรือไม่ เพื่อนำข้อมูลดังกล่าวไปวิเคราะห์ศักยภาพใน การให้บริการระบบเครือข่ายและระดับความสามารถในการป้องกัน ควบคุม ระบุตัวตนผู้ใช้งานเครือข่าย

 2. ผู้วิจัยได้เก็บรวบรวมข้อมูลโดยออกแบบสอบถามสร้างเป็นแบบสอบถามออนไลน์ให้บุคลากรใน สำนักงานป้องกันควบคุมโรคที่ 11 และ ศตม.11.2 นครศรีธรรมราช ตอบแบบสอบถามเอง (Self-Administration) โดยได้ประเมินประสิทธิผลและความสำเร็จของระบบใน 4 ปัจจัย ดังนี้

1. ด้านประสิทธิภาพของระบบ

- 2. ด้านความสำคัญของการป้องกันระบบ
- 3. ด้านความน่าเชื่อถือ
- 4. ด้านคุณภาพการให้บริการ

#### 3.3 วิเคราะห์ข้อมูล

วิเคราะห์ความสามารถในการป้องกันการเข้าใช้งานเครือข่าย ผู้วิจัยได้นำข้อมูลที่ได้ มาทำการ
 วิเคราะห์ข้อมูลพร้อมทั้งเขียนรายงานผลในรูปแบบตาราง เพื่อสรุปผลให้เข้าใจง่าย การวิเคราะห์ข้อมูล โดย
 ใช้สถิติพรรณนา ได้แก่ ค่ำต่ำสุด ค่าสูงสุด ร้อยละ ส่วนเบี่ยงเบนมาตรฐานและค่าเฉลี่ย

 2. วิเคราะห์ความสามารถในการจัดเก็บข้อมูลจราจรคอมพิวเตอร์ โดยทำการค้นหาข้อมูลประวัติการ ใช้งานเครือข่ายเพื่อดูความครบถ้วน ถูกต้องของข้อมูล

 3. วิเคราะห์ความสามารถในการจัดเก็บข้องมูลตามข้อกำหนด โดยการเปรียบเทียบระยะเวลาในการ จัดเก็บที่ผ่านมา กับระยะเวลาในการจัดเก็บตามเป้าหมาย เพื่อดูขนาดพื้นที่ความจุว่าเพียงพอหรือไม่

 วิเคราะห์ความสามารถในการปฏิบัติตามมาตรการที่ได้กำหนดไว้ โดยเปรียบเทียบความสามารถใน การทำงานของระบบกับ แนวปฏิบัติในการรักษาความมั่นคงปลอดภัยด้านสารสนเทศ ของกระทรวง สาธารณสุข พ.ศ. 2565 และ พระราชบัญญัติว่าด้วยการกระทำผิดเกี่ยวกับคอมพิวเตอร์ พ.ศ. 2560

 จากการเก็บข้อมูลแบบสอบถาม ผู้วิจัยได้นำข้อมูลที่ได้ มาทำการวิเคราะห์และแปลผลข้อมูล พร้อม ทั้งเขียนรายงานผลในรูปแบบตาราง เพื่อสรุปข้อมูลให้เข้าใจได้ง่าย ซึ่งสถิติที่ใช้ ได้แก่ เฉลี่ยและส่วน เบี่ยงเบนมาตรฐาน (S.D.) ดังนี้

การหาค่าเฉลี่ย 
$$ar{x}=rac{\sum fx}{n}$$

การหาส่วนเบี่ยงเบนมาตรฐาน S. D. = 
$$\sqrt{rac{n\sum fx^2 - (ar{x})^2}{n(n-1)}}$$

#### 3.4 การดำเนินการวิจัย

### 3.4.1 กำหนดกลุ่มเป้าหมายและวิธีสุ่มตัวอย่าง

การสุ่มตัวอย่างข้อมูลแบ่งได้เป็น 2 ส่วนดังนี้

 บุคลากรที่ใช้ในการวิจัยครั้งนี้ ได้แก่ บุคลากรในสำนักงานป้องกันควบคุมโรคที่ 11 และ ศตม.11.2 นครศรีธรรมราชที่มีสิทธิ์เข้าใช้งานเครือข่ายอินเทอร์เน็ตของหน่วยงานจำนวน 160 คน ผู้วิจัยได้ทำการสุ่ม ตัวอย่างของบุคลากรจำนวน 114 คน โดยได้จากการคำนวณของสูตรของ ทาโร่ ยามาเน ในการกำหนด ตัวอย่าง โดยเลือกระดับความเชื่อมั่น 95% ค่าระดับความคลาดเคลื่อนยอมรับได้ไม่เกิน 5% หรือ 0.05 ของระดับนัยสำคัญ

การสุ่มตัวอย่างดังกล่าวของบุคลากรในสำนักงานป้องกันควบคุมโรคที่ 11 และ ศตม.11.2 นครศรีธรรมราช ที่มีสิทธิ์เข้าใช้งานเครือข่ายอินเทอร์เน็ตได้ดังนี้

ตามวิธีของ ยามาเน (Taro Yamane)

$$n = \frac{N}{1 + Ne^2}$$

เมื่อ n คือ ขนาดกลุ่มตัวอย่าง

N คือ ขนาดประชากร

e คือ ความคลาดเคลื่อนของกลุ่มตัวอย่าง

แทนค่าได้เท่ากับ = 
$$\frac{160}{1+(160(0.0025))}$$
  
=  $\frac{160}{1.40}$   
= 114.2 จำนวนสู่มตัวอย่าง

 การจัดเก็บข้อมูลจราจรคอมพิวเตอร์ภายในสำนักงานป้องกันควบคุมโรคที่ 11 จังหวัด นครศรีธรรมราช ผู้วิจัยได้ทำการสุ่มตัวอย่างข้อมูลจำนวน 47 วัน โดยได้จากการคำนวนสูตรของ ทาโร่ ยา มาเน ในการกำหนดตัวอย่าง โดยเลือกระดับความเชื่อมั่น 90% ค่าระดับความคลาดเคลื่อนยอมรับได้ไม่เกิน 10% หรือ 0.10 ของระดับนัยสำคัญ

ตามวิธีของ ยามาเน (Taro Yamane)

n = 
$$\frac{N}{1+Ne^2}$$
  
เมื่อ n คือ ขนาดกลุ่มตัวอย่าง  
N คือ ขนาดประชากร  
e คือ ความคลาดเคลื่อนของกลุ่มตัวอย่าง  
แทนค่าได้เท่ากับ =  $\frac{90}{1+(90(0.01))}$   
=  $\frac{90}{1.9}$   
= 47.3 จำนวนส่มตัวอย่าง

## 3.4.2 การชี้วัดความสำเร็จ

ความสำเร็จของการพัฒนาระบบในครั้งนี้ สามารถแบ่งการชี้วัดความสำเร็จได้เป็น 2 ส่วน ดังนี้

 ส่วนของการให้บริการระบบ สามารถวัดผลได้โดยใช้แบบสอบถามเกี่ยวกับประสิทธิภาพการใช้งาน ของระบบ ด้านความสำคัญของการป้องกันระบบของระบบ ความน่าเชื่อถือของระบบ และคุณภาพการ ให้บริการ ซึ่งเป็นแบบสอบถามมาตราส่วนประมาณค่า มี 5 ระดับความพึงพอใจ คือ มากที่สุด มาก ปาน กลาง น้อย น้อยที่สุด เป็นแบบมาตรวัดประมาณค่าต่อเนื่อง Likert Scale 5 ระดับ ตั้งแต่

| มากที่สุด  | มาก       | ปานกลาง   | น้อย      | น้อยที่สุด |
|------------|-----------|-----------|-----------|------------|
| ( 5 คะแนน) | (4 คะแนน) | (3 คะแนน) | (2 คะแนน) | (1 คะแนน)  |

เกณฑ์การประเมินในภาพรวม กำหนด 5 ระดับโดยใช้สูตรการคำนวณความกว้างของแต่ละ อันตรภาคชั้น ดังนี้

โดยใช้ค่าคะแนนนำมาคำนวณความกว้างแต่ละอันตรภาคชั้นใช้สูตร

หลังจากได้ค่าที่มาจากการคำนวนช่วงระดับคะแนนดังกล่าวแล้วนำค่าที่ได้นั้นมาแบ่งเป็นระดับ ความพึงพอใจ ได้ 5 ระดับดังนี้

คะแนนเฉลี่ย 4.21–5.00 หมายถึง มากที่สุด คะแนนเฉลี่ย 3.41–4.20 หมายถึง มาก คะแนนเฉลี่ย 2.61–3.40 หมายถึง ปานกลาง คะแนนเฉลี่ย 1.81–2.60 หมายถึง น้อย คะแนนเฉลี่ย 1.00–1.80 หมายถึง น้อยที่สุด

 การชี้วัดความสามารถการทำงานของระบบโดยอ้างอิงตามวัตถุประสงค์ของการพัฒนาระบบ เพื่อให้ เป็นไปตามนโยบายและแนวปฏิบัติในการรักษาความมั่นคงปลอดภัยด้านสารสนเทศ ของกระทรวง สาธารณสุข พ.ศ. 2565 และพระราชบัญญัติว่าด้วยการกระทำผิดเกี่ยวกับคอมพิวเตอร์ พ.ศ. 2560 ฉบับที่
 โดยมีประเด็นที่จะนำมาชี้วัดดังต่อไปนี้

 2.1 นโยบายและแนวปฏิบัติในการรักษาความมั่นคงปลอดภัยด้านสารสนเทศ ของกระทรวง สาธารณสุข พ.ศ. 2565

 1) ข้อ 5.1.1 การเข้าถึงระบบสารสนเทศ ต้องควบคุมการเข้าถึงข้อมูลและอุปกรณ์ ในการ ประมวลผลข้อมูล โดยคำนึงถึงการใช้งานและความมั่นคงปลอดภัยในการใช้งานระบบสารสนเทศกำหนด กฎเกณฑ์ที่เกี่ยวกับการอนุญาตให้เข้าถึง กำหนดสิทธิ์ เพื่อให้ผู้ใช้งานในทุกระดับได้รับรู้เข้าใจและสามารถ ปฏิบัติตามแนวทางที่กำหนดโดยเคร่งครัด และตระหนักถึงความสำคัญของการรักษาความมั่นคงปลอดภัย ของระบบสารสนเทศ

2) ข้อ 5.1.2 การบริหารจัดการการเข้าถึงของผู้ใช้งาน เพื่อควบคุมการเข้าถึงระบบสารสนเทศและ ป้องกันการเข้าถึงจากผู้ซึ่งไม่ได้รับอนุญาต ต้องกำหนดให้มีการลงทะเบียนผู้ใช้งาน ตรวจสอบบัญชีผู้ใช้งาน อนุมัติและกำหนดรหัสผ่านการลงทะเบียนผู้ใช้งาน เพื่อให้ผู้ใช้งานที่มีสิทธิ์เท่านั้นที่สามารถเข้าใช้ระบบ สารสนเทศได้ และต้องเก็บบันทึกข้อมูลการเข้าถึงและข้อมูลจราจรทางคอมพิวเตอร์ตลอดจนบริหารจัดการ สิทธิ์การเข้าถึงข้อมูลให้เหมาะสมตามระดับชั้นความลับของผู้ใช้งาน ต้องมีการทบทวนสิทธิ์การใช้งานและ ตรวจสอบการละเมิดความปลอดภัยเสมอ

3) ข้อ 5.1.3 การควบคุมการเข้าถึงเครือข่าย เพื่อป้องกันการเข้าถึงบริการทางเครือข่ายโดยไม่ได้รับ อนุญาต ต้องกำหนดสิทธิ์ในการเข้าถึงเครือข่าย ให้ผู้ที่จะเข้าใช้งานต้องลงบันทึกเข้าใช้งาน (Login) โดย แสดงตัวตนด้วยชื่อผู้ใช้งาน และต้องมีการพิสูจน์ยืนยันตัวตน (Authentication) ด้วยการใช้ รหัสผ่านก่อน การเข้าใช้งาน ต้องกำหนดเส้นทางการเชื่อมต่อระบบคอมพิวเตอร์สำหรับใช้งานอินเทอร์เน็ตโดยผ่านระบบ รักษาความปลอดภัยตามที่กระทรวงสาธารณสุขจัดสรรไว้ และมีการออกแบบระบบเครือข่ายโดยแบ่งเขต (Zone) การใช้งาน เพื่อทำให้การควบคุมและป้องกันภัยคุกคามได้อย่างเป็นระบบและมีประสิทธิภาพ

4) ข้อ 5.1.4 การควบคุมการเข้าถึงโปรแกรมประยุกต์และแอปพลิเคชัน ต้องกำหนดสิทธิ์การเข้าถึง ระบบเทคโนโลยีสารสนเทศที่สำคัญ โปรแกรมประยุกต์หรือแอปพลิเคชันต่าง ๆ รวมถึง จดหมาย อิเล็กทรอนิกส์(E-Mail) ระบบเครือข่ายไร้สาย (Wireless LAN) ระบบอินเทอร์เน็ต (Internet) และ ระบบงานต่าง ๆโดยต้องให้สิทธิ์เฉพาะการปฏิบัติงานในหน้าที่ และต้องได้รับความเห็นชอบจากหัวหน้า หน่วยงานเป็นลายลักษณ์อักษร รวมทั้งต้องทบทวนสิทธิ์ดังกล่าวอย่างสม่ำเสมอ

2.2 พระราชบัญญัติว่าด้วยการกระทำผิดเกี่ยวกับคอมพิวเตอร์ พ.ศ. 2560 ฉบับที่ 2

 "มาตรา 26 ผู้ให้บริการต้องเก็บรักษาข้อมูลจราจรทางคอมพิวเตอร์ไว้ไม่น้อยกว่าเก้าสิบวันนับแต่ วันที่ข้อมูลนั้นเข้าสู่ระบบคอมพิวเตอร์ แต่ในกรณีจำเป็น พนักงานเจ้าหน้าที่จะสั่งให้ผู้ให้บริการผู้ใดเก็บ รักษาข้อมูลจราจรทางคอมพิวเตอร์ไว้เกินเก้าสิบวันแต่ไม่เกินสองปีเป็นกรณีพิเศษเฉพาะราย และเฉพาะ คราวก็ได้"

จากนโยบายและแนวปฏิบัติในการรักษาความมั่นคงปลอดภัยด้านสารสนเทศ ของกระทรวงสาธารณสุข พ.ศ. 2565 และพระราชบัญญัติว่าด้วยการกระทำผิดเกี่ยวกับคอมพิวเตอร์ พ.ศ.2560 ดังข้างต้น ทำให้ สามารถนำประเด็นดังกล่าวมาใช้เป็นเกณฑ์ชี้วัดได้ดังนี้

| รายละเอียดการวัดผล                                                    | คะแนน | คะแนนรวม |
|-----------------------------------------------------------------------|-------|----------|
| 1. สามารถควบคุมการเข้าถึงข้อมูลและอุปกรณ์ในการประมวลผลข้อมูลได้       |       | 1        |
| 2. สามารถบริหารจัดการการเข้าถึงของผู้ใช้งานเพื่อควบคุมการเข้าถึงระบบ  | 1     | 2        |
| สารสนเทศได้                                                           |       |          |
| 3. สามารถควบคุมการเข้าถึงเครือข่าย เพื่อป้องกันการเข้าถึงบริการทาง    | 1     | 3        |
| เครือข่ายโดยไม่ได้รับอนุญาตได้                                        |       |          |
| 4. สามารถควบคุมการเข้าถึงโปรแกรมประยุกต์และแอปพลิเคชันได้             | 1     | 4        |
| 5.สามารถเก็บรักษาข้อมูลจราจรทางคอมพิวเตอร์ไว้ไม่น้อยกว่าเก้าสิบวันนับ | 1     | 5        |
| แต่วันที่ข้อมูลนั้นเข้าสู่ระบบคอมพิวเตอร์                             |       |          |

ตารางที่ 3.2 ประเด็นและรายละเอียดเกณฑ์การให้คะแนน

## 3.5 การพัฒนากระบวนงานตามหลัก PDCA

## ขั้นตอนการวางแผน (Plan)

ดำเนินการสำรวจปัญหาและข้อพกพร่องของกระบวนการเข้าถึงระบบเครือข่ายของสำนักงานป้องกัน
 ควบคุมโรคที่ 11 นครศรีธรรมราช กำหนดวัตถุประสงค์ พร้อมทั้งทำความเข้าใจในสิ่งที่ต้องการจะแก้ไขซึ่ง
 สามารถนำผลการสำรวจมาเขียนเป็นแผนงานเปรียบเทียบขั้นตอนการทำงานได้ดังนี้

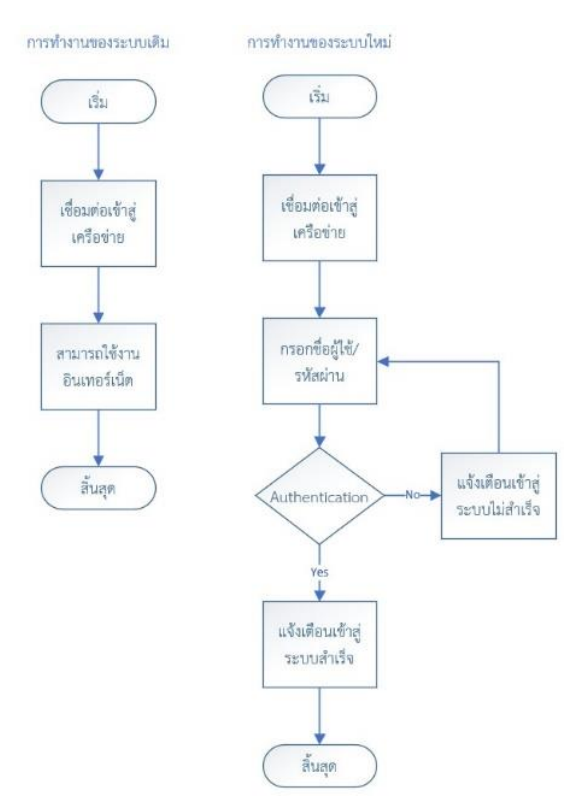

ภาพที่ 3.1 แสดงผังงาน (Flowchart) เปรียบเทียบการเข้าถึงเครือข่ายด้วยรูปแบบเดิมเปรียบเทียบกับระบบใหม่

2. เก็บรวบรวมข้อมูลและศึกษาความเป็นไปได้ในวิธีการที่ใช้ในการแก้ไขปัญหา จากทรัพยากรที่มีอยู่
 โดยได้ทำการวิเคราะห์ความต้องการของระบบและเปรียบเทียบกับทรัพยากรที่มีอยู่ได้ดังนี้
 ตารางที่ 3.3 แสดงผลการเปรียบเทียบทรัพยากรของหน่วยงาน

| ทรัพยากรที่จำเป็นต้องใช้          | ทรัพยากรที่มีอยู่                       |
|-----------------------------------|-----------------------------------------|
| Server หรือ Server Virtualization | Server Virtualization (VMware ESXi 6.0) |
| Firewall                          | Firewall Watchguard M 4600              |
| ระบบปฏิบัติการ Windows Server     | Windows Server 2012                     |

จากตารางที่ 3.3 แสดงผลการเปรียบเทียบทรัพยากรที่หน่วยงานจำเป็นต้องจัดหากับทรัพยากรที่ หน่วยงานมีอยู่จึงสรุปได้ว่า สามารถดำเนินการได้ให้ระบบสามารถทำงานได้โดยไม่จำเป็นต้องใช้งบประมาณ ในการดำเนินการเพิ่ม และสามารถปรับปรุงเครื่องมือให้ทันสมัยเพิ่มขึ้นได้ในอนาคต

3. วางแผนกำหนดวิธีดำเนินการแก้ปัญหา เพื่อให้บรรลุเป้าหมาย

3.1 กำหนดรูปแบบการทำงานของระบบที่กำลังจะพัฒนาเพื่อให้เห็นการทำงานของระบบภาพรวม ซึ่งสามารถนำมาจำลองเป็นรูปภาพกระบวณการทำงานและลำดับของการทำงานได้ดังนี้

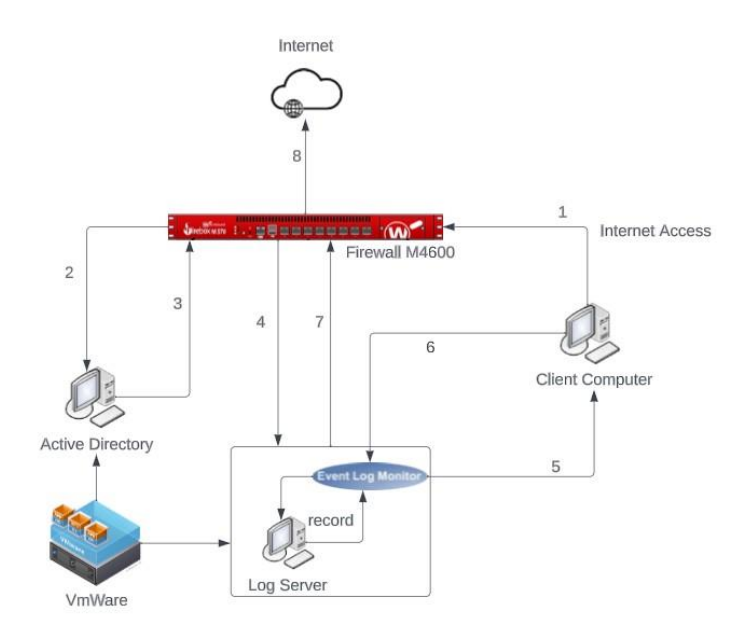

ภาพที่ 3.2 แสดงลำดับกระบวนการทำงานของระบบในภาพรวมโดยแสดงลำดับการทำงานของระบบตาม หมายเลขที่ได้กำกับไว้ตามลำดับ

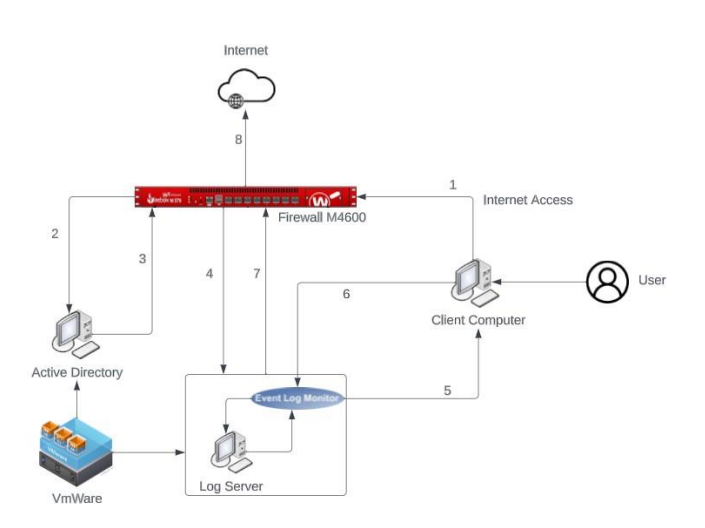

ภาพที่ 3.3 แสดงลำดับการทำงานของระบบกรณีที่ User เป็นผู้ใช้งาน

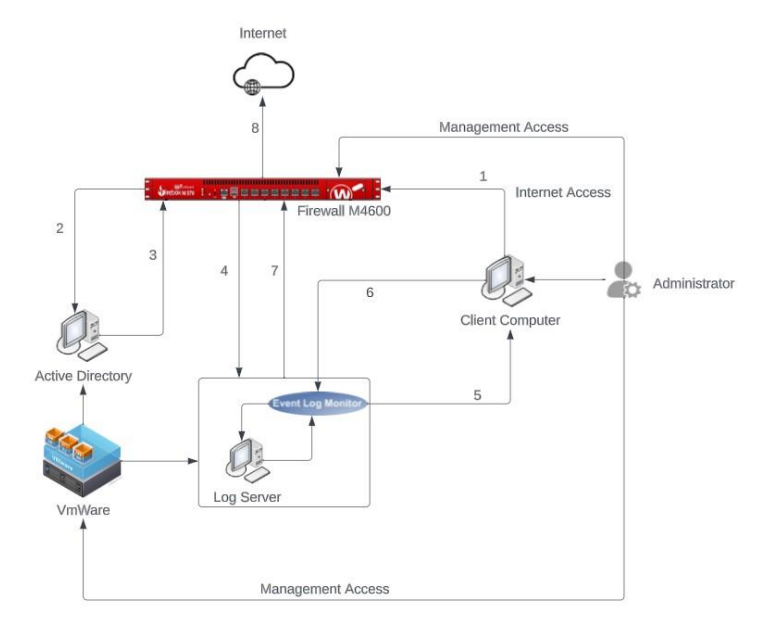

ภาพที่ 3.4 แสดงลำดับกระบวนการทำงานของระบบในกรณีที่เป็นผู้ดูแลระบบ ซึ่งผู้ดูแลระบบสามารถ เข้าถึง Database และ Policy

3.2 ออกแบบการการใช้งานระบบในแต่ละงานและนำมาเขียนให้อยู่ในรูปแบบของผังงาน .

(Flowchart) ได้ดังนี้

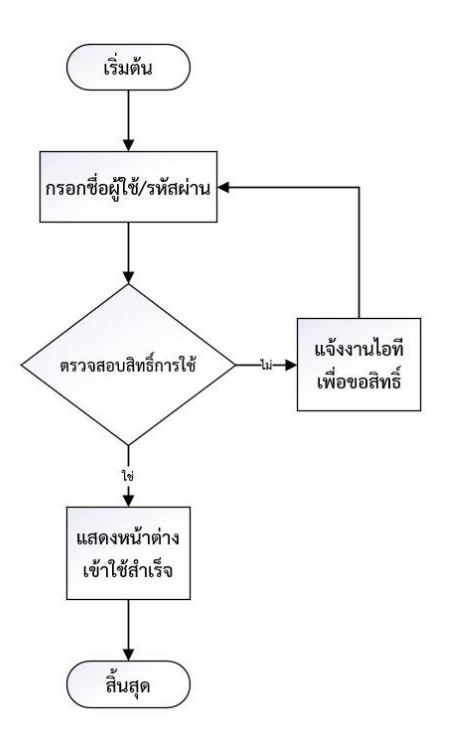

ภาพที่ 3.5 แสดงขั้นตอนการเข้าสู่ระบบและการขอสิทธิ์การใช้งาน

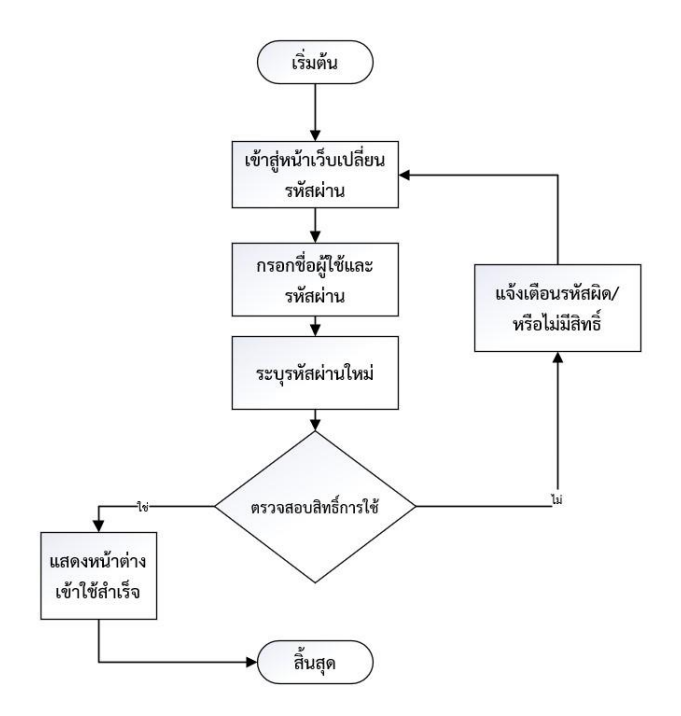

## ภาพที่ 3.6 แสดงขั้นตอนการเปลี่ยนรหัสผ่าน

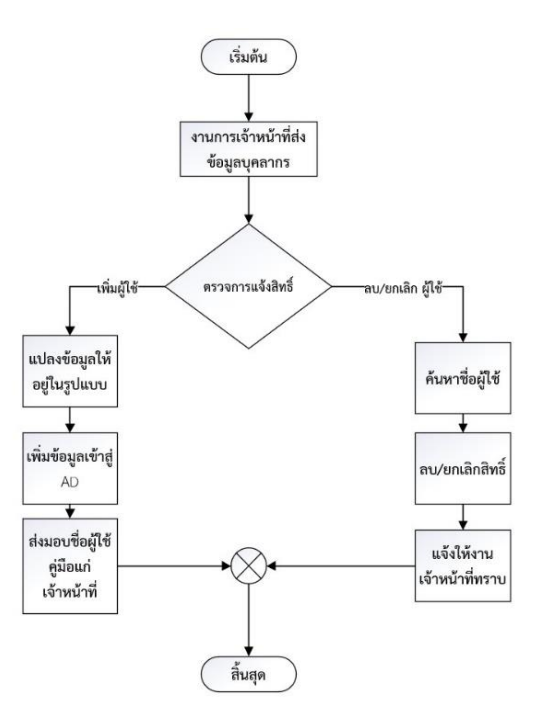

ภาพที่ 3.7 แสดงขั้นตอนการรับข้อมูลจากงานการเจ้าหน้าที่ เพื่อทำการลงทะเบียนเพิ่ม/ลบ สิทธิ์การใช้งาน

 3.3 นำการทำงานของโปรแกรมจัดเก็บและรายงานข้อมูลจราจรคอมพิวเตอร์มาเขียนให้อยู่ในรูปของ ผังงานเพื่อให้เห็นภาพการทำงานของระบบจัดเก็บข้อมูลจราจรคอมพิวเตอร์

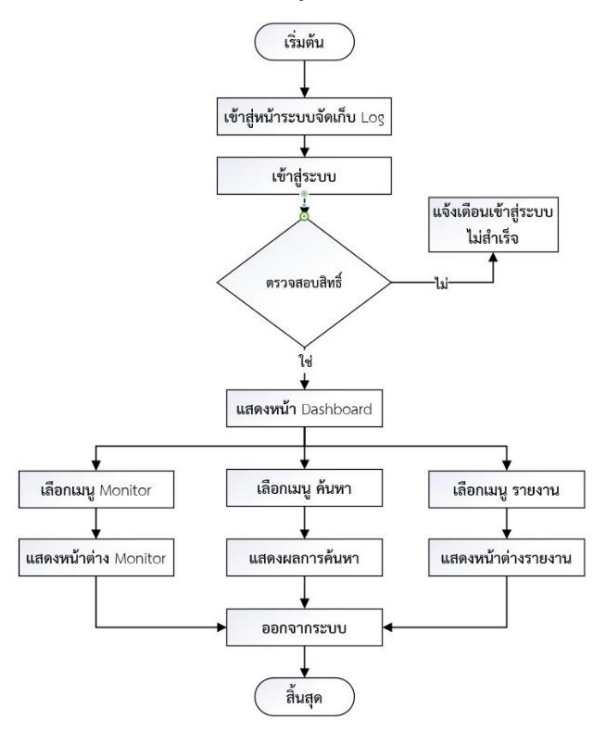

ภาพที่ 3.8 แสดงแผงผังการทำงานของระบบจัดเก็บข้อมูลจราจรคอมพิวเตอร์

4. นำข้อมูลจากงานการเจ้าหน้าที่มาวิเคราะห์

เนื่องจากข้อมูลที่งานการเจ้าหน้าที่เก็บ เป็นส่วนหนึ่งของข้อมูลส่วนบุคคลของบุคลากร ซึ่งการนำ ข้อมูลมากำหนดให้อยู่ในรูปแบบของ Username และ Password จึงจำเป็นต้องตัดข้อมูลที่ไม่จำเป็นต้องเก็บ ออก และดำเนินการแจ้งให้บุคลากรมีสิทธิ์ตามพ.ร.บ คุ้มครองข้อมูลส่วนบุคคล พ.ศ. 2562 ทราบสิทธิ์ดังนี้

- สิทธิได้รับการแจ้งให้ทราบ (Right to be informed)
- สิทธิขอเข้าถึงข้อมูลส่วนบุคคล (Right of access)
- สิทธิในการขอให้โอนข้อมูลส่วนบุคคล (Right to data portability)
- สิทธิคัดค้านการเก็บรวบรวม ใช้ หรือเปิดเผยข้อมูลส่วนบุคคล (Right to object)
- สิทธิขอให้ลบหรือทำลาย (Right to erasure also known as right to be forgotten)
- สิทธิขอให้ระงับการใช้ข้อมูล (Right to restrict processing)
- สิทธิในการขอให้แก้ไขข้อมูลส่วนบุคคล (Right of rectification)

โดยข้อมูลที่ได้รับมาประกอบด้วย ลำดับ ประเภทการจ้าง เลขที่ตำแหน่ง ชื่อ-สกุล ภาษาไทยและ ภาษาอังกฤษ ตำแหน่ง ระดับ ซึ่งทั้งหมดเป็นข้อมูลพื้นฐานและข้อมูลส่วนบุคคลประเภททั่วไปไม่มีข้อมูล ส่วนบุคคลที่มีความอ่อนไหว

ภายใต้วัตถุประสงค์ของการใช้ระบบการยืนตัวบุคคลเพื่อให้สามารถระบุตัวตนของผู้ใช้งานได้จึงได้ กำหนดรูปแบบของการตั้ง Username ไว้ดังนี้

1.1 ใช้ชื่อภาษาอังกฤษตามด้วย.และตัวอักษรภาษาอังกฤษตัวแรกของนามสกุล

 1.2 หากมีชื่อผู้ใช้ซ้ำให้ใช้เป็นภาษาอังกฤษตามด้วย '.' ตัวอักษรภาษาอังกฤษสองตัวแรกของ นามสกุลและได้ดำเนินการกำหนด Password โดยใช้วิธีการ random password โดยกำหนดความยาวไว้ ที่ 8 ตัวอักษร โดยมีโครงสร้างของข้อมูลดังนี้

| ชื่อตัวแปร        | รายละเอียด                                          | ชนิดของข้อมูล |  |
|-------------------|-----------------------------------------------------|---------------|--|
| Organization Unit | กลุ่มที่ปฏิบัติงาน                                  | String        |  |
| Description       | ชื่อ-สกุลที่เป็นภาษาไทย เพื่อง่ายต่อการค้นหา        | String        |  |
| First Name        | ชื่อภาษาอังกฤษเพื่อนำไปใช้ในการสร้าง Username       | String        |  |
| Last Name         | นามสกุลภาษาอังกฤษเพื่อนำไปใช้ในการสร้าง Username    | String        |  |
| Username          | ชื่อผู้ใช้ที่มาจากการนั้นชื่อ-สกุลภาษาอังกฤษมาสร้าง | String        |  |
| Password          | ข้อมูล Password ปัจจุบันของผู้ใช้งาน                | Binary        |  |

ตารางที่ 3.4 แสดงตารางโครงสร้างการจัดเก็บข้อมูล

| A                                        | В                                 | G            | н               | I.             | к        |
|------------------------------------------|-----------------------------------|--------------|-----------------|----------------|----------|
| Organization Unit                        | Description                       | first name   | last name       | User logon     | Password |
| กลุ่มท้องปฏิบัติการควบคุมโรคและภัยสุขภาพ | นายอภิชาติ <mark>ค</mark> งทรัพย์ | APICHAT      | KONGSAP         | apichat.k      | ****     |
| กลุ่มท้องปฏิบัติการควบคุมโรคและภัยสุขภาพ | นางอรัญญา ภิญโญรัตนโซติ           | ARANYA       | PINYORATANACHOT | aranya.p       | ****     |
| กลุ่มห้องปฏิบัติการควบคุมโรคและภัยสุขภาพ | นางสาวอริสา พรหมณาเวข             | ARISA        | BROMNAVEJ       | arisa.b        | ****     |
| กลุ่มท้องปฏิบัติการควบคุมโรคและภัยสุขภาพ | นางสาวเบญจภรณ์ จงไกรจักร          | BENJAPORN    | JONGKRIJUG      | benjaporn.j    | ****     |
| กลุ่มห้องปฏิบัติการควบคุมโรคและภัยสุขภาพ | นายบุญฤทธิ์ บุญสนอง               | BUNRIT       | BUNSANONG       | bunrit.b       | ****     |
| กลุ่มห้องปฏิบัติการควบคุมโรคและภัยสุขภาพ | นายขญานิน จันทระ                  | CHAYANIN     | CHANTHARA       | chayanin.c     | ****     |
| กลุ่มห้องปฏิบัติการควบคุมโรคและภัยสุขภาพ | นางสาวกนกวรรณ งัะสมัน             | KANOKWAN     | NGASAMAN        | kanokwan.n     | ****     |
| กลุ่มห้องปฏิบัติการควบคุมโรคและภัยสุขภาพ | นางสาวมนต์อนก เต็มภาจนะ           | MONCHANOK    | THEMPACHANA     | monchanok.t    | ****     |
| กลุ่มห้องปฏิบัติการควบคุมโรคและภัยสุขภาพ | นายณัฐปคัมภ์ <b>ค</b> รีวิจิตร    | NATTHAPAKHAM | SREEVIJIT       | natthapakham.s | ****     |
| กลุ่มห้องปฏิบัติการควบคุมไรคและภัยสุขภาพ | นางสาวณิฏฐา เสนาพงศ์              | NIDTHA       | SENAPONG        | nidtha.s       | ****     |
| กลุ่มห้องปฏิบัติการควบคุมโรคและภัยสุขภาพ | นายปฐม การัยภูมิ                  | PATHOM       | KARAIPOOM       | pathom.k       | ****     |
| กลุ่มห้องปฏิบัติการควบคุมโรคและภัยสุขภาพ | นางสาวปิ่นกมล วสีวิวัฒน์          | PINKAMON     | WESEEWIWAT      | pinkamon.w     | ****     |
| กลุ่มห้องปฏิบัติการควบคุมโรคและภัยสุขภาพ | นางสาวศิวิมล ภูมินิยม             | SIWIMOL      | THOOMNIYOM      | siwimolt       | ****     |

ภาพที่ 3.9 แสดงตัวอย่างข้อมูลที่ได้ทำการวิเคราะห์แล้วก่อนบันทึกลงระบบ Active Directory
- 5. ดำเนินการพัฒนาระบบโดยมีรายละเอียดขั้นตอนดังต่อไปนี้
  - 5.1 ดำเนินการสร้างเครื่องเซิร์ฟเวอร์ และคอมพิวเตอร์เสมือนจริง
  - 5.2 ติดตั้ง Windows Server 2012 บน Server และดำเนินการกำหนดการตั้งค่า
  - 5.3 ติดตั้ง Role And Feature ที่จำเป็นบน Windows Server
  - 5.4 กำหนด Password Policy สำหรับผู้ใช้งาน
  - 5.5 การบันทึกข้อมูลบุคลากรเข้าสู่ Active Directory
  - 5.6 ชื่อมต่อ Active Directory กับ Firewall
  - 5.7 กำหนด Session Authentication บน Firewall
  - 5.8 กำหนด Firewall Policy สำหรับการเปิดการใช้งาน Authentication
  - 5.9 ติดตั้ง Windows 10 บน Log Client และดำเนินการกำหนดการตั้งค่า
  - 5.10 ติดตั้งโปรแกรม Watchguard System manager
  - 5.11 ทำการเชื่อมต่อ Watchguard System manager กับ Firewall
  - 5.12 กำหนดระยะเวลาในการจัดเก็บ Log Files

## ขั้นตอนการปฏิบัติ (DO)

- 1. ดำเนินการตามขั้นตอนการปฏิบัติ ตามแผนที่วางไว้
- 2. เก็บรวบรวม บันทึกข้อมูลในขั้นตอนการปฏิบัติ เช่น วิธีดำเนินการ ผลของการปฏิบัติงาน

## ขั้นตอนการตรวจสอบ (Check)

1. ตรวจสอบความถูกต้องของการทำงานของระบบ เพื่อเปรียบเทียบกับขั้นตอนการวางแผนที่กำหนดไว้

## ขั้นตอนการดำเนินงานให้เหมาะสม (Act)

1. ทบทวน วิเคราะห์ ผลการดำเนินการ เพื่อปรับปรุงขั้นตอน หรือกระบวนการ

 กรณีผลลัพธ์ที่ได้ไม่เป็นไปตามขั้นการวางแผน ดำเนินการค้นหาสาเหตุที่มาของผล ปรึกษา ผู้เชี่ยวชาญ และปรับเปลี่ยนวิธีการ และนำไปใช้ และดำเนินการวัดผลการปฏิบัติ ว่าเป็นไปตามวัตถุประสงค์ ที่วางไว้หรือไม่

 หลังจากปรับปรุงผลลัพธ์เป็นไปตามวัตถุประสงค์แล้วดำเนินการประกาศใช้งานและเปิดใช้งาน ระบบ

4. บำรุงรักษาระบบ

# บทที่ 4

### ผลการดำเนินงาน

ผลการศึกษาการพัฒนาระบบการยืนยันตัวบุคคลเพื่อเข้าใช้งานระบบเครือข่ายอินเทอร์เน็ตของ สำนักงานป้องกันควบคุมโรคที่ 11 จังหวัดนครศรีธรรมราช โดยแบ่งผลการศึกษาออกเป็น 2 ส่วนคือ 1) การพัฒนากระบวนงานตามหลัก PDCA 2) ผลการประเมินการพัฒนาระบบ โดยได้ดำเนินการดังนี้

### 4.1 ดำเนินการตามแผนการพัฒนา

1. ผลการดำเนินการสร้างเครื่องเซิร์ฟเวอร์และคอมพิวเตอร์เสมือนจริง

1.1 ดำเนินการสร้างเซิร์ฟเวอร์และคอมพิวเตอร์ virtualization โดยใช้โปรแกรม
 VMware vSphere Client

| 🚱 VMware vSphere Client                                                                                                    | ×                                                                                                    |
|----------------------------------------------------------------------------------------------------|----------------------------------------------------------------------------------------------------|
| vmware <sup>.</sup><br>VMware vSphere <sup></sup><br>Client                                                                                                    | ę                                                                                                    |
| All vSphere features<br>available only throug<br>vSphere Client will or<br>feature set as vSphere<br>To directly manage a sing<br>To manage multiple hosts,<br>vCenter Server. | Introduced in vSphere 5.5 and beyond are<br>the the vSphere Web Clent. The traditional<br>notinue to operate, supporting the same<br>are 5.0.<br>The host, enter the IP address or host name.<br>enter the IP address or name of a |
| IP address / Name:<br>User name:<br>Password:                                                                                                    |                                                                                                    |
|                                                                                                    | Use Windows session credentials                                                                                                    |

ภาพที่ 4.1 แสดงหน้าต่างการเข้าใช้งานโปรแกรม VMware vSphere Client

1.2 กดปุ่ม create a new virtual machine แล้ว next ไปยังหน้า กำหนด CPUs ของเครื่อง โดยได้กำหนดรายละเอียดไว้ดังนี้ socket core และ 2 virtual socket core รวมเป็น 4 cores

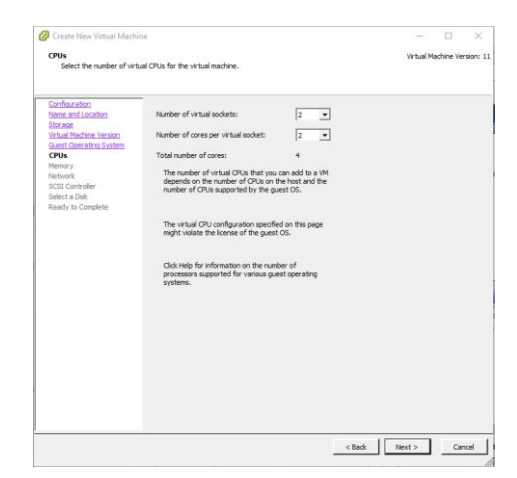

ภาพที่ 4.2 แสดงหน้าต่างการกำหนด CPUs cores ของเครื่อง Virtual

1.3 ต่อไปเป็นหน้าต่างกำหนด Memory ของเครื่อง โดยกำหนดขนาดของ Memory ของเครื่อง
 เซิร์ฟเวอร์ ไว้ที่ 12 GB และเครื่องคอมพิวเตอร์ Log Files ไว้ที่ 4 GB

|                                                                                                    | - Mamoru Configuration                                                                                                    |  |
|----------------------------------------------------------------------------------------------------|----------------------------------------------------------------------------------------------------|--|
| Nene and Jocation<br>Sterace<br>Virtual Nadotha Version<br>Galast Oceration System<br>Chila<br>Memory<br>Metwork<br>SSEC Controller<br>Select a Dak<br>Ready to Complete | 2 TB       Henry Size:       12 ± G •          2 TB       gast 05: 400 fb: 400 fb: 400 fb: 400 fb: 400 fb: 400 fb: 400 fb: 400 fb: 400 fb: 400 fb: 400 fb: 400 fb: 400 fb: 400 fb: 400 fb: 400 fb: 400 fb: 400 fb: 400 fb: 400 fb: 400 fb: 512 MB.         2 GB       4 GB       Whimum recommended for this         3 GB       9 gast 05: 120 MB.       Default recommended for this         4 GB       9 gast 05: 122 MB.       Whimum recommended for this         3 GB       4 GB       4 GB         16 GB       4 GB       4 MB         16 GB       4 GB       4 MB         16 MB       4 MB       4 MB         16 MB       4 MB       4 MB |  |

ภาพที่ 4.3 แสดงหน้าต่างการกำหนด Memory ของเครื่อง Virtual

1.4 ต่อไปเป็นหน้าต่างกำหนด Disk ของเครื่อง โดยกำหนดขนาดของ Disk ไว้ที่ 100 GB และ กำหนดค่า Disk provisioning ไว้ที่ Thick Provision Lazy Zeroed คือการจองพื้นที่ Disk ให้เท่ากับพื้นที่ ที่กำหนดไว้และกำหนดค่า Location เป็น Default คือ Store with the virtual machine

| 🚱 Create New Virtual Machir                                                                                                    | ne                                                                                                    | _       |          | ×          |
|----------------------------------------------------------------------------------------------------|----------------------------------------------------------------------------------------------------|---------|----------|------------|
| Create a Disk<br>Specify the virtual disk siz                                                                                                    | e and provisioning policy Vir                                                                                                    | tual Ma | chine Ve | ersion: 11 |
| Configuration<br>Name and Location<br>Storage<br>What Machine Version<br>Guest Operatin System<br>CPLis<br>Memory<br>Network<br>SCSI Controller<br>Select a Disk<br>Advanced Options<br>Ready to Complete | Capacty<br>Disk Sze: 100 - GB -<br>Disk Provisioning<br>C Thick Provision Lazy Zeroed<br>C Thick Provision<br>Lazdion<br>Costion<br>C Store with the virtual machine<br>C Specify a datastore or datastore cluster:<br>Provise |         |          |            |
|                                                                                                    | < Back Next :                                                                                                    | ,       | Ca       | ncel       |

ภาพที่ 4.4 แสดงหน้าต่างการกำหนด Disk size

1.5 เมื่อกำหนดรายละเอียดต่างๆ เรียบร้อยโปรแกรมจะแสดงหน้าต่าง สรุปผลการตั้งค่าให้ตรวจเช็ค
 อีกครั้ง โดยสามารถกด back เพื่อไปทำการแก้ไขรายละเอียดได้ เมื่อตรวจสอบเรียบร้อยกดปุ่ม Finish

| Settings for the new virtual mach  |                                                                                                    |
|------------------------------------|----------------------------------------------------------------------------------------------------|
| Name:<br>Host/Cluster              | AD 2012                                                                                                    |
| Datastore:                         | DDC_STORAGE (3)                                                                                                    |
| CPUs:                              | 4 4 4 4 4 4 4 4 4 4 4 4 4 4 4 4 4 4 4                                                                                                    |
| Memory:<br>NICs:<br>NIC 1 Network: | 4096 MB<br>1<br>MPI S                                                                                                    |
| NIC 1 Type:<br>SCSI Controller:    | E1000E<br>VMware Paravirtual                                                                                                    |
| Create disk:<br>Disk capacity:     | New virtual disk<br>100 GB<br>Third: Browinian Lawy Zamad                                                                                                    |
| Datastore:<br>Virtual Device Node: | DDC_STORAGE (3)<br>SCSI (0:0)                                                                                                    |
| Disk mode:                         | Persistent                                                                                                    |
|                                    |                                                                                                    |
|                                    |                                                                                                    |
|                                    | Name:<br>Host/Ulutar:<br>Datastore:<br>Guett OS:<br>CPUs:<br>Memory:<br>NICI Network:<br>NICI Type:<br>SCSI controller:<br>Crate diak<br>Disk capachy:<br>Disk capachy:<br>Disk capachy:<br>Disk provisioning:<br>Datastore:<br>Virtual Device Node:<br>Disk mode: |

ภาพที่ 4.5 แสดงหน้าต่างรายละเอียดการตั้งค่าทั้งหมดของเครื่อง virtual ตามที่ได้กำหนดไว้

2. ติดตั้ง Windows Server 2012 บน Server และดำเนินการกำหนดการตั้งค่าเครือข่าย

2.1 เมื่อสร้างเครื่อง Virtual เรียบร้อยแล้ว ดำเนินการเลือกไฟล์ ISO windows server 2012 นำมาวางไว้ใน virtual cd/dvd drive เพื่อทำการติดตั้ง windows

| AD 2012 - Virtual Machine Prop                                                                                                    | erties     | - 0 ×                       |
|----------------------------------------------------------------------------------------------------|------------|-----------------------------|
| Hardware Options   Resources   Show All Devices Hardware Memory CPUs Video card Video card Video card Video card CD/DVD drive 1 (cdited) Floppy drive 1 Network adapter 1 | Add Remove | Virtual Machine Version: 11 |
| <u>^</u>                                                                                                    |            | OK Cancel                   |

ภาพที่ 4.6 แสดงการเลือก ISO Files ของ Windows ในช่อง CD/DVD Drive 1 โดย ISO ที่เลือกต้อง

จัดเก็บไว้ใน Virtual machine storage

2.2 เมื่อติดตั้ง Windows server 2012 เรียบร้อยแล้วเข้าสู่การกำหนด IP ให้เครื่อง Server โดย กำหนดให้เป็นแบบ Static เพื่อง่ายต่อการเชื่อมต่อ

| 12    |                                                     | Network and Sharing Center                        | - 0 ×                      |
|-------|-----------------------------------------------------|---------------------------------------------------|----------------------------|
| d 📝 👻 |                                                     | Network Connections                               | - • ×                      |
| er:   | 🕜 = 🕆 🕎 « Network                                   | and Internet + Network Connections + v p          | arch Network Connections 🔎 |
|       | rganize - Disable this r                            | Ethernet() Cranur X                               | S - 11 a                   |
|       | Etherned<br>Unidentified netw<br>Intel(R) 82574, Gg | Internet Protocol Version 4 (TCP/IPv4) Properties |                            |
|       |                                                     | Subretmak:                                        |                            |
|       |                                                     | Valdate settings upon exit Advanced               |                            |
|       |                                                     | OK Cencel                                         |                            |
|       | tem 1 item relected                                 |                                                   | 17 P                       |

ภาพที่ 4.7 แสดงการกำหนด IP address ของเครื่อง Server

 3. ติดตั้ง Role and Feature ที่จำเป็นบน Windows Server เพื่อเป็นการกำหนดรูปแบบของ server ให้กลายเป็น Active Directory Domain Services จึงต้องมีการติดตั้ง Roles and Features โดย มีขั้นตอนการติดตั้ง ดังนี้

3.1 เปิดโปรแกรม Server Manager ขึ้นมาแล้วเลือก Add roles and features เพื่อเปิดใช้งาน features active directory domain services

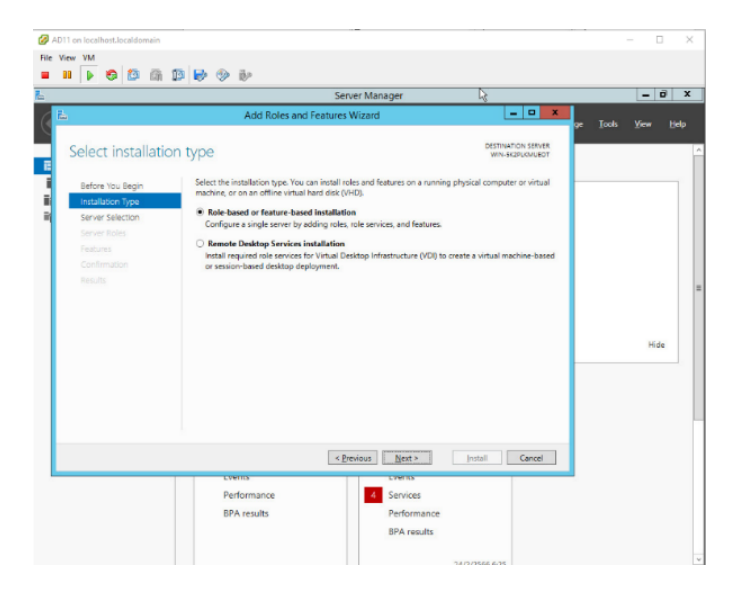

ภาพที่ 4.8 แสดงหน้าต่างการเลือกรูปแบบการติดตั้ง โดยเลือกการตั้งค่าแบบ

Roles-based or feature-based installation

3.2 กด Next นำไปสู่ขั้นตอนการเลือกเซิร์ฟเวอร์ปลายทางในการติดตั้งซึ่งจะเป็นเซิร์ฟเวอร์ปัจจุบัน ที่ดำเนินการติดตั้ง Roles อยู่

| R_                                                                             |                                                                                                    | Server Ma                                                                                                    | anager                                                                                                    |                                                                 |                         | - Ø X   |
|--------------------------------------------------------------------------------|----------------------------------------------------------------------------------------------------|----------------------------------------------------------------------------------------------------|----------------------------------------------------------------------------------------------------|-----------------------------------------------------------------|-------------------------|---------|
| €⊙ - Se                                                                        | erver Manager 🔸                                                                                                    | Dashboard                                                                                                    | - @                                                                                                    | Manag                                                           | e Tools Vie             | rw Help |
| THE Darkbourd                                                                  | ē.                                                                                                    | Add Roles an                                                                                                    | d Features Wizard                                                                                                    |                                                                 | - 0 X                   | -       |
| L Local Server<br>III All Servers<br>IIII All Servers<br>IIII File and Storage | Select destinati<br>Refore You Begin<br>Installation Type<br>Server Selection<br>Features<br>Confirmation<br>Results | Select a server or a virtual hard<br>Select a server from the ser<br>Server Pool<br>Filter<br>Name<br>1<br>COPC11<br>1<br>Computer(a) found<br>This page shows servers that a<br>Add Server sommand in Servers that a | I disk on which to install roles and fea<br>ver pool  P Address  Operating System  Microsoft Windows  re running Windows Server 2012, and re Manager. Offline servers and rently rot shown. | DESTIN<br>tures<br>Server 2012 R2 Stand<br>that have been added | art OV SERVER<br>COPC11 |         |
|                                                                                |                                                                                                    |                                                                                                    | < Previous Next >                                                                                                    | Install                                                         | Cancel                  |         |
|                                                                                |                                                                                                    |                                                                                                    | BPA results                                                                                                    |                                                                 |                         |         |

ภาพที่ 4.9 ทำการเลือกเซิร์ฟเวอร์ที่จะทำการติดตั้ง Roles

3.3 กด Next นำไปสู่หน้าต่างการเลือก Roles ที่จะติดตั้ง โดยทำการเลือก Roles ดังนี้

Active directory domain services (AD DS), DNS Server และ Network policy and Access Services

| Select server role                                                                    | es                                                                                                    | DESTINATION SERVER<br>ODPC11.ad.odpc11.go.th                                                                                                    |
|---------------------------------------------------------------------------------------|----------------------------------------------------------------------------------------------------|----------------------------------------------------------------------------------------------------|
| Before You Begin<br>Installation Type<br>Server Selection<br>Server Roles<br>Features | Select one or more roles to install on the selected server.  Roles  Active Directory Certificate Services (1 of 6 installe  Active Directory Domain Services (Installed)  Active Directory Federation Services | Description<br>Network Policy and Access Services<br>provides Network Policy Server<br>(NPS), Health Registration Authority<br>(HRA), and Host Credential |
| Network Policy and Acces<br>Role Services<br>Confirmation<br>Results                  | Active Directory Lightweight Directory Services     Active Directory Rights Management Services     Application Server     DHCP Server     ONS Server (Installed)     Fax Server                               | Authorization Protocol (HCAP),<br>which help safeguard the health and<br>security of your network.                                                        |
|                                                                                       |                                                                                                    |                                                                                                    |

ภาพที่ 4.10 แสดงหน้าต่างการเลือก Roles โดยทำการเลือก Roles ดังนี้ Active directory domain services (AD DS), DNS Server และ Network policy and Access Services

3.4 กด Next นำไปสู่หน้าต่าง Confirm installation เพื่อยืนยันการเพิ่ม Roles โดยมีรายละเอียด Roles ที่ได้เลือกไว้ หลังจากตรวจสอบเรียบร้อย โดยให้เลือกในช่องรีสตาร์ทเซิร์ฟเวอร์อัตโนมัติเพื่อเป็นการ กำหนดค่าเริ่มต้นของเซิร์ฟเวอร์ใหม่ จากนั้นกดปุ่ม Install

| Confirm installa                             | tion selections                                                                                                    | DESTINATION SERVE                                                 |
|----------------------------------------------|----------------------------------------------------------------------------------------------------|-------------------------------------------------------------------|
| Before You Begin<br>Installation Type        | To install the following roles, role services, or features on selected serv<br>Restart the destination server automatically if required                                                                                                    | er, click Install.                                                |
| Server Selection<br>Server Roles<br>Features | Optional reatures (such as administration tools) might be displayed on<br>been selected automatically. If you do not want to install these optional<br>their check boxes.                                                                     | this page because they have<br>al features, click Previous to cle |
| AD DS                                        | Active Directory Domain Services                                                                                                    | 2                                                                 |
| DNS Server                                   | DNS Server                                                                                                    |                                                                   |
| Confirmation                                 | Group Policy Management                                                                                                    |                                                                   |
| Results                                      | Remote Server Administration Tools<br>Role Administration Tools<br>AD DS and AD LDS Tools<br>Active Directory module for Windows PowerShell<br>AD DS Tools<br>Active Directory Administrative Center<br>AD DS Snap-Ins and Command-Line Tools |                                                                   |
|                                              | Export configuration settings<br>Specify an alternate source path                                                                                                    |                                                                   |

ภาพที่ 4.11 แสดงหน้างต่างสรุปการตั้งค่า Roles ที่ได้ทำการเลือกติดตั้ง

3.5 เมื่อติดตั้งเรียบร้อยเซิร์ฟเวอร์จะทำการรีสตาร์ทอัตโนมัติเพื่อเป็นการกำหนดค่าเริ่มต้นใหม่ จากนั้นไปที่ server manager อีกครั้งกด Promote this server to a domain controller เพื่อเป็นการ กำหนด domain name ของเครื่องเซิร์ฟเวอร์

| <b>a</b>                                                                                                    | Active Directory Domain S                                                                                                    | ervices Configuration Wizard                                                                        | _ <b>D</b> X            |
|----------------------------------------------------------------------------------------------------|----------------------------------------------------------------------------------------------------|----------------------------------------------------------------------------------------------------|-------------------------|
| Deployment Configuration     Deployment Configuration     Domain Controller Options     Additional Options     Paths     Review Options     Prerequisites Check     Installation     Results | Active Directory Domain S<br>iguration<br>Select the deployment operat<br>Add a gamain controller<br>Add a new domain to an g<br>Add a new forest<br>Specify the domain informati<br>Boot domain name: | ion<br>o an existing domain<br>pristing forest<br>on for this operation<br>ad.odpc11.ddc.moph.go.th | TARGET SERVER<br>ODPC11 |
|                                                                                                    | More about deployment cont                                                                                                    | igurations                                                                                          |                         |
|                                                                                                    |                                                                                                    | < <u>P</u> revious <u>N</u> ext >                                                                   | Install Cancel          |

ภาพที่ 4.12 แสดงหน้าต่างการกำหนด domain name โดยเลือก Add a new forest แล้วกำหนดชื่อ

domain name

3.6 หลังจากนั้น จะเป็นหน้าต่างการตั้งค่าพื้นฐาน กำหนด Password และแสดงรายละเอียดต่างๆ โดยเลือกค่าทั้งหมดเป็นค่าเริ่มต้นจนไปถึงหน้าสรุปผลการตั้งค่า หลังจากตรวจเซ็ครายละเอียดเรียบร้อยกด ปุ่ม Install ก็จะเสร็จในการตั้งค่า Active Directory Domain Services

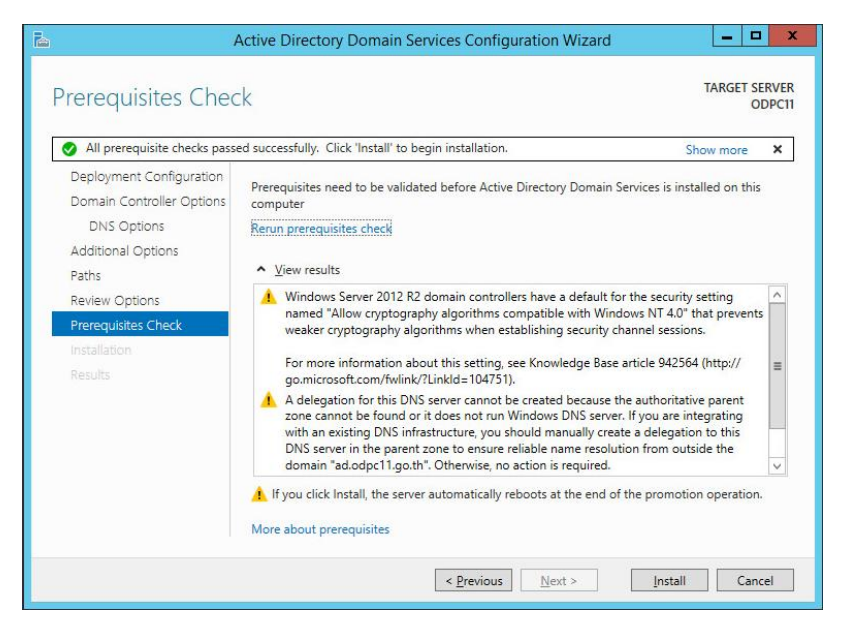

ภาพที่ 4.13 แสดงหน้าต่างรายละเอียดการตั้งค่า domain controller และปุ่ม Install

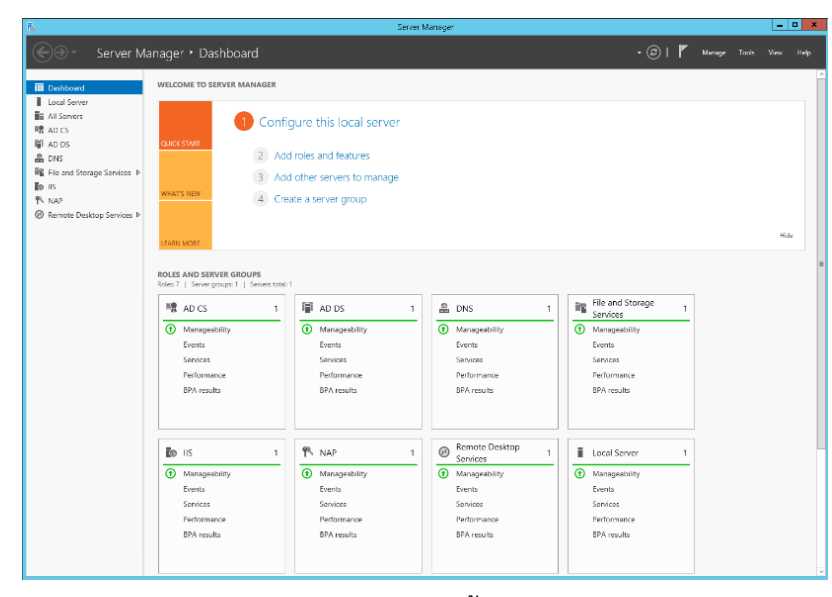

ภาพที่ 4.14 แสดงหน้าต่าง Server Manager ผลการติดตั้ง Roles ของ Server หลังจาก Install เสร็จแล้ว

3.7 ขั้นตอนถัดมาเป็นการเปิดใช้ Network Policy Server เพื่อเป็น Services ที่ใช้เชื่อมต่อกับ
 Firewall โดยพิมพ์ที่ช่องค้นหาว่า Network Policy Server แล้วกดเปิดจากนั้น โดยคลิ๊กขวาที่ NPS(Local)
 เลือก Start NPS services ระบบจะแจ้งเตือนการเปิด NPS ขึ้นมา กด OK เป็นอันเสร็จสิ้น

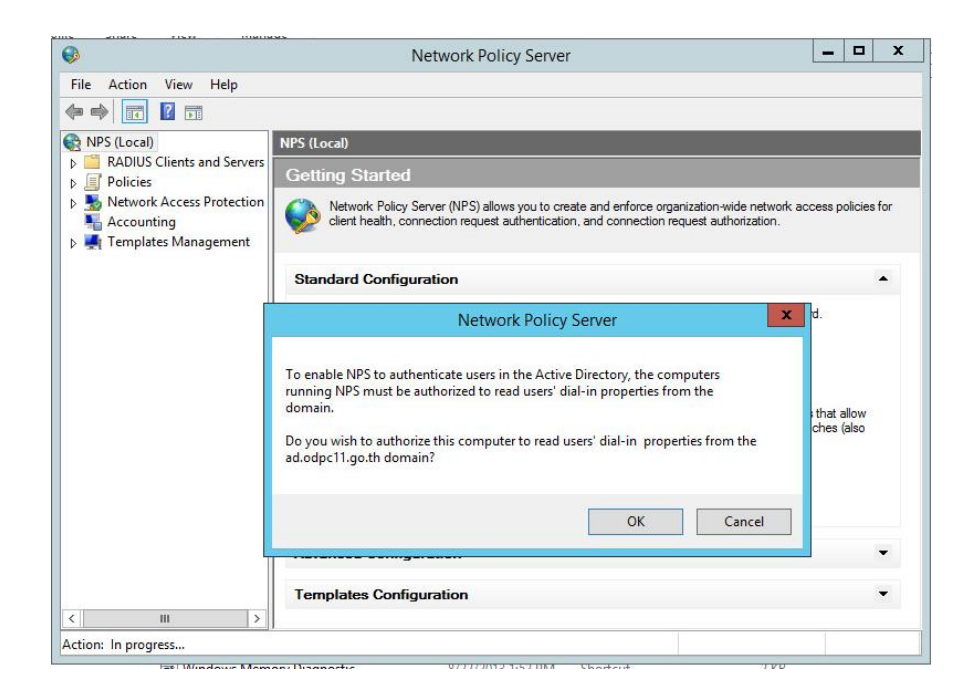

ภาพที่ 4.15 แสดงหน้าต่างการเปิดใช้งาน Network Policy Server

4. ผลของการกำหนด Password Policy สำหรับผู้ใช้งาน

Password policy หรือ นโยบายรหัสผ่านคือกฎและข้อกำหนดที่กำหนดวิธีในการกำหนดรหัสผ่าน ที่ปลอดภัยและการจัดการรหัสผ่านในระบบคอมพิวเตอร์โดยสำนักงานป้องกันควบคุมโรคได้ใช้ตาม มาตรฐานของ Windows Server คือต้องมีความ จำเป็นต้องมีความ Complexity โดย ความ Complexity มีรายละเอียด ดังนี้

4.1 จำนวนความยาวต้องมีอย่างน้อย 8 ตัวอักษรและประกอบด้วย 3 ใน 4 ข้อนี้
ภาษาอังกฤษ A ถึง Z ในแบบตัวพิมพ์ใหญ่, ภาษาอังกฤษ a ถึง z ในแบบตัวพิมพ์เล็ก
ตัวเลข 0 ถึง 9 และ ตัวอักขระสัญลักษณ์ เช่น (for example, !, \$, #, %)

4.2 การกำหนด Password policy ให้กับ Active Directory User สามารถทำได้โดย

เปิด server manager > tools > group policy management editor >windows settings > account policy > password policy โดย Policy ที่กำหนด คือ

Password ต้องมีสูงสุด 360 วัน คือต้องเปลี่ยน password หลังจาก 360 วัน Password มีอายุน้อยที่สุดคือ 0 วัน คือสามารถเปลี่ยน password ได้ตลอดเวลาไม่มีขั้นต่ำ Password ต้องมีความยาว 8 ตัวอักษรขึ้นไป

Password จำเป็นต้องมีความ complexity

| Policy                                      | Policy Setting       |
|---------------------------------------------|----------------------|
| 💹 Enforce password history                  | 24 passwords remembe |
| 📖 Maximum password age                      | 360 days             |
| 🗓 Minimum password age                      | 0 days               |
| 🔯 Minimum password length                   | 8 characters         |
| 💹 Minimum password length audit             | Not Defined          |
| Password must meet complexity requirements  | Enabled              |
| Store passwords using reversible encryption | Disabled             |

ภาพที่ 4.16 แสดงผลของการกำหนด Password Policy

5. การบันทึกข้อมูลบุคลากรเข้าสู่ Active Directory

การเพิ่มข้อมูลที่ได้จัดเตรียมไว้เข้าสู่ Active directory ดำเนินการ ดังนี้

5.1 เปิด Active directory บนเครื่อง Server ที่จัดเตรียมไว้ ดำเนินการสร้าง organization unit (OU) ตามข้อมูลที่ได้จัดเตรียมไว้เพื่อความสะดวกในการบริหารจัดการ

|                                     | Active Directory Users and Computers       | _ 0 × |
|-------------------------------------|--------------------------------------------|-------|
| ile Action View Help                |                                            |       |
| • 🔿 🙎 💼 📋 🖾 🧟 🔒 📓                   |                                            |       |
| Active Directory Users and Com Name | Type Description                           |       |
| Saved Queries                       | New Object - Organizational Unit           |       |
|                                     |                                            |       |
| 8                                   | Create in: ad.odpc11.goth/                 |       |
|                                     | 2                                          |       |
| Na                                  | me:                                        |       |
|                                     |                                            |       |
|                                     | Protect container from accidental deletion |       |
|                                     |                                            |       |
|                                     |                                            |       |
|                                     |                                            |       |
|                                     |                                            |       |
|                                     |                                            |       |
|                                     |                                            |       |
|                                     |                                            |       |
|                                     | OK Cancel Heip                             |       |
|                                     | OK Cancel Help                             |       |
|                                     | UK Cancel Hep                              |       |
|                                     | OK Cancel Hep                              |       |
| -                                   | OK Cance Hep                               |       |
|                                     | OK Cancel Hep                              |       |
|                                     | OK Cancel Hep                              |       |
|                                     | OK Cancel Hep                              |       |
|                                     | OK Cancel Hep                              |       |

ภาพที่ 4.17 การสร้าง organization unit (OU) เพื่อกำหนดชื่อตามกลุ่มงาน

5.2 เลือก organization unit (OU) ที่ต้องการเพิ่มข้อมูลบุคลากร แล้วกดปุ่ม Create a new user เพิ่มข้อมูล first name, last name, full name และ User log on

| e Action View Help             |                         |                                  |  |
|--------------------------------|-------------------------|----------------------------------|--|
| 🔿 🙋 🖬 🖬 🖬 🖉                    |                         | r 🔟 🗷                            |  |
| Active Directory Users and Com | Name Type               | Description                      |  |
| Saved Queries                  | Builtin builtinD        | omain                            |  |
| ad.odpc11.go.th                | Computers Contain       | er Default container for up      |  |
|                                | EoreignSeru Contain     | ational Default container for do |  |
|                                | toregnisecu Contain     | New Object - User                |  |
|                                |                         |                                  |  |
|                                | Create in: a            | d adpc11.go th/                  |  |
|                                | 9                       |                                  |  |
|                                | End annual              | Lands [                          |  |
|                                | Febritatio.             | Intids:                          |  |
|                                | Last name:              |                                  |  |
|                                | Full name:              |                                  |  |
|                                |                         |                                  |  |
|                                | User logon name:        | Reduction and                    |  |
|                                |                         |                                  |  |
|                                | User logon name (pre-Wi | ndows 2000):                     |  |
|                                | AD\                     |                                  |  |
|                                |                         |                                  |  |
|                                |                         |                                  |  |
|                                |                         | <back next=""> Cancel</back>     |  |
|                                |                         |                                  |  |
|                                |                         |                                  |  |
|                                |                         |                                  |  |
|                                |                         |                                  |  |
|                                |                         |                                  |  |
|                                |                         |                                  |  |

ภาพที่ 4.18 แสดงหน้าต่างรายละเอียดข้อมูล New User

5.3 กด Next นำไปสู่หน้ากำหนด Password เซ็ค ที่ User must change password at next logon แล้วกำหนด password เริ่มต้นที่จัดเตรียมไว้

|                                                                                                    | New Object - User                        |
|----------------------------------------------------------------------------------------------------|------------------------------------------|
| Create in:                                                                                                    | ad.odpc11.go.th/                         |
| Password:                                                                                                    | •••••                                    |
| Confirm password:                                                                                                    | •••••                                    |
| User must change particular of the second second s | assword at next logon<br>password<br>res |
|                                                                                                    |                                          |
|                                                                                                    |                                          |
|                                                                                                    |                                          |

ภาพที่ 4.19 แสดงหน้าต่างการกำหนด Password New User

5.4 กด Next จะแสดงหน้าต่างสรุปผลการตั้งค่าที่ได้กำหนดไว้ จากนั้นกด Finish

|                     | New Object - User                         |        |
|---------------------|-------------------------------------------|--------|
| 🤱 Create in         | r: odpc11.local/ศตม. 11.3 สุราษฎร์ธานี    |        |
| When you click Fini | sh, the following object will be created: |        |
| Full name: COM7 C   | Com7                                      |        |
| User logon name: (  | COM7@odpc11.local                         |        |
| The password nev    | er expires.                               |        |
|                     |                                           |        |
|                     |                                           |        |
|                     |                                           |        |
|                     |                                           | ~      |
|                     |                                           |        |
|                     | C Poole Einish                            | Cancel |

ภาพที่ 4.20 แสดงหน้าต่างสรุปผลการสร้าง User

5.5 หลังจากทำการสร้าง User เรียบร้อยแล้วให้ทำการคลิ๊กขวาที่ Icon User ที่เพิ่งได้รับการสร้าง แล้วเลือกหัวข้อ Add to a Group เพื่อเป็นการกำหนดให้ User ใน Active Directory จัดเก็บไว้ใน Group ที่ได้สร้างไว้

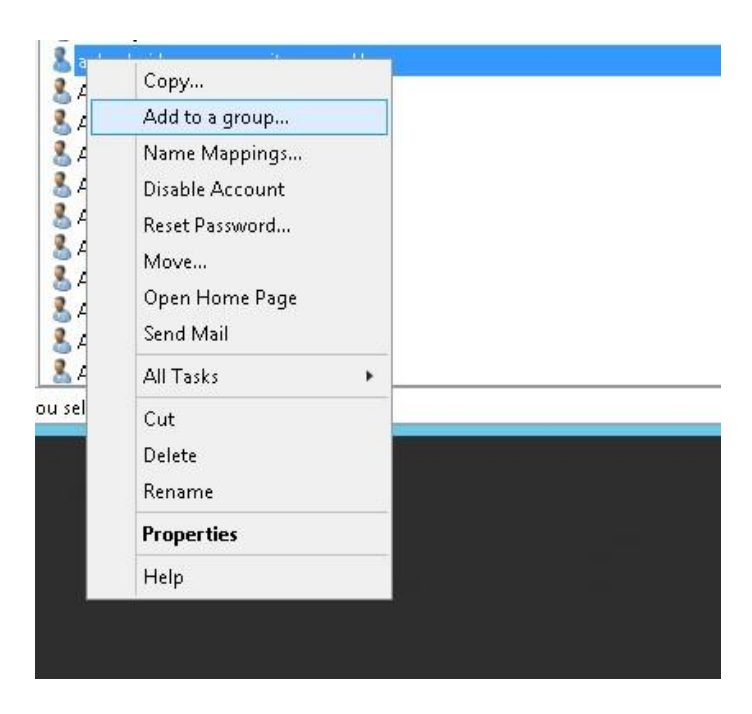

ภาพที่ 4.21 แสดงตัวอย่างการคลิ๊กขวาที่ New User แล้วเลือกเมนู Add to a group

5.6 หลังจากนั้นจะเจอหน้าต่าง Select Groups ให้ พิมพ์ชื่อ group ลงในช่อง แล้วกด Check Names ถ้าชื่อที่พิมพ์ถูกต้องจะมีเส้นขีดใต้ชื่อที่ได้พิมพ์ไว้แสดงให้เห็นว่าค้นหา groups เจอแล้วจากนั้นกด OK จะเป็นการเสร็จสิ้นการเพิ่ม User จากนั้นทำการทำซ้ำจนครบจำนวน User ทั้งหมด

| pelect this object type:    |                              |              |
|-----------------------------|------------------------------|--------------|
| Groups or Built-in security | y principals                 | Object Types |
| From this location:         |                              |              |
| odpc11.local                |                              | Locations    |
| Enter the object names to   | ) select <u>(examples</u> ): |              |
| ODPC11                      |                              | Check Names  |
|                             |                              |              |

ภาพที่ 4.22 แสดงหน้าต่างการ Select Groups หลังจากที่ได้ทำการ Check Names

6. การเชื่อมต่อ Active Directory กับ Firewall

การเชื่อมต่อ Firewall กับ Active Directory ดำเนินการตามขั้นตอนดังนี้

6.1 เข้าสู่Watch guard management > Authentication > Server กดเลือกที่ Active Directory เนื่องจากเราใช้ Server แบบ Active Directory

| Fireware Web UI          |                                                                                                    |
|--------------------------|----------------------------------------------------------------------------------------------------|
| Servers                  |                                                                                                    |
| Authentication Servers   |                                                                                                    |
| SERVER                   | STATUS                                                                                                    |
| Firebox-DB               | 6 Users                                                                                                    |
| RADIUS                   | Primary                                                                                                    |
|                          | Backup                                                                                                    |
| SecurID                  | Primary                                                                                                    |
|                          | Backup                                                                                                    |
| LDAP                     | Primary                                                                                                    |
|                          | Backup                                                                                                    |
| Artive Directory         | 1 domains                                                                                                  |
| , and brackey            |                                                                                                    |
| TEST CONNECTION FOR LDAP | AND ACTIVE DIRECTORY                                                                                       |
|                          | Fireware Web UI Servers Authentication Servers SERVER Firebox-DB RADIUS LDAP LDAP TEST CONNECTION FOR LDAP |

ภาพที่ 4.23 แสดงจำนวนรูปแบบการเชื่อมต่อที่สามารถเชื่อมต่อได้บน Firewall โดยได้เลือกใช้แบบ Active Directory 6.2 จากนั้น กด Add เพื่อทำงานเพิ่ม Domain name ที่จัดเตรียมไว้มาเชื่อมต่อกับ Firewall โดย การนำ Domain Name ของ Server ที่สร้างไว้มากรอกในช่อง Domain Name ใน Firewall settings > Server > Active Directory > Add > Domain Name

| WatchGuard                                        | Fireware Web UI                                  | i    | Iser: ddc11 ? 🤇 |
|---------------------------------------------------|--------------------------------------------------|------|-----------------|
| DASHBOARD<br>SYSTEM STATUS                        | Servers / Active Directory / Add                 |      |                 |
| NETWORK<br>FIREWALL                               | What is the name of the Active Directory domain? |      |                 |
| SUBSCRIPTION SERVICES                             | Domain Name odpc11.org                           |      |                 |
| Hotspot<br>Servers<br>Settings                    | SKIP                                             | BACK | NEXT            |
|                                                   |                                                  |      |                 |
| Terminal Services<br>Authentication Portal<br>VPN |                                                  |      |                 |
| SYSTEM                                            |                                                  |      |                 |

ภาพที่ 4.24 แสดงวิธีการกำหนด Domain Name

7. กำหนด Session Authentication บน Firewall

การกำหนดระยะเวลาการเข้าใช้งานหลังจาก Authentication เข้าสู้เครือข่าย โดยเข้าไปตั้งค่า Policy ส่วนนี้ ใน Watchguard firewall management > Authentication > Settings จากนั้นกำหนดค่าในหัวข้อ Firewall Authentication ดังนี้

> Session timeout คือ ระยะเวลาในการ Login เข้าใช้งานแต่ละครั้งคือ 8 ชม Idle timeout คือ ระยะเวลาการไม่ใช้งาน 2 ชม

limit concurrent user คือ จำนวนที่ 1 user จำนวนอุปกรณ์สูงสุดคือ 3 อุปกรณ์

| WatchGuard            | Fireware Web UI                                                                                                    |
|-----------------------|----------------------------------------------------------------------------------------------------|
| DASHBOARD             | Settings                                                                                                    |
| SYSTEM STATUS         | Firewall Authentication                                                                                                    |
| NETWORK               | These timeout settings apply to users who authenticate to external third-party authentication servers that do not already here a value of 0 means "never time out". |
| FIREWALL              | Session Timeout 8 Hours                                                                                                    |
| SUBSCRIPTION SERVICES |                                                                                                    |
| AUTHENTICATION        | Idle Timeout 2 Hours 🗸                                                                                                    |
|                       | Allow unlimited concurrent firewall authentication logins from the same account                                                                                     |
|                       | Limit concurrent user sessions to 3                                                                                                    |
|                       | When the limit is reached Allow subsequent login attempts and log off the first session                                                                             |
|                       |                                                                                                    |
|                       | Default authentication converient the authentication page 0doc11 local                                                                                              |
| VPN                   | Default authentication server on the authentication page authorities                                                                                                |

ภาพที่ 4.25 แสดงการกำหนด session Authentication โดยกำหนดค่าการใช้งาน

8. กำหนด Firewall Policy สำหรับการเปิดการใช้งาน Authentication โดยมีขั้นตอน ดังนี้

| WatchGuard                                     | Firewa  | ire Wet | UI                |             |  |
|------------------------------------------------|---------|---------|-------------------|-------------|--|
| DASHBOARD                                      | Policie | S       |                   |             |  |
| SYSTEM STATUS                                  | ACT     | ION -   | ADD               | POLICY      |  |
| NETWORK                                        |         | ORDE    | ACTIC             | POLICY NAME |  |
| FIREWALL                                       |         | 1       |                   | ÷.          |  |
| Firewall Policies<br>Mobile VPN IPSec Policies |         | 2       | 000               |             |  |
|                                                |         | 3       | 00                | 1           |  |
| Proxy Actions                                  |         | 4       | <b>~ @</b> [      |             |  |
| TLS Profiles                                   |         | 5       | <mark>/@</mark> U | ( ( )       |  |
| Traffic Management                             |         | 6       | 10                | 1           |  |
| Scheduling                                     |         | 7       | 10                | 1 g         |  |

8.1 เข้าสู่ Watchguard firewall management > Firewall Policies > ADD Policy

ภาพที่ 4.26 แสดงหน้าต่าง Firewall Policies > ADD Policy

8.2 หลังจากเปิดหน้าต่าง ADD Policy ฝั่งของ From ให้เลือก ADD จากนั้น เลือก Member Type เป็น Firewall Group แล้วเลือก ODPC11 Group ซึ่งเป็น group ที่เราได้การทำการ Add User ไว้ ใน Active Directory Domain Services

| ld Member   |                      |   |        |
|-------------|----------------------|---|--------|
| Member type | Firewall Group       | ~ |        |
|             | ODPC11(odpc11.local) | * |        |
|             |                      |   |        |
|             | ок                   |   | CANCEL |

ภาพที่ 4.27 แสดงหน้าต่างการ ADD Member type เป็น group ที่ได้กำหนดไว้ใน ADDS

8.3 ในฝั่งของ To เป็นการกำหนดเครือข่ายใดๆ ที่ต้องการให้ User มีสิทธิ์ในการเข้าถึงจากนั้นกด Save Policy

| Name            | All to all Client  | E E        | nable    |                                         |          |  |
|-----------------|--------------------|------------|----------|-----------------------------------------|----------|--|
| Settings SD-WAN | Traffic Management | Scheduling | Advanced |                                         |          |  |
| onnections are  | Allowed            | ~          |          | Policy Type All to all Client<br>PORT 1 | PROTOCOL |  |
| FROM *          |                    |            |          | T0 ↑<br>& Any-External<br>& Any-Trusted |          |  |
| ADD REMOVE      |                    |            |          | ADD REMOVE                              |          |  |
|                 |                    |            |          |                                         |          |  |

ภาพที่ 4.28 แสดงผลการ configure firewall policy ที่ได้กำหนดให้ User จาก group ODPC11 สามารถเข้าถึงเครือข่าย

9. ติดตั้ง Windows 10 บน Log Client และดำเนินการกำหนดการตั้งค่าพื้นฐาน

9.1 หลังจากที่ได้มีการสร้างเซิร์ฟเวอร์และคอมพิวเตอร์เสมือนไว้ในขั้นตอนก่อนหน้า จากนั้นทำ การเข้าสู่โปรแกรมบริหารจัดการคอมพิวเตอร์เสมือนจริง VMware vSphere Client เลือกเครื่อง คอมพิวเตอร์ Log Files ที่สร้างไว้ คลิ๊กขวา Edit Settings จากนั้นเลือก CD/DVD Drive 1 เพื่อทำการ เลือก Windows 10 Pro iso จากนั้นทำการติดตั้ง

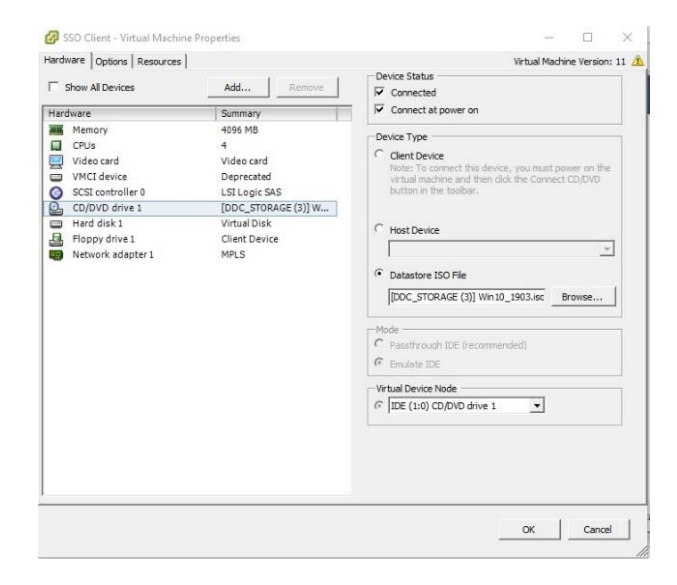

ภาพที่ 4.29 แสดงหน้าต่างการเลือก Windows 10 ISO Files สำหรับติดตั้ง

9.2 หลังจากติดตั้ง Windows 10 แล้วทำการกำหนด IP Address เป็น Static เพื่อใช้ในการ เชื่อมต่อการเก็บ Log Files

| 1.000                                                   | The second Party of the second second s |           |
|---------------------------------------------------------|----------------------------------------------------------------------------------------------------|-----------|
| Organize • Disable this r                               | Ethernet0 Properties                                                                                                    | 12 · 13 4 |
| Diversed<br>Unidentified network<br>bent/23 (221/44, Gg | Colorence Production     Internet Production     General     Internet Production     General     Too can get IP settings assigned automatically if your network succords     the the appoint. Other settings     Coloren an P address automatically     @ Line the following IP address:     P address:     Submet made:     Default geteway:     Coloren DHG server:     Prefixed DHG server:     Prefixed DHG server:     Prefixed DHG server:     Prefixed DHG server:     Prefixed DHG server:     Q'utilate settings upon exit                                                                                                    |           |

ภาพที่ 4.30 แสดงหน้าต่างการกำหนด IP Address เป็น Static

10. ติดตั้ง โปรแกรม Watchguard System manager

การติดตั้ง โปรแกรม Watchguard System manager โดยเลือก server software ทั้งหมด จากนั้น Next และติดตั้ง

| Select the d  | heck boxes for the components you want to inst | all. Clear the ch | eck boxes |
|---------------|------------------------------------------------|-------------------|-----------|
| for all other | components.                                    |                   |           |
| Client S      | oftware                                        |                   | ^         |
| Wat           | chGuard System Manager                         |                   |           |
| Server Server | SOTTWARE                                       |                   |           |
| Wat           | chouard hanagement server                      |                   |           |
| - Wat         | chGuard WebBlocker Server                      |                   |           |
| Wat           | chGuard Ouarantine Server                      |                   |           |
| Wat           | chGuard Report Server                          |                   |           |
| Langua        | ge Packs                                       |                   |           |
| Frer          | ich (Standard)                                 |                   | ~         |

ภาพที่ 4.31 แสดงหน้าต่างการติดตั้ง Watchguard System manager

11. ทำการเชื่อมต่อ Watchguard System manager กับ Firewall

11.1 เมื่อทำการติดตั้งโปรแกรมสำเร็จ ทำการเปิดโปรแกรม WatchGuard System Manager 12.9.4 เพื่อทำการตั้งค่าการเชื่อมต่อโปรแกรม จากนั้นเลือกที่ Files > Connect to Device.. เพื่อทำการกำหนดการ เชื่อมต่อ โดยมีรายละเอียด ดังนี้ IP Address : หมายเลข IP Address ของ Watchguard Firebox User Name : คือ Username ที่กำหนดสิทธิ์โดย Firebox ให้มีสิทธิ์อ่านข้อมูล Passphrase : คือ Passphrase เฉพาะที่เป็นค่าที่ได้มาพร้อมกับตัว Firebox

| Connect to Firebox                             | ×                       |
|------------------------------------------------|-------------------------|
| Please enter the user logi<br>of your Firebox. | n information           |
| IP Address or Name:                            | 172.0.0.1 ~             |
| User Name:                                     | loguser                 |
| Passphrase:                                    | •••••                   |
| Authentication Server:                         | Firebox-DB $\checkmark$ |
| Domain:                                        |                         |
| Timeout:                                       | 25 🔹 seconds            |
|                                                | Login Cancel Help       |

ภาพที่ 4.32 แสดงหน้าต่างการกำหนดการเชื่อมต่อ WatchGuard System Manager

11.2 เข้าสู่ Watchguard System manager ไปยังหัวข้อ Log Server ที่เมนูบาร์ Logging จะพบ ตัว Watchguard ที่ใช้งานอยู่ หากไม่พบให้ทำการกดปุ่ม Refresh

| e Help                |                                                                                                    |                                                                                                    |                                |                                       |
|-----------------------|----------------------------------------------------------------------------------------------------|----------------------------------------------------------------------------------------------------|--------------------------------|---------------------------------------|
| Management Server     | Log Server                                                                                                    |                                                                                                    |                                | WatchGuard Server Cent                |
| Report Server         | Server Settings Database I                                                                                                    | faintenance Notification Logging                                                                                                |                                |                                       |
| - * Quarantine Server | Choose the destination for log                                                                                                    | g messages from your Log Server. After you                                                                                      | change the Logging settings, y | ou must stop and restart the Log Serv |
| Users                 | All Firebox devices con                                                                                                    | nected to the Log Server appear in this list.                                                                                   |                                |                                       |
|                       | P Address                                                                                                    | Serial Number                                                                                                    | Firebox Type                   | Firebox Status                        |
|                       |                                                                                                    |                                                                                                    |                                |                                       |
|                       |                                                                                                    |                                                                                                    |                                |                                       |
|                       | Refresh                                                                                                    | 1 firebox is currently connected t                                                                                              | o the Log server               | Tarigya :                             |
|                       | Refresh                                                                                                    | 1 firebox is currently connected b                                                                                              | o the Log server.              | Remarye -                             |
|                       | Refresh<br>Windows Event Vewer                                                                                                    | 1 frebox is currently connected 1                                                                                               | o the Log server.              | Kensye:                               |
|                       | Refresh<br>Windows Event Vewer<br>Send to messages to V<br>Seitct a top invet                                                           | 1 firebox is currently connected 1<br>Indows Event Viswer                                                                       | o the Log server.              | Famoya                                |
|                       | Refresh<br>Windows Event Vawer<br>Send og messages to V<br>Sekict a tog levet<br>File path                                              | 1 Stebox is currently connected I<br>Indows Event Viewar                                                                        | o the Log server.              | Kentive                               |
|                       | Refresh<br>Windows Event Vewer<br>Stetca kog wet<br>Tile gah                                                                            | 1 Sretox is currently connected I<br>Indows Event Verwar<br>20<br>16e                                                           | o the Log server.              | Kentive                               |
|                       | Retream Windows Event Verver Send tog messages to V Select a tog sivet File path Send tog messages to a Pile tocation                   | 1 Stebackis currently connected 1<br>Indows Event Valwar<br>Sie<br>ProgramDats/MatchGuard Sigal wicegarerrer                    | o the Log server.              | . Secure                              |
|                       | Retreats<br>Windows Event Verwer<br>Setta a log enesages to V<br>Setta a log enesages to a<br>Setta do genesages to a<br>Pile location. | 1 fretox is currently connected 1<br>foldows Erect Viewer<br>%<br>Sie<br>ProgranDetal/Fach-Guardiaga/wiogenrer<br>(W)           | o the Log server.              | 3000                                  |
|                       | Refresh Windows Evert Vewer Sector a big wiret File path Sector a big wiret Sector a big wiret                                          | 1 Sretox is currently connected 1<br>Indows Event Valwer<br>19<br>19<br>19<br>19<br>ProgenData/VatchQuerdilogativingerver<br>19 | ethe Lag server.               | More                                  |
|                       | Refresh Windows Event Vewer Send by mesages to Send by mesages to Send by mesages to Send by mesages to File tradien Set a log invet C  | 1 Sretox is currently connected 1<br>Indows Event Viewer<br>(7)<br>%<br>%<br>ProgramDetal/Intoit/Guand/Bigstwiregrener<br>(W)   | o the Lag server.              | Inve                                  |

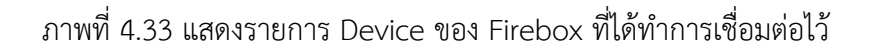

12. ตั้งค่าขนาดพื้นที่จัดเก็บ Log Files

12.1 ทำการกำหนดรายละเอียดในการจัดเก็บ Log ในเมนู log server > server settings โดย กำหนดขนาดของพื้นที่ที่ใช้ในการจัดเก็บ

| Servers  Server Management Server  Log Server | 명 Log Server WatchGuard Server                                                                                                    | Center |
|-----------------------------------------------|----------------------------------------------------------------------------------------------------|--------|
| Report Server                                 | Server Settings Database Mantenance Notification Logging                                                                                                    |        |
| Cuarantine Server                             | Database Size                                                                                                    |        |
| WebBlocker Server                             | Maximum database size: 11.40 GB Current database size: 11.40 GB Current database size: 11.40 G |        |
|                                               | Authentication Key Setting<br>Change the Log Server Authentication key Modify                                                                                                    |        |
|                                               | Logging Connections                                                                                                    |        |
|                                               | Disgnostics Logs                                                                                                    |        |
|                                               | This option deletes all Diagnostic log messages generated by your devices (Debug level or higher) from the Log Server database.                                                                                                    |        |
|                                               |                                                                                                    |        |

ภาพที่ 4.34 แสดงหน้าต่างการกำหนดการตั้งค่าการ์ดเก็บ Log Files

#### 4.2. ผลการตรวจสอบการทำงาน

ตรวจสอบความถูกต้องของการทำงานของระบบ เพื่อเปรียบเทียบกับขั้นตอนการวางแผนที่กำหนดไว้

1. ทดสอบการเชื่อมต่อระหว่าง Firewall และ Active Directory

1.1 การเชื่อมต่อ Firewall กับ Active Directory Domain Services เพื่อเป็นการทำให้ Firewall สามารถเข้าถึงฐานข้อมูล Active Directory ซึ่งใช้สำหรับการตรวจสอบสิทธิ์การใช้งานเครือข่าย โดย สามารถตรวจสอบผลการเชื่อมต่อได้โดยการ Test Connection บน Firewall Management >Authentication > Servers ในเมนู TEST CONNECTION FOR LDAP AND ACTIVE DIRECTORY

| DASHBOARD             | Servers                                       |
|-----------------------|-----------------------------------------------|
| SYSTEM STATUS         | Authentication Servers                        |
| NETWORK               | SERVER                                        |
| FIREWALL              | Firebox-DB                                    |
| SUBSCRIPTION SERVICES | RADIUS                                        |
| AUTHENTICATION        |                                               |
| Hotspot               | SecuriD                                       |
| Servers               |                                               |
| Settings              |                                               |
| Users and Groups      | LDAP                                          |
| Single Sign-On        |                                               |
| Terminal Services     | N. Marc & M. (877)                            |
| Authentication Portal | Active Directory                              |
| VPN                   |                                               |
| SYSTEM                | TEST CONNECTION FOR LDAP AND ACTIVE DIRECTORY |

ภาพที่ 4.35 แสดงหน้าต่าง Firewall Management เมนู TEST CONNECTION FOR LDAP AND ACTIVE DIRECTORY 1.2 เมื่อกดที่เมนู เมนู TEST CONNECTION FOR LDAP AND ACTIVE DIRECTORY เลือก Server สำหรับการทดสอบเป็น Domain Names ของ Server ที่ได้ทำการสร้างไว้ จากนั้นใช้ Username และ Password ที่ได้ทำการ ADD ไว้ใน Active Directory แล้วกด TEST Connection จะได้ผลลัพธ์ดังต่อไปนี้

1.2.1 การทำสอบด้วย Username และ Password ที่ถูกต้องผลคือ connection server : Ok Log in : Ok

| Server Connection              |                                           |
|--------------------------------|-------------------------------------------|
| Test the connection to your LD | AP or Active Directory authentication ser |
| Authentication Server          | odpc11.local 🗸                            |
| Username                       | com1                                      |
| Password                       | ••••                                      |
| TEST CONNECTION                |                                           |
| Results                        |                                           |
| Connect to server: Ok (connect | ed to 172.18.11.35)                       |
|                                | des11 (sec) is subbentiented)             |

ภาพที่ 4.36 แสดงหน้าต่างการทดสอบด้วย Username และ Password ที่ถูกต้อง

1.2.2 ทำการทดสอบด้วย Username และ Password ที่ไม่ได้ลงทะเบียนไว้ผลคือ connection server : Ok Log in : bind : Failed user is not authenticated

| Server Connection                |                                      |                                                                    |
|----------------------------------|--------------------------------------|--------------------------------------------------------------------|
| Server Connection                |                                      |                                                                    |
| Test the connection to your LD   | AP or Active Directory authenticatio | n server(s)                                                        |
| Authentication Server            | odpc11.local                         | ~                                                                  |
| Username                         | com8                                 |                                                                    |
| Password                         |                                      |                                                                    |
| TEST CONNECTION                  |                                      |                                                                    |
| Results                          |                                      |                                                                    |
| Connect to server: Ok (connect   | ed to 172.18.11.35)                  |                                                                    |
| Log in (bind): Failed (user com8 | @odpc11.local is not authenticated   | [search binding error, check your searching username or password]) |
| Get group membership:            |                                      |                                                                    |

ภาพที่ 4.37 แสดงหน้าต่างการทดสอบด้วย Username และ Password ที่ถูกต้อง

1.3 สรุปผลการตรวจสอบการเชื่อมต่อระหว่าง Firewall และ Active Directory

สามารถสรุปผลได้ว่าการทำการงานของการเชื่อมต่อระหว่าง Firewall และ Active Directory สามารถ ใช้งานได้ เป็นไปตามที่วางแผนไว้

### 2. ทดสอบการเข้าใช้งานระบบยืนยันตัวบุคคล

2.1 การทดสอบการใช้งานระบบโดยใช้วิธีการทดสอบระบบแบบ Black Box Testing โดยการ นำเอาเหตุการณ์ที่คาดว่าจะเกิดขึ้นมากำหนดให้อยู่ในรูปแบบเหตุการณ์เพื่อระบุผลของการทำงานได้ ดังนี้ ตารางที่ 4.1 แสดงผลการทดสอบระบบ

| เหตุการณ์(Test Case)                 | ขั้นตอน(Test Step) ผลลัพธ์(Expect Res |                                 |  |
|--------------------------------------|---------------------------------------|---------------------------------|--|
| (ตัวอย่างที่ถูกต้อง)                 | 1.เชื่อมต่อเครือข่าย                  | 1.ผู้ใช้งานสามารถเข้าสู่ระบบได้ |  |
| ผู้ใช้งานเข้าสู่ระบบด้วย             | 2.เปิดหน้า Login                      | 3.ระบบแสดงหน้า you have         |  |
| Username และ Password ที่            | 3.ੀਕਂ Username (abc1)                 | been successfully               |  |
| ถูกต้อง                              | 4.ીત્નં Password (1234)               | authentication                  |  |
|                                      | 5.กดปุ่ม Login                        |                                 |  |
| (ตัวอย่างที่ไม่ถูกต้อง) ผู้ใช้งานไม่ | 1.เชื่อมต่อเครือข่าย                  | 1.ผู้ใช้งานไม่สามารถเข้าสู่ระบบ |  |
| สามารถเข้าสู่ระบบได้หากใส่           | 2.เปิดหน้า Login                      | ได้                             |  |
| Username หรือ Password ผิด           | 3.ੀਕਂ Username (abc1)                 | 2.ระบบแสดงแจ้งเตือน             |  |
|                                      | 4.ใส่ Password (4568)                 | Authentication Failed:          |  |
|                                      | 5.กดปุ่ม Login                        | Invalid credentials.            |  |
| (ตัวอย่างที่ไม่ถูกต้อง)              | 1.เชื่อมต่อเครือข่าย                  | 1.ระบบแสดง Pop up แจ้ง          |  |
| ผู้ใช้งานไม่สามารถเข้าสู่ระบบได้     | 2.เปิดหน้า Login                      | เตือน Invalid credentials!      |  |
| หากไม่ใส่ Username หรือ              | 3.กดปุ่ม Login                        |                                 |  |
| Password                             |                                       |                                 |  |

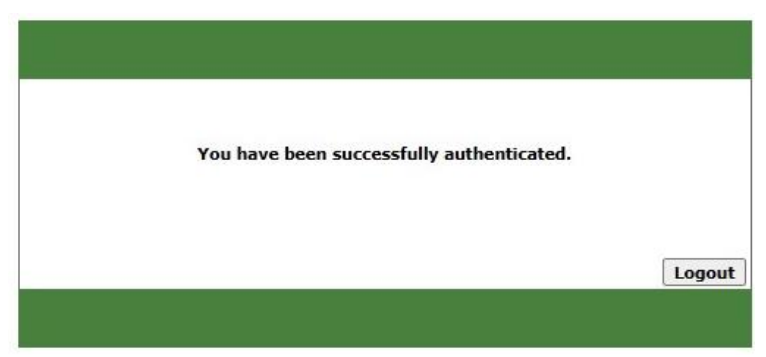

ภาพที่ 4.38 หน้าต่างแสดงผลการเข้าสู่ระบบสำเร็จ

| WatchGuard | Username:<br>Password:<br>Domain: odpc11.local v<br>Login Reset |
|------------|-----------------------------------------------------------------|
|------------|-----------------------------------------------------------------|

ภาพที่ 4.39 แสดงหน้าต่างการแจ้งเตือนเข้าใช้งานไม่สำเร็จ

2.2 ผลของการตรวจสอบการใช้งานระบบ Authentication ระบบได้ทำงานได้ตามที่วางแผนไว้ ซึ่งได้ผลลัพธ์ ดังนี้

| a      |     |                  | 0         |
|--------|-----|------------------|-----------|
| ตารางท | 4.2 | แสดงผลการตรวจสอบ | มการทางาน |

| แผนที่วางไว้                    | การปฏิบัติจริง                  | ตรงวัตถุประสงค์หรือไม่       |
|---------------------------------|---------------------------------|------------------------------|
| 1.เชื่อมต่อเข้าสู่ระบบเครือข่าย | 1.เชื่อมต่อเข้าสู่ระบบเครือข่าย | ตรง                          |
| 2.ระบบ Pop หน้าต่างการเข้าสู่   | 2.ระบบ Pop หน้าต่างการเข้าสู่   | ตรง เกิดปัญหาการใช้งานบน IOS |
| ຽະປປ                            | າະບາ                            |                              |
| 3.เข้าสู่ระบบสำเร็จระบบจะแจ้ง   | 3.เข้าสู่ระบบสำเร็จระบบจะแจ้ง   | ଜାସଏ                         |
| เตือน                           | เตือน                           |                              |
| 4.ใช้งานอินเทอร์เน็ตได้ โดยจะมี | 4.ใช้งานอินเทอร์เน็ตได้ โดยจะมี | ଜାସଏ                         |
| การเก็บประวัติการใช้งาน         | การเก็บประวัติการใช้งาน         |                              |
| 5.Log in ไม่สำเร็จแจ้งเตือน     | 5.Log in ไม่สำเร็จแจ้งเตือน     | ଜାସଏ                         |
| รหัสผ่านผิดพลาด                 | รหัสผ่านผิดพลาด                 |                              |
| 6.เมื่อไม่ใช้งานนาน 2 ชม ระบบ   | 6.เมื่อไม่ใช้งานนาน 2 ชม ระบบ   | ตรง                          |
| จะตัดสิทธิ์การใช้งานอัตโนมัติ   | จะตัดสิทธิ์การใช้งานอัตโนมัติ   |                              |

#### 2.3 สรุปผลการตรวจสอบการเข้าใช้งานระบบ Authentication

จากผลการทดสอบในตารางที่ 4.3 จะได้ว่าผลการทดสอบการเข้าใช้งานระบบยืนยันตัวบุคคล เป็นไปตามที่คาดไว้คือสามารถเข้าใช้งานได้เมื่อ Username และ Password ตรงกับฐานข้อมูลของผู้มีสิทธิ์ ใช้งานที่ได้ลงทะเบียนไว้ และจากผลการตรวจสอบในตารางที่ 4.4 การเข้าใช้งานส่วนใหญ่เป็นไปตามแผนที่ วางไว้ พบปัญหาการใช้งานบนอุปกรณ์ที่ใช้ระบบปฏิบัติการ iOS ที่บางครั้งหน้าต่างการเข้าสู่ระบบไม่ ปรากฏ

3. ตรวจสอบการเข้าใช้งานระบบจัดเก็บ Log Files

ผลจากที่ได้ติดตั้งเครื่องคอมพิวเตอร์สำหรับจัดเก็บ Log Files ผู้ดูแลระบบจะสามารถเชื่อมต่อเข้า ไปตรวจสอบข้อมูลของ Log ได้โดยสามารถทดสอบการเข้าใช้งานเพื่อตรวจสอบข้อมูลได้ ดังนี้

3.1 เชื่อมต่อเข้าระบบจัดเก็บ Log Files ผ่านทาง <u>https://172.18.11.37:4130</u> และทำงานระบุ Username และ Password ของผู้ดูแลระบบ

| WatchGuard | WebCenter           |  |
|------------|---------------------|--|
|            | Username Passphrase |  |
|            | Login               |  |

ภาพที่ 4.40 แสดงหน้าต่างการเข้าสู่โปรแกรมจัดเก็บ Log Files

3.2 เมื่อเข้าสู่ระบบแล้วจะพบกับหน้าต่างแสดงอุปกรณ์เพื่อเลือกอุปกรณ์ที่ทำการจัดเก็บ Log

| WatchGuard                           | WebCenter                   |           |                |               | User:   | Help   Logout    |
|--------------------------------------|-----------------------------|-----------|----------------|---------------|---------|------------------|
|                                      | Devices                     |           |                |               |         |                  |
| Devices                              | Name 🔶                      | Connected | IP Address     | Serial Number | Version | Model            |
| Servers<br>Search                    | DDC11-<br>Nakhonsithammarat | Yes       | <b>•</b> .18.1 | D602970D2     | 12.3.1  | WatchGuard M4600 |
| REPORT MANAGER<br>Devices<br>Servers |                             |           |                |               |         |                  |

Files

ภาพที่ 4.41 แสดงหน้าต่างการเข้าสูโปรแกรมจัดเก็บ Log Files

3.3 เมื่อทำการเลือกอุปกรณ์จะแสดงหน้าต่างสำหรับดูรายละเอียดต่างๆ ของการจัดเก็บ Log

Files

| WatchGuard     | Wel                                                                                                    | bCer                                                                                                    | nter                                                                                                    |                                                                         |                  |           |     |             |                                          |       |       |              | User:             |        | Help   Logout |
|----------------|----------------------------------------------------------------------------------------------------|----------------------------------------------------------------------------------------------------|----------------------------------------------------------------------------------------------------|-------------------------------------------------------------------------|------------------|-----------|-----|-------------|------------------------------------------|-------|-------|--------------|-------------------|--------|---------------|
| LOG MANAGER    | Devi                                                                                                    | Devices > DDC11-Nakhonsithammarat                                                                                                    |                                                                                                    |                                                                         |                  |           |     |             | Per Client   On-Demand   Custom Time Ran |       |       |              | Custom Time Range |        |               |
| Devices        | Avail                                                                                                    | able                                                                                                    | Repo                                                                                                    | rts                                                                     |                  |           |     | Dashboard   | Traffic                                  | Web   | Mail  | Services     | Device            | Detail | Compliance    |
| Search         | Dai                                                                                                    | ily                                                                                                    | Wee                                                                                                    | Weekly                                                                  |                  |           | 2.6 |             |                                          |       |       |              |                   |        |               |
| REPORT MANAGER | 0                                                                                                    |                                                                                                    | Octo                                                                                                    | ber 2                                                                   | 2023             |           | 0   | Derault to: | Hosts                                    | Users |       |              |                   |        |               |
| Devices        | Su                                                                                                    | Мо                                                                                                    | Tu                                                                                                    | We                                                                      | Th               | Fr        | Sa  | Applicati   | on Usage                                 |       | Тор   | Applications | by User 🗸         |        |               |
| Servers        | 1                                                                                                    | 2                                                                                                    | 3                                                                                                    | 4                                                                       | 5                | 6         | 7   | No data     | available                                |       |       |              |                   | 1      |               |
|                | 8                                                                                                    | 9                                                                                                    | 10                                                                                                    | 11                                                                      | 12               | 13        | 14  |             |                                          |       |       |              |                   |        |               |
|                |                                                                                                    |                                                                                                    |                                                                                                    | 18                                                                      |                  |           |     |             |                                          |       |       |              |                   |        |               |
|                |                                                                                                    |                                                                                                    |                                                                                                    |                                                                         |                  |           |     | Blocked     | Applicatio                               | ons   |       | Top Blocked  | l by User ♥       | 1      |               |
|                | 29                                                                                                    | 27 30 31                                                                                                    |                                                                                                    |                                                                         | No data          | available |     |             |                                          |       |       |              |                   |        |               |
|                | 2023-10-13 00:00 - 2023-10-14 00:00<br>Dashboard                                                                                                    |                                                                                                    |                                                                                                    |                                                                         |                  |           |     |             |                                          |       |       |              |                   |        |               |
|                | Trafi<br>Pa<br>Pro<br>Toj<br>Toj<br>Web<br>Mo<br>Mo<br>Mo<br>Mo<br>Mo<br>Mo<br>Dev<br>Dev<br>Dev<br>Dev<br>Dev<br>Dev<br>Dev<br>Det<br>Det<br>Det<br>Det | fic<br>cket F<br>poxy Tro<br>p Clier<br>p Clier<br>p Clier<br>st Act<br>st Pot<br>b Act<br>b Act<br>b Traf<br>ce<br>nied F<br>thenti<br>(CP Le<br>ebox 1<br>nied F | ilter T<br>affic<br>its By<br>ive Cl<br>oular I<br>vity T<br>fic Su<br>vity T<br>fic Su<br>vacket<br>sase A<br>Statist | affic<br>Band<br>Hits<br>Domain<br>rend<br>mmar<br>s<br>ctivity<br>tics | width<br>ns<br>y |           |     | Unknown     | Jwidth                                   | 50    | Users | (Sent and R  | eccived) V        |        |               |
|                | Con                                                                                                    | L Deta                                                                                                    | nils<br>:e                                                                                                    |                                                                         |                  |           |     |             |                                          |       |       |              |                   |        |               |

ภาพที่ 4.42 แสดงหน้าต่าง Dash board ของการจัดเก็บ Log Files

3.4 ตรวจสอบการทำงานของการเก็บ Log Files

จากที่ได้มีการกำหนดค่าให้ Firewall ดำเนินการจัดเก็บ Log Files ส่งไปยังเครื่องคอมพิวเตอร์ Log Files IP Address 172.18.11.37 สามารถตรวจสอบการทำงานโดยใช้คำสั่ง Command line ได้ดังนี้

3.4.1 เข้าสู่การใช้งานคำสั่ง Command line โดยใช้งานโปรแกรม PuTTY เลือกการเชื่อต่อผ่าน IP Address โดยใช้ชนิดการเชื่อมต่อแบบ SSH

| - Session                                                                                                    | Basic options for your PuTTY session                                                    |              |  |  |  |
|----------------------------------------------------------------------------------------------------|-----------------------------------------------------------------------------------------|--------------|--|--|--|
| Logging     Logging     Keyboard     Keyboard     Features     Window     Appearance     Behaviour     Translation     Selection | Specify the destination you want to cor<br>Host Name (or IP address)<br>[123.456.789.10 | Port         |  |  |  |
|                                                                                                    | Connection type:<br>SSH                                                                 | lnet v       |  |  |  |
|                                                                                                    | Load, save or delete a stored session<br>Saved Sessions                                 |              |  |  |  |
| - Connection                                                                                                    | Default Settings                                                                        | Load         |  |  |  |
| - Data<br>Proxy                                                                                                    |                                                                                         | Save         |  |  |  |
| SSH<br>Serial<br>Telnet                                                                                                    |                                                                                         | Delete       |  |  |  |
| Rlogin<br>SUPDUP                                                                                                    | Close window on exit:<br>○ Always ○ Never ● Only or                                     | n clean exit |  |  |  |

ภาพที่ 4.43 แสดงหน้าต่างโปรแกรม PuTTY สำหรับเชื่อมต่อไปยัง Firewall

3.4.2 เมื่อทำการกด Open จะเป็นการเชื่อมต่อไปยัง Firewall ระบบจะให้กรอก Username และ Password สำหรับผู้ที่มีสิทธิ์เข้าถึง Command line ของ Firewall

| 223.27.246.225 - PuTTY      |   | ×      |
|-----------------------------|---|--------|
| g <sup>R</sup> login as: [] |   | 1      |
|                             |   |        |
|                             |   |        |
|                             |   |        |
|                             |   |        |
|                             |   |        |
|                             |   |        |
|                             |   |        |
|                             |   |        |
|                             |   |        |
|                             |   |        |
|                             |   |        |
|                             |   |        |
|                             | - | $\sim$ |

ภาพที่ 4.44 แสดงหน้าต่างโปรแกรม PuTTY สำหรับ login เข้าใช้งาน

3.4.3 เมื่อทำการ login เรียบร้อยแล้วให้ใช้คำสั่ง show log-setting [component] เพื่อดูการ ทำงานของ log ที่ได้กำหนดค่าไว้กับ Firewall โดยให้เลือก component เป็น watchguard-log-server เพื่อที่จะดูข้อมูลของ Log Server ที่ Firewall ได้ส่งข้อมูล log ไปให้ จะได้คำสั่งคือ show log-setting watchguard-log-server ซึ่งจะได้ผลตรงกับคอมพิวเตอร์ Log Server ที่กำหนดไว้คือ 172.18.11.37

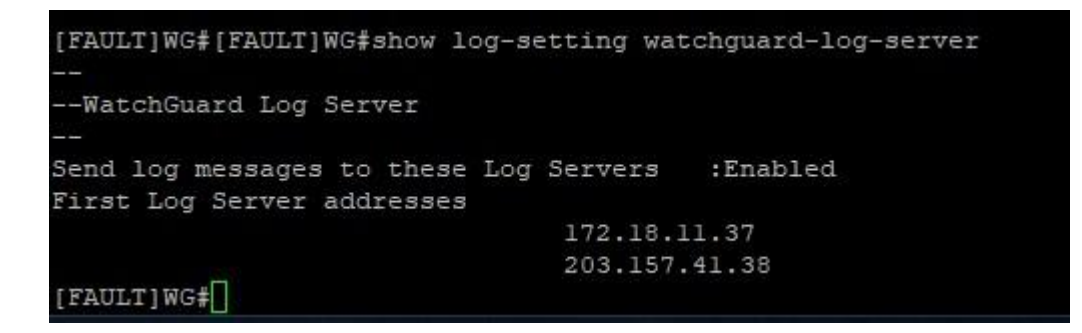

ภาพที่ 4.45 แสดงการใช้คำสั่ง show log-setting watchguard-log-server เพื่อดูปลายทางในการจัดเก็บ

Log ของ Firewall

3.5 ทดสอบการใช้งานการค้นหา Log Files

เพื่อบรรลุวัตถุประสงค์ในการจัดเก็บข้อมูลจราจรทางคอมพิวเตอร์ (Log File) เพื่อสามารถดูข้อมูล ประวัติการใช้งานอินเทอร์เน็ตได้จึงจำเป็นต้องสามารถค้นหาข้อมูล Log Files การใช้งานย้อนหลังได้จึงทำ การทดสอบการค้นหาข้อมูลการใช้งานย้อนหลังมีขั้นตอน ดังนี้

3.5.1 เชื่อมต่อเข้าระบบจัดเก็บ Log Files ผ่านทาง <u>https://172.18.11.37:4130</u> และทำงานระบุ Username และ Password ของผู้ดูแลระบบ จากนั้นเลือกหัวข้อ โดยสามารถระบุรายละเอียดการค้นหา ได้ดังนี้

> Time Range คือ สามารถระบุช่วงเวลาในการค้นหาได้ Log Type คือ ชนิดของ Log ที่ต้องการค้นหา Any of these words คือ หาข้อมูลที่ส่วนของคำที่ระบุ ALL of these words คือ หาข้อมูลที่มีคำที่ระบุ EXACT match of this phase คือ ข้อมูลที่ตรงกับที่ระบุทุกประการ NONE of these words คือ ข้อมูลทั้งหมดยกเว้นที่มีส่วนของที่ระบุ

| WatchGuard                           | vvebCenter                                                        |                   |
|--------------------------------------|-------------------------------------------------------------------|-------------------|
| LOG MANAGER<br>Devices<br>Servers    | Search > DDC11-Nakhonsitham                                       | og Type Traffic 🗸 |
| Search                               | ANY of these words                                                | ×                 |
| REPORT MANAGER<br>Devices<br>Servers | ALL of these words EXACT match of this phrase NONE of these words |                   |
|                                      | Custom Date-Time Range                                            | ×                 |
|                                      | Start:                                                            | End:              |
|                                      | 2023-08-28 10:10                                                  | 2023-08-28 10:00  |
|                                      |                                                                   | OK Cancel         |

ภาพที่ 4.46 แสดงระบุระยะเวลาในการค้นหาข้อมูล Log ย้อนหลัง

3.5.2 เมื่อทำการค้นหาระบบจะโชว์ข้อมูล Log Files ที่ต้องกับเงื่อนไขที่ทำการค้นหาโดยมีข้อมูลที่ ตรงกับวัตถุประสงค์ในการจัดเก็บ ดังนี้

| ชนิดข้อมูล | ความหมาย                  |
|------------|---------------------------|
| Date-Time  | วันเวลาที่ใช้งาน          |
| src_       | IP Address เครื่องต้นทาง  |
| dst_ip     | IP Address เครื่องปลายทาง |
| src_user   | ชื่อ User ผู้ใช้งาน       |

## ตารางที่ 4.3 แสดงความหมายของข้อมูลที่จัดเก็บเป็น Log Files

| WatchGuard                                     | WebCenter                                                                     | User: User: User:                                                                                                    |  |  |  |  |  |  |  |  |
|------------------------------------------------|-------------------------------------------------------------------------------|----------------------------------------------------------------------------------------------------|--|--|--|--|--|--|--|--|
| LOG MANAGER                                    | Search > DDC11-Nak                                                            | honsithammarat ©                                                                                                    |  |  |  |  |  |  |  |  |
| Devices                                        | Time Range Custom                                                             | ▼ 2023-08-22 07:00 to 2023-08-30 09:00 UTC07:00 Change Log Type Traffic ▼                                                                                                    |  |  |  |  |  |  |  |  |
| Search<br>REPORT MANAGER<br>Devices<br>Servers | ANY of these w<br>ALL of these w<br>EXACT match of this pl<br>NONE of these w | arda com 1 #                                                                                                    |  |  |  |  |  |  |  |  |
|                                                | a cent                                                                        | Market Without                                                                                                    |  |  |  |  |  |  |  |  |
|                                                | + OIL _ A SERVICE                                                             | © Cancel                                                                                                    |  |  |  |  |  |  |  |  |
|                                                | View 1 - 25 of 618                                                            | Page 1 of 25 ++ +                                                                                                    |  |  |  |  |  |  |  |  |
|                                                | Date-Time                                                                     | Message                                                                                                    |  |  |  |  |  |  |  |  |
|                                                | 2023-08-28 09:11:49                                                           | PWAllow, Allowed, pri=4, disp=Allow, policy=All-to-all-Client-00, protocol=dns/udp, src_jp=192.168.40.155, src_port=60976, dst_jp=8.8.8.8, dst_port=53,<br>src_jp_nat=223.204.145.59, src_port_nat=11780, src_jntf=40-V40-Wifi, dst_intf=2-388, rc=100, pdxt_jen=58, ttl=127, src_user=com1@odpc11.local                                                                                                    |  |  |  |  |  |  |  |  |
|                                                | 2023-08-28 09:11:49                                                           | PWAllow, Allowed, pri=4, disp=Allow, policy=All-to-all-Client-00, protocol=dns/udp, src_jp=192.168.40.155, src_port=49708, dst_p=8.8.8.8, dst_port=53,<br>src_jp_nat=223.204.146.59, src_port_nat=46135, src_intf=40-140-Wifi, dst_intf=2-388, rc=100, pddt_jen=58, tti=127, src_user=com1@idpc11.local                                                                                                    |  |  |  |  |  |  |  |  |
|                                                | 2023-08-28 09:11:49                                                           | FWAllow, Allowed, pri=4, disp=Allow, policy=All-to-all-Client-00, protocol=dns/udp, src_jp=192.168.40.155, src_port=57333, dst_p=8.8.8.8, dst_port=53, src_jp_nt=223.204.146.59, src_port=frame=64027, src_intf=40-V40-Wifi, dst_intf=2-388, rc=100, pdx_len=58, ttl=127, src_user=com1@odpc11.local                                                                                                    |  |  |  |  |  |  |  |  |
|                                                | 2023-08-28 09:11:49                                                           | PWAllow, Allowed, pri=4, disp=Allow, policy=All-to-all-Client-00, protocol=https/udp, src_jp=192.168.40.155, src_port=50522, dst_p=216.58.199.227, dst_port=443,<br>src_jp_nat=223.204.146.59, src_intf=40-V40-Wfi, dst_intf=2-388, rc=100, pckt_jen=1278, ttl=127, src_user=com1@odpc11.local                                                                                                    |  |  |  |  |  |  |  |  |
|                                                | 2023-08-28 09:11:49                                                           | FWAlrow, Allowed, pri=4, disp=Allow, policy=All-to-all-Client-00, protocol=https/tcp, src_jp=192.168.40.155, src_port=55666, dst_jp=216.58.199.227, dst_port=443,<br>src_jp_nat=134.236.155.237, src_intf=40-V40-W/fi, dst_intf=1-CAT, rc=100, pckt_jen=52, ttl=127, pr_inf0=offset 8 5 1130219090 win 61690, src_user=com10pdpc11.local                                                                                                    |  |  |  |  |  |  |  |  |
|                                                | 2023-08-28 09:11:49                                                           | PVARIow, Allowed, pri=4, dsp=Allow, policy=All-to-all-Client-00, protocol=dns/udp, src_jp=192.168.40.155, src_port=60194, dst_jp=8.8.8.8, dst_port=53,<br>src_jp_nat=223.204.146.59, src_port_nat=1639, src_jmtf=40-V40-Wff, dst_intf=2-388, rc=100, pdst_jen=52, ttl=127, src_user=comst@odpc11.local                                                                                                    |  |  |  |  |  |  |  |  |
|                                                | 2023-08-28 09:11:49                                                           | FWAllow, Allowed, pri=4, dsp=Allow, policy=All-to-all-Client-00, protocol=dns/udp, src_jp=192.168.40.155, src_port=64255, dst_jp=8.8.8.8, dst_port=53,<br>src_jp_n8t=223.204.146.35, src_port_nat=26741, src_inft=40-\40-\WII, dst_inft=2-388, rc=100, pdx_jlen=62, ttl=127, src_user=coms1@odpc11.local                                                                                                    |  |  |  |  |  |  |  |  |
|                                                | 2023-08-28 09:11:49                                                           | rwanow, wnowed, pries, dop-wnow, ponity-wAit-to-ait-Client-00, protocol=dns/udg, src_je=192.168.40.155, src_port=55692, dd_je=8.8.8.8, dd_port=53,<br>src_je_nat=223.204.146.59, src_port_nat=7054, src_jintf=40-V40-Wifk dst_intf=2-388, rc=100, pdd_jen=62, ttl=127, src_user=com1@odpc11.local                                                                                                    |  |  |  |  |  |  |  |  |
|                                                | 2023-08-28 09:11:49                                                           | FWAllow, Allowed, pri=4, disp=Allow, policy=All-to-all-Client-00, protocol=https/udp, src_ip=192.168.40.155, src_port=60132, dst_ip=142.250.199.3, dst_port=443,<br>src_ip_net=134.236.155.237, src_inff=40-V40-Wfl, dst_intf=1-CAT, rc=100, pckt_len=1278, tti=127, src_user=com1@odpc11.local                                                                                                    |  |  |  |  |  |  |  |  |
|                                                | 2023-08-28 09:11:50                                                           | FWAllow, Allowed, pri=4, disp=Allow, policy=All-to-all-Client-00, protocol=https/tcp, src_jp=192.168.40.155, src_port=55667, dst_jp=110.164.17.250, dst_port=443,<br>src_jp_net=223.204.146.59, src_intf=40-V40-Wifi, dst_intf=2-388, rc=100, pdx_t=r=52, ttl=127, pr_info=offset 8 5 260051547 win 61690, src_user=com1@odpc11.loca                                                                                                    |  |  |  |  |  |  |  |  |
|                                                | 2023-08-28 09:11:50                                                           | FWAllow, Allowed, pri=4, disp=Allow, policy=All-to-all-Client-00, protocol=dna/udp, arc_jp=192.168.40.155, arc_port=62716, dst_jp=8.8.8, dst_port=53,<br>src_jp_net=223.204.146.59, src_port_nat=49425, src_intf=40-V40-Wifk dst_intf=2-388, rc=100, pdd_len=67, ttl=127, src_user=com1@odpc11.local                                                                                                    |  |  |  |  |  |  |  |  |
|                                                | 2023-06-28 09:11:50                                                           | rmanow, anowea, prime, aapimanow, policywali-to-ali-Chent-Oo, protocol-dinu/udg, erc_je=192.168.40.155, erc_port=58000, ddt_p=8.8.8.8, ddt_port=53,<br>erc_je_nat=223.204.146.59, erc_port_nat=18713, erc_intf=40-V40-Wifi, ddt_intf=2-388, rc=100, pddt_len=67, ttl=127, erc_user+com1@odpc11.local                                                                                                    |  |  |  |  |  |  |  |  |
|                                                | 2023-08-28 09:11:50                                                           | FWAllow, Allowed, prived, disp=Allow, policy=All-to-all-Client-00, protocol=https/tcp, src.jp=192.108.40.155, src.port=55668, dst_jp=13.107.5.80, dst_port=443,<br>src_jp_nat=134.236.155.237, src_intf=40-V40-W/h, dst_intf=1-CAT, rc=100, pckt_len=52, ttl=127, pr_info=offset 8 5 251942232 win 61660, src_wer=com1@odpc11.loc                                                                                                    |  |  |  |  |  |  |  |  |
|                                                | 2023-06-28 09:11:50                                                           | FWAllow, Allowed, prived, dage=Allow, policy=All-to-all-Client-00, protocol=http://tp.src.jp=192.108.40.155, src.poxt=55669, dst_jp=13.107.5.80, dst_port=443,<br>src.jp_nat=134.236.155.237, src_intf=40-V40-W/fi, dst_intf=1-CAT, rc=100, pckt_len=52, ttl=127, pr_info=offset 8 S 996469239 win 61690, src_user=com1@odpc11.loc                                                                                                    |  |  |  |  |  |  |  |  |
|                                                | 2023-06-28 09:11:50                                                           | FWAllow, Allowed, pri=4, disp=Allow, policy=All-to-all-Client-00, protocol=dna/udp, arc_jp=192.168.40.155, arc_port=59995, dst_p=3.8.88, dst_port=53,<br>arc_jp_nat=223.204.146.59, arc_port_nat=61049, arc_intf=40.140.Wifi, dst_intf=2.388, rc=100, pdst_len=61, ttl=127, arc_user=com1@odpC11.local                                                                                                    |  |  |  |  |  |  |  |  |
|                                                | 2023-08-28 09:11:50                                                           | FWAllow, Allowed, pri=4, disp=Allow, policy=All-to-all-Client-00, protocol=dna/udp, src_jp=192.168.40.155, src_port=49396, dst_p=8.8.8.8, dst_port=53,<br>src_jp_nat=223.204.146.59, src_port_nat=18807, src_intf=40.140-Wif, dst_intf=2.388, rc=100, pdd_len=61, ttl=127, src_user=com1@odpc11.local                                                                                                    |  |  |  |  |  |  |  |  |
|                                                | 2023-08-28 09:11:50                                                           | FWAllow, Allowed, pri=4, disp=Allow, policy=All-to-all-Client-00, protocol=https/udp, src_ip=192.168.40.155, src_port=55197, dst_ip=216.58.199.227, dst_port=443,<br>src_ip_not=223.204.146.59, src_intf=40-V40-Wif, dst_intf=2-388, rc=100, pdx_len=1278, ttl=127, src_user=com1@odpc11.local                                                                                                    |  |  |  |  |  |  |  |  |
|                                                | 2023-08-28 09:11:50                                                           | FWAllow, Allowed, pri=4, disp=Allow, policy=All-to-all-Client-00, protocol=https/tcp, src_jp=192.168.40.155, src_pont=55670, dst_jp=216.58.199.227, dst_port=443,<br>src_jp_nat=134.236.155.237, src_inff=40-V40-W/R, dst_inff=1-CAT, rc=100, pckt_len=52, ttl=127, pr_info=offset 8 5 1728872343 win 61690, src_user=com1Biodpc11.lo                                                                                                    |  |  |  |  |  |  |  |  |
|                                                | 2023-08-28 09:11:50                                                           | FWAllow, Allowed, pri=4, disp=Allow, policy=All-to-all-Client-00, protocol=dns/udp, src_ip=192.168.40.155, src_port=56801, dst_ip=8.8.8.8, dst_port=53, src_jo_nat=223.204.145.59, src_port_nat=1190, src_intf=40-V40-W/fi, dst_intf=2-388, rc=100, pckt_len=54, ttl=127, src_user=com1@odpc11.local                                                                                                    |  |  |  |  |  |  |  |  |
|                                                | 2023-08-28 09:11:50                                                           | FWAllow, Allowed, pri=4, dsp=Allow, policy=All-to-all-Client-00, protocol=dng/udp, erc_jp=192.168.40.155, erc_port=57863, dst_jp=8.8.88, dst_port=53,<br>src_jp_nat=223.204.146.59, src_port_nat=61249, src_intf=40-V40-Wift, dst_intf=2-388, rc=100, pddt_jen=64, ttl=127, src_user=com1@odpc11.local                                                                                                    |  |  |  |  |  |  |  |  |
|                                                | 2023-08-28 09:11:50                                                           | FWAllow, Allowed, pri=4, dsp=Allow, policy=All-to-all-Client-00, protocol=http/tcp, src_jp=192.168.40.155, src_port=55671, dst_p=13.107.6.158, dst_port=80,<br>src_jp_nat=134.236.155.237, src_intf=40-V40-W/l, dst_intf=1-CAT, rc=100, pdxt_len=52, tti=127, pr_info=offset 8 S 14993208 win 61690, src_user=com1@odpCl1.local<br>src_ip_nat=134.236.155.237, src_intf=40-V40-W/l, dst_intf=1-CAT, rc=100, pdxt_len=52, tti=127, pr_info=offset 8 S 14993208 win 61690, src_user=com1@odpCl1.local<br>src_ip_nat=134.236.155.237, src_intf=40-V40-W/l, dst_intf=1-CAT, rc=100, pdxt_len=52, tti=127, pr_info=offset 8 S 14993208 win 61690, src_user=com1@odpCl1.local<br>src_ip_nat=134.236.155.237, src_intf=40-V40-W/l, dst_intf=1-CAT, rc=100, pdxt_len=52, tti=127, pr_info=offset 8 S 14993208 win 61690, src_user=com1@odpCl1.local<br>src_ip_nat=134.236.155.237, src_intf=40-V40-W/l, dst_intf=1-CAT, rc=100, pdxt_len=52, tti=127, pr_info=offset 8 S 14993208 win 61690, src_user=com1@odpCl1.local<br>src_ip_nat=134.236.155.237, src_intf=40-V40-W/l, dst_intf=1-CAT, rc=100, pdxt_len=52, tti=127, pr_info=offset 8 S 14993208 win 61690, src_user=com1@odpCl1.local<br>src_ip_nat=134.236.155.237, src_user=com1@odpCl1.local<br>src_ip_nat=134.236.155.237, src_intf=40-V40-W/l, dst_intf=1-CAT, rc=100, pdxt_intf=10-00, src_user=com1@odpCl1.local<br>src_ip_nat=134.236.155.237, src_user=com1@odpCl1.local<br>src_ip_nat=134.236.155.237, src_user=com1@odpCl1.local<br>src_ip_nat=134.236.155.237, src_user=com1@odpCl1.local<br>src_ip_nat=134.236.155.237, src_user=com1@odpCl1.local<br>src_ip_nat=134.236.155.237, src_user=com1@odpCl1.local<br>src_ip_nat=134.236.155.237, src_user=com1@odpCl1.local<br>src_ip_nat=134.236.155.237, src_ip_nat=134.236.155.237, src_ip_nat=134.236.155.237, src_ip_nat=134.236.155.237, src_ip_nat=134.236.155.237, src_ip_nat=134.236.155.237, src_ip_nat=134.236.155.237, src_ip_nat=134.236.155.237, src_ip_nat=134.236.155.237, src_ip_nat=134.237, src_ip_nat=134.237, src_ip_nat=134.237, src_ip_nat=134.237, src_ip_nat=134.237, src_ip_nat=134.237, src_ip_nat=134.237, src_ip_nat=134.237, src_ip_ |  |  |  |  |  |  |  |  |
|                                                | 2023-08-28 09:11:50                                                           | PWAllow, Allowed, pri=4, disp=Allow, policy=All-to-all-Client-00, protocol=https/tcp, src_jp=192.168.40.155, src_port=55672, dst_p=204.79.197.239, dst_port=443,<br>src_jp_nat=223.204.146.59, src_intf=40-V40-Wifi, dst_intf=2-388, rc=100, pdst_en=52, ttl=127, pr_infl=offset 8 5 4196662246 win 61690, src_user=com1@odpc11.loc                                                                                                    |  |  |  |  |  |  |  |  |
|                                                | 2023-08-28 09:11:50                                                           | FWAllow, Allowed, pri=4, disp=Allow, policy=All-to=all-Client=00, prstocoal=https/tcp, src_jo=192.168.49.155, src_port=55373, dst_jo=216.58.221.196, dst_port=443, src_jo_nat=223.204.146.59, src_inf=40-V40-Wif, dst_jort=420.86, rc=100, pdst_en=52, ttl=127, pr_info=dfset 8 5 2432745471 win 61690, src_inst=com1@odpc11.1or                                                                                                    |  |  |  |  |  |  |  |  |

ภาพที่ 4.47 แสดงตัวอย่างข้อมูลการค้นหา Log Files ย้อนหลัง

3.6 สรุปผลการตรวจสอบการใช้งานระบบจัดเก็บ Log Files จากที่ได้ทำงานทดสอบเข้าสู่ระบบ ตรวจสอบการเชื่อมต่อ และค้นหาข้อมูลย้อนหลัง สรุปได้กระบวนการจัดเก็บ Log Files ทำงานได้ตามแผน ที่วางไว้

### 4. ตรวจสอบผลการกำหนดความต้องการของระบบ

## แบ่งออกเป็นเซิร์ฟเวอร์และเครื่องคอมพิวเตอร์ Log Files ดังนี้

#### 4.1 ตรวจสอบเซิร์ฟเวอร์

## ตารางที่ 4.4 การตรวจสอบคุณลักษณะเครื่องเซิร์ฟเวอร์

| แผนที่วางไว้                    | การปฏิบัติจริง                  | ตรงวัตถุประสงค์หรือไม่ |
|---------------------------------|---------------------------------|------------------------|
| 1.ระบบปฏิบัติการ windows Server | 1.ระบบปฏิบัติการ windows Server | ตรง                    |
| 2012                            | 2012                            |                        |
| 2. CPUs : 4 cores               | 2. CPUs : 4 cores               | ตรง                    |
| 3. Memory: 12 GB                | 3. Memory: 12 GB                | ตรง                    |
| 4. Hard Drive : 100 GB          | 4. Hard Drive : 100 GB          | ตรง                    |

#### 4.2 ตรวจสอบคอมพิวเตอร์ Log Files

ตารางที่ 4.5 การตรวจสอบคุณลักษณะเฉพาะเครื่องคอมพิวเตอร์ log files

| แผนที่วางไว้               | การปฏิบัติจริง                | ตรงวัตถุประสงค์หรือไม่ |
|----------------------------|-------------------------------|------------------------|
| 1. ระบบปฏิบัติการ: Windows | 1. ระบบปฏิบัติการ: Windows 10 | ตรง                    |
| 10                         |                               |                        |
| 2. CPUs : 4 cores          | 2. CPUs : 4 cores             | ตรง                    |
| 3. Memory: 8 GB            | 3. Memory: 8 GB               | ตรง                    |
| 4.Hard Drive : 100 GB      | 4.Hard Drive : 100 GB         | ไม่เพียงพอต่อการใช้งาน |

4.3 ผลการตรวจสอบคุณลักษณะเครื่องคอมพิวเตอร์เซิร์ฟเวอร์และคอมพิวเตอร์ Log Files

จากตารางที่ 4.4 แสดงให้เห็นว่าการกำหนดคุณลักษณะเครื่องเซิร์ฟเวอร์เป็นไปตามแผนที่วางไว้ และจากตารางที่ 4.5 แสดงให้เห็นว่าการตรวจสอบคุณลักษณะเฉพาะเครื่องคอมพิวเตอร์ log files ปริมาณ พื้นที่จัดเก็บข้อมูลไม่เพียงพอ

#### 5. ตรวจสอบประสิทธิภาพการทำงานของเครือข่ายอินเทอร์เน็ต

5.1 ดำเนินการตรวจสอบประสิทธิภาพการทำงานของเครือข่ายอินเทอร์เน็ตโดยใช้เครื่องมือ Microsoft 365 network connectivity test tool ดำเนินการทดสอบเปรียบเทียบผลการใช้งานก่อนและ หลังติดตั้งระบบ Authentication ได้ผลดังตารางที่ 4.8

ตารางที่ 4.6 แสดงผลการเปรียบเทียบการทดสอบการใช้งานก่อนและหลังติดตั้งระบบ

| เหตุการณ์(Test Case) | ก่อนใช้งานระบบ AD     | หลังใช้งานระบบ AD     |
|----------------------|-----------------------|-----------------------|
| Media Connectivity   | No errors             | No errors             |
| Packet loss          | 0.00% (target < 1%)   | 0.00% (target < 1%)   |
| Latency              | 86ms (target < 100ms) | 100ms (target< 100ms) |
| Jitter               | 3ms (target <30ms)    | 2ms (target <30ms)    |

จากตารางที่ 4.6 แสดงให้เห็นว่าหลังติดตั้งการใช้งานระบบ Authentication ไม่ส่งผลกระทบต่อ ประสิทธิภาพการทำงานของระบบเครือข่ายอินเทอร์เน็ตของสำนักงานป้องกันควบคุมโรคที่ 11 จังหวัด นครศรีธรรมราช

| when | Goot reams                                                 |                                 |
|------|------------------------------------------------------------|---------------------------------|
|      | Test                                                       | Result                          |
| 0    | Media connectivity (audio, video, and application sharing) | No errors                       |
| 0    | Packet loss                                                | 0.00% (target < 1% during 15 s) |
|      | Latency                                                    | 100 ms (target < 100 ms)        |
| 0    | Jitter                                                     | 2 ms (target < 30 ms)           |
|      |                                                            |                                 |

Connectivity

Microsoft Tooms

All connectivity tests passed

ภาพที่ 4.48 แสดงผลการทดสอบหลังใช้งานระบบ Authentication

5.2 ตรวจสอบความสามารถการทำงานของระบบ ทำการเปรียบเทียบการทำงานของระบบ ก่อนการ ใช้งานระบบ และหลังการใช้งานระบบ เพื่อเปรียบเทียบประสิทธิภาพการทำงานของระบบ ดังต่อไปนี้

 1. ตรวจสอบผู้ใช้งานระบบเครือข่ายก่อนการใช้งานระบบ Authentication โดยการทำการเข้าไป ตรวจสอบ IP Address ของผู้ใช้งานระบบด้วย Firewall โดยแสดงผลดังภาพที่ 4.61 คือไม่สามารถระบุถึง ตัวตนผู้ใช้งานที่ไม่ได้มีการตั้งชื่อเครื่องคอมพิวเตอร์ให้สอดคล้องกับชื่อผู้ใช้งานจริงได้

| INTERFACE ≑ | IP ADDRESS      | HOST            | MAC ADDRESS       | START TIME          | END TIME            |
|-------------|-----------------|-----------------|-------------------|---------------------|---------------------|
| V100-LAN    | 192.168.100.216 | DESKTOP-KJC4M7F | a0:8c:fd:da:c9:ae | 2023/11/16 08:55:49 | 2023/11/16 16:55:49 |
| V100-LAN    | 192.168.100.50  | Aekachai-k      | 74:56:3c:57:68:31 | 2023/11/16 08:31:18 | 2023/11/16 16:31:18 |
| V100-LAN    | 192.168.100.235 | LekAdmin        | 34:64:a9:34:62:98 | 2023/11/16 08:22:55 | 2023/11/16 16:22:55 |
| V140-LAN    | 192.168.140.20  | DESKTOP-F3J4QH9 | 1c:69:7a:97:f6:7e | 2023/11/16 08:33:51 | 2023/11/16 16:33:51 |
| V141-LAN    | 192.168.141.39  | DESKTOP-HMGPJ43 | 50:eb:f6:26:19:f3 | 2023/11/16 09:03:37 | 2023/11/16 17:03:37 |
| V141-LAN    | 192.168.141.45  | DESKTOP-N7HLFH5 | 1c:69:7a:7c:bc:4a | 2023/11/16 08:44:30 | 2023/11/16 16:44:30 |
| V141-LAN    | 192.168.141.47  | DESKTOP-VFECGMP | c0:18:03:b4:cc:8c | 2023/11/16 08:43:15 | 2023/11/16 16:43:15 |
| V141-LAN    | 192.168.141.44  | DESKTOP-4NFFMTM | 1c:66:6d:90:e5:9f | 2023/11/16 08:42:32 | 2023/11/16 16:42:32 |
| V141-LAN    | 192.168.141.43  | TEMPIT          | 1c:66:6d:90:e6:68 | 2023/11/16 08:34:49 | 2023/11/16 16:34:49 |
| V141-LAN    | 192.168.141.40  | DESKTOP-K9LQH6L | 1c:69:7a:98:32:81 | 2023/11/16 08:24:10 | 2023/11/16 16:24:10 |

ภาพที่ 4.49 แสดงผลการตรวจสอบผู้ใช้งานระบบเครือข่ายก่อนการใช้งาน ระบบ Authentication

 2. ตรวจสอบผู้ใช้งานระบบเครือข่ายหลังการใช้งานระบบ Authentication โดยการเข้าไป ตรวจสอบจำนวนผู้ใช้งาน Authentication List บน Firewall โดยแสดงดังภาพที่ 4.62 คือสามารถระบุ ตัวตนของผู้ใช้งานได้จาก User ที่ทำการใช้งาน

| Authentication List             |                                                                         |                  |        |              |                |  |  |  |
|---------------------------------|-------------------------------------------------------------------------|------------------|--------|--------------|----------------|--|--|--|
| Authentication List             |                                                                         |                  |        |              |                |  |  |  |
| Summary                         |                                                                         |                  |        |              |                |  |  |  |
| Mobile VPN with L2TP: 0         | Mobile VPN with L2TP: 0 Mobile VPN with SSL: 0 Mobile VPN with IPSec: 0 |                  |        |              |                |  |  |  |
| Mobile VPN with IKEv2: 0        |                                                                         | Access Portal: 0 |        | Firewall     | : 3            |  |  |  |
| Total Users: 3                  |                                                                         |                  |        |              |                |  |  |  |
| Users Locked Out: 0 UNLOCK USER | 5                                                                       |                  |        |              |                |  |  |  |
| Authenticated Users             |                                                                         |                  |        |              |                |  |  |  |
| USER                            | ТҮРЕ                                                                    | DOMAIN           | CLIENT | ELAPSED TIME | IP ADDRESS     |  |  |  |
| 🔽 haris.h                       |                                                                         |                  |        |              | 192.168.40.179 |  |  |  |
| 🗹 kanaphot.t                    |                                                                         |                  |        |              | 192.168.143.25 |  |  |  |
| 🗹 nopparat.b                    |                                                                         |                  |        |              |                |  |  |  |

ภาพที่ 4.50 แสดงผลการตรวจสอบผู้ใช้งานระบบเครือข่ายหลังการใช้งาน ระบบ Authentication

3. ตรวจสอบประวัติการใช้งานระบบก่อนการใช้งานระบบ การใช้งานระบบเครือข่ายก่อนการใช้ งานระบบ Authentication ไม่มีการจัดเก็บประวัติการใช้งานเครือข่าย

 4. ตรวจสอบการใช้งานระบบหลังการใช้งานระบบ Authentication โดยสามารถเข้าตรวจสอบ ประวัติการใช้งานเครือข่ายได้ผ่าน Log Files Server ตารางที่ 4.7 เปรียบเทียบการทำงานก่อนและหลังการใช้งานระบบ

| ก่อนใช้งานระบบ                                                | หลังใช้งานระบบ                                                  |
|---------------------------------------------------------------|-----------------------------------------------------------------|
| ไม่สามารถรู้ได้ว่ามีใครใช้งานระบบอยู่บ้าง                     | สามารถระบุตัวตนผู้ใช้งานระบบได้                                 |
| ไม่สามารถตรวจสอบประวัตการใช้งานย้อนหลังได้                    | สามารถตรวจสอบประวัติการใช้งานย้อนหลังได้                        |
| ไม่สามารถปกป้องข้อมูลภายในจากการเข้าถึงที่<br>ไม่ได้รับอนุญาต | สามารถควบคุมการเข้าเครือข่ายจากการเข้าถึงที่<br>ไม่ได้รับอนุญาต |
| ไม่มีการป้องกันการเข้าถึงเครือข่าย                            | มีการป้องกันการเข้าถึงเครือข่ายด้วยระบบ                         |

จากตารางที่ 4.7 แสดงให้เห็นว่าการใช้ Authentication ทำให้ความสามารถในการป้องกัน เครือข่ายมีประสิทธิภาพมากขึ้น

### 4.2.4 ขั้นตอนการดำเนินงานให้เหมาะสม (Act)

ตรวจสอบผลลัพธ์จากที่ได้วางแผนไว้โดยมีกรณีผลลัพธ์ที่ได้ไม่เป็นไปตามขั้นการวางแผน ดำเนินการค้นหาสาเหตุที่มาของผล ดำเนินการแก้ไขโดยมีผลลัพธ์ที่ไม่เป็นไปตามที่วางแผนไว้ ดังนี้

 เครื่องคอมพิวเตอร์จัดเก็บ Log Files มีพื้นที่ Hard Drive น้อยกว่าที่วางแผนไว้ โดยหลังจากที่ ได้ทำการตรวจเซ็ค จึงได้วางแผนปรับปรุงขนาดของพื้นที่ในการจัดเก็บเพิ่มจากเดิม 100 GB เป็น 300 GB

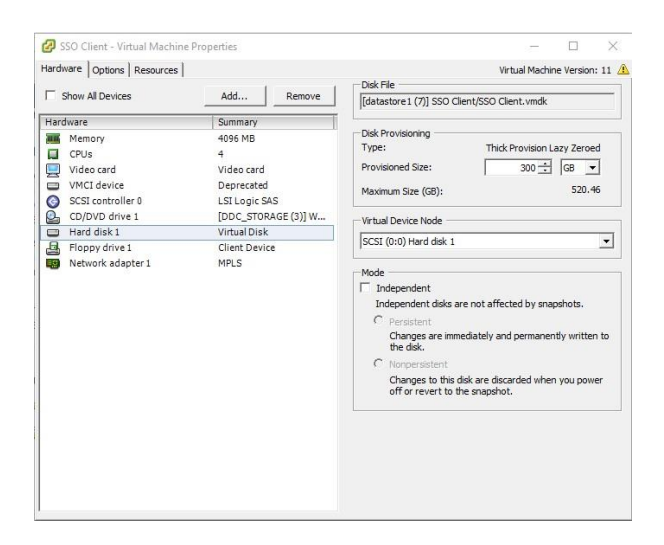

ภาพที่ 4.51 แสดงผลปรับปรุงขนาดของพื้นที่ในการจัดเก็บเพิ่มจากเดิม 100 GB เป็น 300 GB

 การใช้งานระบบ Authentication ผ่านอุปกรณ์โทรศัพท์มือถือและแท็บเล็ตที่ใช้ระบบ ปฏิบัติการ iOS พบปัญหาระบบ Authentication ไม่ขึ้นให้เข้าใช้งานแก้ปัญหาเบื้องต้นโดยให้ผู้ใช้งาน บุ๊กมาร์กหน้างต่างเข้าใช้งานไว้กรณีระบบไม่ขึ้นสามารถกดเข้าไปใช้งานเองได้ และจะหาสาเหตุและวิธีการ แก้ไขต่อไป

3. ประกาศการใช้งานระบบหลังจากได้มีการทดสอบระบบจนแนใจแล้วจึงได้ดำเนินการประกาศใช้ งานระบบการยืนยันตัวบุคคลเพื่อเข้าใช้งานระบบเครือข่ายอินเทอร์เน็ตเมื่อวันที่ 27 กุมภาพันธ์ พ.ศ. 2566 ดังนั้นทำให้ทุกครั้งที่มีการเข้าถึงเครือข่ายไม่ว่าจะเป็นเครือข่ายภายใน Intranet หรือ เครือข่ายภายนอก Internet จำเป็นต้องมีการ Authentication ก่อนทุกครั้ง ทำให้หน่วยงานมีความความมั่นคงปลอดภัยใน การใช้งานระบบเครือข่ายเพิ่มมากขึ้นโดยสามารถป้องกันบุคคลภายนอกหรือประชาชนที่อาศัยอยู่รอบข้าง สำนักงานป้องกันควบคุมโรคที่ 11 ไม่สามารถเข้าถึงระบบเครือข่ายของหน่วยงานได้โดยไม่ได้รับอนุญาติ อีกทั้งยังสามารถทำให้สำนักงานป้องกันควบคุมโรคที่ 11 จังหวัดนครศรีธรรมราชได้ดำเนินการตามนโยบาย นโยบายและแนวปฏิบัติในการรักษาความมั่นคงปลอดภัยด้านสารสนเทศ ของกระทรวงสาธารณสุข พ.ศ. 2565 และ ตามพระราชบัญญัติว่าด้วยการกระทำผิดเกี่ยวกับคอมพิวเตอร์ พ.ศ. 2560 ฉบับที่ 2 ได้อีกด้วย โดยมีขั้นตอนดังนี้

3.1 จัดทำหนังสือราชการแจ้งเวียนก่อนการเปิดใช้งานล่วงหน้า 2 สัปดาห์ (ภาคผนวก ก)

3.2 จัดทำคู่มือการใช้งานบนเครื่องคอมพิวเตอร์, คอมพิวเตอร์แท็บเล็ตและโทรศัพท์มือถือ คู่มือการ
 เปลี่ยนรหัสผ่าน ประชาสัมพันธ์ในกลุ่ม Line ล่วงหน้า 1 สัปดาห์ (ภาคผนวก ค-จ)

3.3 ดำเนินการส่งมอบ Username และ Password และคู่มือการใช้งาน ดำเนินการส่งมอบรหัส ให้แก่บุคลากรรายบุคคลพร้อมกำหนดแนวทางการบริหารจัดการผู้ใช้งาน ดังนี้

 3.3.1 เพื่อป้องกันการล่วงรู้ชื่อผู้ใช้และรหัสผ่านเริ่มต้นของผู้อื่นพร้อมทั้งชี้แจงเกี่ยวกับมาตรฐาน ในการเปลี่ยนรหัสผ่านตามรายละเอียดต่อไปนี้ (ภาคผนวก ค-จ)

1) จำนวนความยาวต้องมีอย่างน้อย 8 ตัวอักษรและประกอบด้วย 3 ใน 4 ข้อนี้

2) ภาษาอังกฤษ A ถึง Z ในแบบตัวพิมพ์ใหญ่

3) ภาษาอังกฤษ a ถึง z ในแบบตัวพิมพ์เล็ก

4) ตัวเลข 0 ถึง 9

5) ตัวอักขระสัญลักษณ์ เช่น (for example, !, \$, #, %)

3.4 ดำเนินการ Deploy Policy หลังจากการประกาศการใช้งานเพื่อให้ระบบสามารถทำงานได้ จำเป็นต้องกำหนด Policy เพื่อให้ Firewall ตรวจเช็คการ Authentication ก่อนให้เข้าถึงเครือข่าย

| Polic               | 85    |                    |                   |          |                                       |             |             |             |             |      |
|---------------------|-------|--------------------|-------------------|----------|---------------------------------------|-------------|-------------|-------------|-------------|------|
| ACTION - ADD POLICY |       |                    |                   |          |                                       | Filter None | Filter None |             |             |      |
|                     | ORDEI | ACTION POLICY NAME | TYPE              | FROM     | то                                    | PORT        | SD-WAN      | APP CONTROL | GEOLOCATION | TAGS |
|                     | 1     | <u>√</u> ]         |                   |          |                                       |             |             |             |             |      |
| 0                   | 2     | 000                |                   |          |                                       |             |             |             | Global      |      |
| 0                   | з     |                    |                   |          |                                       |             |             | Global      | Global      |      |
|                     | 4     | /04                |                   |          |                                       |             |             |             | Global      |      |
|                     | 5     | <b>~ •</b> ···     |                   |          |                                       |             |             |             | Global      |      |
|                     | 6     | ~0                 |                   |          |                                       |             |             |             | Global      |      |
|                     | 7     | √ <b>™</b>         |                   |          |                                       |             |             |             | Global      |      |
|                     | 8     | - Too              |                   |          | · · · · · · · · · · · · · · · · · · · |             |             |             | Global      |      |
| 0                   | 9     | All to all Client  | All to all Client | ODPC11 / | ) Any-External, Any-I                 | iru Any     |             |             | Global      |      |

ภาพที่ 4.52 แสดงการจัดลำดับ Policy บน Firewall

4. กำหนดแนวทางในการเพิ่ม ลบ สิทธิ์การใช้งาน แก่งานการเจ้าหน้าที่โดยมีขั้นตอน ดังนี้

4.1 ขั้นตอนการขอรับชื่อผู้เข้าใช้งานและรหัสผ่าน

 งานการเจ้าหน้าที่ส่งข้อมูลบุคลากร หรือ บุคลากรใหม่ มาให้งานเทคโนโลยีสารสนเทศ ประกอบด้วย ชื่อ-สกุล ภาษาไทย และ ภาษาอังกฤษ ตำแหน่ง และ กลุ่มงาน

2. งานเทคโนโลยีสารสนเทศ นำข้อมูลไปบันทึกในฐานข้อมูล Active Directory และกำหนด ชื่อ ผู้เข้าใช้งานและรหัสผ่าน

 งานเทคโนโลยีสารสนเทศส่งชื่อผู้เข้าใช้งาน รหัสผ่านและคู่มือการเข้าใช้งาน คู่มือการเปลี่ยน รหัสผ่าน ให้กับเจ้าหน้าที่

4.2 ขั้นตอนแรกแจ้งบุคลากรลาออก ย้ายงาน หรือเกษียณอายุราชการ

1. งานการเจ้าหน้าที่แจ้งชื่อ-สกุล กลุ่มงาน ของบุคลากรที่ลาออก ย้ายงาน หรือเกษียณอายุราชการ

2. งานเทคโนโลยีสารสนเทศ ยกเลิกสิทธิ์การเข้าใช้งาน

5. ผลการบำรุงรักษาระบบ

ในการดูแลรักษาระบบใช้วิธีการ Preventive Maintenance (PM) คือ การบำรุงรักษาเชิงป้องกัน เป็นหนึ่งในรูปแบบการดูแลสภาพเครื่องจักรและอุปกรณ์ ที่ใช้การตรวจสอบ ซ่อมแซม หรือเปลี่ยนแปลง อุปกรณ์ต่างๆ ตามเวลาที่มีการกำหนดเอาไว้ โดยมีแผนการบำรุงรักษาตั้งแต่เริ่มใช้งานระบบดังนี้ ตารางที่ 4.8 แสดงตารางการบำรุงรักษาเครื่อง Server

| วันที่ (Date) | รายละเอียด                                          |
|---------------|-----------------------------------------------------|
| มีนาคม 2566   | ตรวจสอบความพร้อมใช้ของเซิร์ฟเวอร์และการทำงานของระบบ |
| กรกฎาคม 2566  | ตรวจสอบความพร้อมใช้ของเซิร์ฟเวอร์และการทำงานของระบบ |

### 4.3 ผลการประเมินการพัฒนาระบบ

4.3.1 แสดงสถิติการใช้งานระบบการยืนยันตัวบุคคลเพื่อเข้าใช้งานระบบเครือข่ายอินเทอร์เน็ตของ สำนักงานป้องกันควบคุมโรคที่ 11 จังหวัดนครศรีธรรมราช

ตารางที่ 4.9 แสดงสถิติการใช้งานระบบจัดเก็บข้อมูลจราจรคอมพิวเตอร์ (Log Files) ของ สำนักงานป้องกันควบคุมโรคที่ 11 จังหวัดนครศรีธรรมราช จำนวน 47 วัน ระหว่างวันที่ 24 กันยายน พ.ศ. 2566 ถึงวันที่ 9 พฤศจิกายน พ.ศ. 2566

| ลำดับ | วันที่     | จำนวนการเข้าใช้งาน | จำนวนการเข้าใช้งานที่โดน | จำนวนอุปกรณ์ที่เข้าใช้ | จำนวนผู้เข้าใช้ |
|-------|------------|--------------------|--------------------------|------------------------|-----------------|
|       |            | สำเร็จ             | ปฏิเสธ                   | งาน                    | งาน             |
| 1     | 24/09/2023 | 19                 | 12                       | 19                     | 12              |
| 2     | 25/09/2023 | 190                | 196                      | 188                    | 106             |
| 3     | 26/09/2023 | 174                | 175                      | 169                    | 102             |
| 4     | 27/09/2023 | 168                | 172                      | 161                    | 92              |
| 5     | 28/09/2023 | 163                | 204                      | 156                    | 93              |
| 6     | 29/09/2023 | 128                | 135                      | 121                    | 76              |
| 7     | 30/09/2023 | 26                 | 29                       | 23                     | 14              |
| 8     | 1/10/2023  | 12                 | 39                       | 12                     | 9               |
| 9     | 2/10/2023  | 168                | 180                      | 166                    | 100             |
| 10    | 3/10/2023  | 193                | 195                      | 186                    | 106             |
| 11    | 4/10/2023  | 199                | 195                      | 193                    | 113             |
| 12    | 5/10/2023  | 192                | 201                      | 188                    | 108             |
| 13    | 6/10/2023  | 193                | 199                      | 188                    | 110             |
| 14    | 7/10/2023  | 35                 | 22                       | 25                     | 19              |
| 15    | 8/10/2023  | 14                 | 13                       | 15                     | 10              |
| 16    | 9/10/2023  | 173                | 177                      | 172                    | 101             |
| 17    | 10/10/2023 | 173                | 177                      | 169 100                |                 |

| ลำดับ | วันที่     | จำนวนการเข้าใช้งาน | จำนวนการเข้าใช้งานที่โดน | จำนวนอุปกรณ์ที่เข้าใช้ | จำนวนผู้เข้าใช้ |
|-------|------------|--------------------|--------------------------|------------------------|-----------------|
|       |            | สำเร็จ             | ปฏิเสธ                   | งาน                    | งาน             |
| 18    | 11/10/2023 | 197                | 199                      | 188                    | 107             |
| 19    | 12/10/2023 | 187                | 186                      | 182                    | 102             |
| 20    | 13/10/2023 | 20                 | 9                        | 16                     | 11              |
| 21    | 14/10/2023 | 6                  | 2                        | 6                      | 5               |
| 22    | 15/10/2023 | 5                  | 5                        | 5                      | 5               |
| 23    | 16/10/2023 | 174                | 184                      | 173                    | 105             |
| 24    | 17/10/2023 | 200                | 212                      | 191                    | 109             |
| 25    | 18/10/2023 | 189                | 203                      | 179                    | 104             |
| 26    | 19/10/2023 | 169                | 167                      | 163                    | 97              |
| 27    | 20/10/2023 | 191                | 176                      | 174                    | 98              |
| 28    | 21/10/2023 | 27                 | 13                       | 25                     | 17              |
| 29    | 22/10/2023 | 15                 | 12                       | 16                     | 10              |
| 30    | 23/10/2023 | 21                 | 18                       | 20                     | 12              |
| 31    | 24/10/2023 | 192                | 205                      | 189                    | 110             |
| 32    | 25/10/2023 | 189                | 184                      | 184                    | 113             |
| 33    | 26/10/2023 | 192                | 193                      | 183                    | 111             |
| 34    | 27/10/2023 | 185                | 174                      | 172                    | 107             |
| 35    | 28/10/2023 | 29                 | 22                       | 27                     | 17              |
| 36    | 29/10/2023 | 22                 | 17                       | 21                     | 12              |
| 37    | 30/10/2023 | 156                | 165                      | 154                    | 93              |
| 38    | 31/10/2023 | 203                | 196                      | 190                    | 111             |
| 39    | 1/11/2023  | 198                | 190                      | 186                    | 109             |
| 40    | 2/11/2023  | 199                | 209                      | 193                    | 110             |
| 41    | 3/11/2023  | 177                | 171                      | 168                    | 105             |
| 42    | 4/11/2023  | 22                 | 14                       | 19                     | 12              |
| 43    | 5/11/2023  | 10                 | 7                        | 11                     | 8               |
| 44    | 6/11/2023  | 198                | 224                      | 198                    | 115             |
| 45    | 7/11/2023  | 213                | 218                      | 203                    | 117             |
| 46    | 8/11/2023  | 194                | 192                      | 190                    | 115             |
| 47    | 9/11/2023  | 207                | 215                      | 198                    | 118             |
|       | รวม        | 6,207              | 6,303                    | 5,975                  | 3,536           |

จากตารางที่ 4.9 สถิติการใช้งานระบบการยืนยันตัวบุคคลเพื่อเข้าใช้งานระบบเครือข่าย อินเทอร์เน็ตของสำนักงานป้องกันควบคุมโรคที่ 11 จังหวัดนครศรีธรรมราช จำนวน 47 วัน ระหว่างวันที่ 24 กันยายน พ.ศ. 2566 ถึงวันที่ 9 พฤศจิกายน พ.ศ. 2566 สามารถแสดงให้เห็นถึงประสิทธิภาพของระบบ ในด้านต่างๆ ดังต่อไปนี้ ความสามารถในการให้บริการโดยได้มีการจัดเก็บประวัติการเข้างานระบบสำเร็จ จำนวน 6,207 ครั้ง คิดเป็นการใช้งานเฉลี่ย 132 ครั้งต่อวัน มีอุปกรณ์เข้าใช้งานเฉลี่ย 127 อุปกรณ์ต่อวัน ความสามารถในควบคุมการเข้าถึงการใช้งานระบบเครือข่ายอินเทอร์เน็ตโดยได้มีการจัดเก็บประวัติการ ป้องกันการเข้าถึงเครือข่ายที่ไม่ได้รับอนุญาตสำเร็จ จำนวน 6,303 ครั้ง คิดเป็นการป้องกันเฉลี่ย 134 ครั้ง ต่อวัน

วัดผลจากการตั้งเป้าหมายด้านการใช้งานระบบโดยได้มีการตั้งเป้าหมายการเข้าใช้งานเฉลี่ยเฉพาะ วันทำการไม่น้อยกว่าร้อยละ 50 ข้อมูลจากตารางที่ 4.12 แสดงให้เห็นว่ามีจำนวนผู้งานทั้งหมดจำนวน 3,536 คนคิดเป็นผู้ใช้งานเฉลี่ย 75 คนต่อวัน คิดเป็นผู้ใช้งานเฉลี่ยเฉพาะวันทำการเป็น 105 คนต่อวันคิด เป็นร้อยละ 65 จากจำนวนผู้ใช้งานทั้งหมด 160 คน

| จำนวนการเข้าใช้งาน | จำนวนการเข้าใช้งาน | ผู้ใช้งานเข้าระบบไม่ | การเข้าใช้งานโดย |
|--------------------|--------------------|----------------------|------------------|
| ทั้งหมด            | ที่ปฏิเสธ          | สำเร็จ               | ไม่ได้ลงทะเบียน  |
| 12,510             | 6,303              | 5,880                | 423              |

ตารางที่ 4.10 แสดงรายงานสรุปประวัติการเข้าใช้งานและการป้องกันการเข้าใช้งานโดยไม่ได้รับอนุญาต

จากตารางที่ 4.10 แสดงให้เห็นถึงความสามารถการใช้ป้องกันการเข้าใช้งานระบบเครือข่าย อินเทอร์เน็ตของสำนักงานป้องกันควบคุมโรคที่ 11 จังหวัดนครศรีธรรมราชโดยไม่ได้รับอนุญาต จำนวน 47 วัน ระหว่างวันที่ 24 กันยายน พ.ศ. 2566 ถึงวันที่ 9 พฤศจิกายน พ.ศ. 2566 แสดงให้เห็นถึงจำนวนการ เข้าใช้งานที่ระบบสามารถป้องกันไว้ได้ดังต่อไปนี้ จำนวนเข้าใช้งานระบบทั้งหมด 12,510 ครั้ง จำนวนการ เข้าใช้งานที่โดนปฏิเสธทั้งหมด 6,303 ครั้งคิดเป็นร้อยละ 50.38 ของการเข้าใช้งานทั้งหมด สามารถแบ่ง การเข้าใช้งานระบบไม่สำเร็จออกเป็น 2 ส่วนคือ 1) การเข้าใช้งานระบบไม่สำเร็จโดยผู้ใช้งานที่ได้ ลงทะเบียนเข้าใช้งานไว้แล้ว จำนวน 5,880 ครั้งคิดเป็นร้อยละ 47.00ของการเข้าใช้งานทั้งหมด 2) การ พยายามเข้าใช้งานโดยใช้ชื่อรหัสผู้ใช้งานที่ไม่เคยได้ลงทะเบียนไว้ก่อนจำนวน 423 ครั้ง คิดเป็นร้อยละ 3.38 ของการเข้าใช้งานทั้งหมด
### 4.3.2 การจัดเก็บและรายงานข้อมูลจราจรคอมพิวเตอร์

ข้อมูลจราจรคอมพิวเตอร์ (Log Files) ทั้งหมดของระบบ ผู้ดูแลระบบสามารถดูรายเอียดข้อมูล ล่าสุดโดยแสดงข้อมูล สถานการณ์เข้าใช้งาน วันเดือนปี ชื่อผู้ใช้งาน ปลายทางที่ทำงานเชื่อมต่อ โปรโตคอล ที่ใช้เชื่อมต่อและนโยบายการรักษาความมั่นคงปลอดภัยของไฟร์วอลล์ (Policy) ที่ปล่อยให้ผ่านการใช้งาน โดยสามารถเลือกแสดงผลในรูปแบบ Dashboard หรือ export ออกมาในรูปไฟล์ CSV เพื่อง่ายต่อการ ประยุกต์ใช้ร่วมกับโปรแกรมอื่น

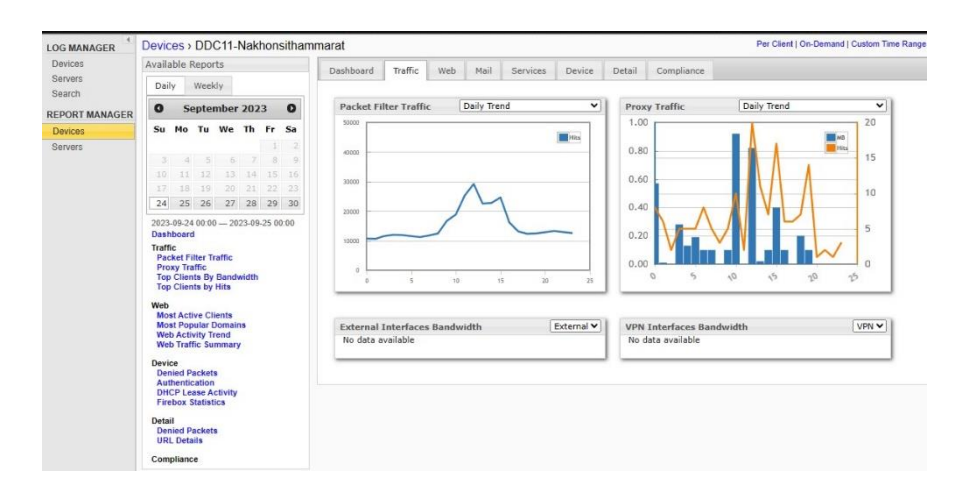

ภาพที่ 4.53 แสดงภาพแสดงข้อมูลจราจรคอมพิวเตอร์ในรูปแบบ Dashboard ผู้ดูแลระบบสามารถเข้าถึงและตรวจสอบข้อมูลจราจรคอมพิวเตอร์ของผู้ใช้งานได้ตาม พ.ร.บ. คอมพิวเตอร์คือ วันเวลาที่ใช้งาน IP Address ต้นทาง IP Address ปลายทาง portและโปรโตคอลที่ใช้งาน รวมถึงสามารถระบุตัวตนผู้ใช้งานได้ตามวัตถุประสงค์ของงานวิจัย

| LOG MANAGER                          | Search > DDC11-Na                                    | khonsithammarat                                                                                                    |                                                                                                    |                                             |
|--------------------------------------|------------------------------------------------------|----------------------------------------------------------------------------------------------------|----------------------------------------------------------------------------------------------------|---------------------------------------------|
| Devices<br>Servers                   | Time Range Last 1 Ho                                 | ur 👻 Log Type Traffic 💙                                                                                                    |                                                                                                    |                                             |
| Search                               | ANY of these                                         | words Paweena                                                                                                    |                                                                                                    |                                             |
| REPORT MANAGER<br>Devices<br>Servers | ALL of these<br>EXACT match of this<br>NONE of these | words words words                                                                                                    |                                                                                                    |                                             |
|                                      | + OR Dearch                                          |                                                                                                    |                                                                                                    | Ge Load IB Save                             |
|                                      | search complete: 287 I                               | ecords Export Clear                                                                                                    |                                                                                                    |                                             |
|                                      | View 1 - 25 of 287                                   |                                                                                                    | Page 1                                                                                                    | of 12 => == 25 ¥                            |
|                                      | Date-Time                                            |                                                                                                    | Message                                                                                                    |                                             |
|                                      | 2023-11-17 17:44:27                                  | FWAllow, Allowed, pri=4, disp=Allow, pri=4, disp=Allow, prc_ip_nat=180.183.219.117, src_port                                                                                                    | policy=All-to-all-Client-00, protocol=dns/udp, src_ip=192.168.40.66, src_port=64966, dst_ip=8.4<br>t_nat=5213, src_intf=40-V40-Wifi, dst_intf=2-388, rc=100, pckt_len=56, ttl=63, src_user=paw          | 8.8.8, dst_port=53,<br>eena.s@odpc11.local  |
|                                      | 2023-11-17 17:44:27                                  | FWAllow, Allowed, pri=4, disp=Allow, pri=4, disp=Allow, pri=4, disp=Al | policy=All-to-all-Client-00, protocol=dns/udp, src_jp=192.168.40.66, src_port=64966, dst_jp=8.6<br>t_nat=5213, src_jntf=40-V40-Wifi, dst_intf=2-388, rc=100, pckt_jen=56, ttl=63, src_user=paw          | i.8.8, dst_port=53,<br>eena.s@odpc11.local  |
|                                      | 2023-11-17 17:44:27                                  | FWAllow, Allowed, pri=4, disp=Allow, pri=4, disp=Allow, pri=134.236.77.122, src_intf=<br>src_user=paweena.s@odpc11.local                                                                                                    | policy=All-to-all-Client-00, protocol=https/tcp, src_jp=192.168.40.66, src_port=64927, dst_jp=8.<br>-40-V40-Wifi, dst_intf=1-CAT, rc=100, pdt_jen=64, tti=63, pr_info=offset 11 S 1489441570 win        | 8.8.8, dst_port=443,<br>65535,              |
|                                      | 2023-11-17 17:44:27                                  | FWAllow, Allowed, pri=4, disp=Allow, p<br>src_ip_nat=134.236.77.122, src_intf=<br>src_user=paweena.s@odpc11.local                                                                                                    | pelicy=All-to-all-Client-00, protocol=https/tcp, src_jp=192.168.40.66, src_port=64927, dst_jp=0.<br>40-V40-Wifi, dst_intf=1-CAT, rc=100, pdkt_len=64, ttl=63, pr_info=offset 11 S 1489441570 win        | 8.8.8, dst_port=443,<br>65535,              |
|                                      | 2023-11-17 17:44:27                                  | FWAllow, Allowed, pri-4, disp=Allow, policy=All-to-all-Client-OD, protocol=https/tcp, src_je=192.188.40.66, src_port=64928, dst_j==8.8.4.4, dst_port=443,<br>src_jp.nat=100.183.219.117, src_jed=40-449/Wif, dst_jetf=2-380, rc=100, pdst_jen=64, tti=63, pr_jefs=effset 11 5 3948028653 win 65533,<br>src_ucster=paweena.80dopt:11.col                                                                                                    |                                                                                                    |                                             |
|                                      | 2023-11-17 17:44:27                                  | FWAllow, Allowed, pri=4, disp=Allow, pri=4, disp=Allow, pri=180.183.219.117, src_port                                                                                                    | policy=All-to-all-Client-00, protocol=dns/udp, src_ip=192.168.40.66, src_port=59232, dst_ip=8.8<br>t_nat=26980, src_intf=40-V40-Wifi, dst_intf=2-388, rc=100, pckt_len=56, ttl=63, src_user= <b>pav</b> | i.8.8, dst_port=53,<br>veena.s@odpc11.local |
|                                      | 2023-11-17 17:44:27                                  | FWAllow, Allowed, pri=4, disp=Allow,<br>src_ip_nat=180.183.219.117, src_por                                                                                                    | policy=All-to-all-Client-00, protocol=dns/udp, src_jp=192.168.40.66, src_port=65174, dst_jp=8.6<br>t_nat=15867, src_intf=40-V40-Wifi, dst_intf=2-388, rc=100, pckt_len=56, ttl=63, src_user= <b>pav</b> | 8.8.8, dst_port=53,<br>veena.s@odpc11.local |

ภาพที่ 4.54 การค้นหาประวัติข้อมูลจราจรคอมพิวเตอร์ ผู้ดูแลสามารถกำหนดเงื่อนไขในการค้นหา

1) ช่วงเวลาในการค้นหา สามารถค้นหาได้ตามช่วงเวลาที่กำหนด

2) สามารถค้นหาประวัติทั้งหมดจาก Keyword

3) สามารถ export ข้อมูลที่ทำการค้นหาเป็นรูปแบบ CSV เพื่อนำไปใช้งานต่อ

4) สามารถเลือกดูรายละเอียดข้อมูลรายบรรทัด

ผู้ดูแลระบบสามารถกำหนดระยะเวลาและพื้นที่ในการจัดเก็บข้อมูลจราจรคอมพิวเตอร์และหน้า รายงานผลได้ดังต่อไปนี้

1) กำหนดขนาดสูงสุดของพื้นที่ที่ไว้จัดเก็บ

2) กำหนดระยะเวลาลบข้อมูลจราจรคอมพิวเตอร์

3) กำหนดระยะเวลาในการจัดเก็บหน้ารายงานของระบบจัดเก็บข้อมูลจราจรคอมพิวเตอร์

4) กำหนดเวลาในการลบหน้ารายงานที่มีอายุเกินกำหนด

| _\ 0   |         | a a   | ງ ຢ     | ಷ s    | <i>y</i> |
|--------|---------|-------|---------|--------|----------|
| 5) กาห | เนดขนาด | พันท์ | ในการจด | แก่บหน | เารายงาน |

| Servers Management Server | E Log Server                                                                                       | WatchGuard Server Cente                                                                                              |
|---------------------------|----------------------------------------------------------------------------------------------------|----------------------------------------------------------------------------------------------------|
| Report Server             | Server Settings Database Maintenance Notification Logging                                          |                                                                                                    |
| Quarantine Server         | Database Size<br>Maximum database size: 150 GB<br>✓ Automatically delete data older than 91 day(s) | Current database size: 59.71 GB<br>Available space: 90.29 GB (60.2%)<br>Last updated: 11/17/2023 06:27 PM<br>Refresh |
|                           | Authentication Key Setting<br>Change the Log Server Authentication key Modify                      |                                                                                                    |
|                           | Disable TLS 1.0                                                                                    |                                                                                                    |
|                           | Diagnostics Logs Purge Diagnostics Logs This option deletes all Diagnostic her managements and     | www.devices./Debus level or bisher) from the Los Server detebase                                                     |

ภาพที่ 4.55 แสดงรายละเอียดพื้นที่การจัดเก็บข้อมูลจราจรคอมพิวเตอร์ โดยผู้ดูแลระบบกำหนด พื้นที่ในการจัดเก็บสูงสุดอยู่ที่ 150 GB และแสดงจำนวนพื้นที่ที่ได้ทำการใช้งานไปแล้ว คือ 59.71 GB พื้นที่ ว่างสำหรับการจัดเก็บข้อมูลในอนาคตคือ 90.29 GB คิดเป็นร้อยละ 60.2 4.3.3 จากข้อมูลการประเมินการพัฒนาระบบสามารถกประเมินคะแนนความสามารถการทำงานของ ระบบโดยอ้างอิงจากวัตถุประสงค์ของการพัฒนาระบบเพื่อให้เป็นไปตามนโยบายและแนวปฏิบัติในการ รักษาความมั่นคงปลอดภัยด้านสารสนเทศ ของกระทรวงสาธารณสุข พ.ศ. 2565 และ พระราชบัญญัติว่า ด้วยการกระทำผิดเกี่ยวกับคอมพิวเตอร์ พ.ศ. 2560 ฉบับที่ 2 โดยในแต่ละประเด็นจะมีคะแนนเต็มอยู่ที่ 1 คะแนน ซึ่งมีผลประเมินคะแนนได้ดังนี้

ตารางที่ 4.11 ผลการประเมิน

| รายละเอียดการวัดผล                                                             | คะแนน  | คะแนน |
|--------------------------------------------------------------------------------|--------|-------|
|                                                                                | ที่ได้ | รวม   |
| 1. สามารถควบคุมการเข้าถึงข้อมูลและอุปกรณ์ในการประมวลผลข้อมูลได้                | 0.5    | 0.5   |
| 2. สามารถบริหารจัดการการเข้าถึงของผู้ใช้งานเพื่อควบคุมการเข้าถึงระบบ           | 1      | 1.5   |
| สารสนเทศได้                                                                    |        |       |
| 3. สามารถควบคุมการเข้าถึงเครือข่าย เพื่อป้องกันการเข้าถึงบริการทางเครือข่าย    | 1      | 2.5   |
| โดยไม่ได้รับอนุญาตได้                                                          |        |       |
| 4. สามารถควบคุมการเข้าถึงโปรแกรมประยุกต์และแอปพลิเคชันได้                      | 0.5    | 3     |
| 5.สามารถเก็บรักษาข้อมูลจราจรทางคอมพิวเตอร์ไว้ไม่น้อยกว่าเก้าสิบวันนับแต่วันที่ | 1      | 4     |
| ข้อมูลนั้นเข้าสู่ระบบคอมพิวเตอร์                                               |        |       |

จากตารางที่ 4.11 แสดงให้เห็นว่าความสามารถควบคุมการเข้าถึงข้อมูลและอุปกรณ์ในการ ประมวลผลข้อมูลได้มีผลคะแนนอยู่ที่ 0.5 เนื่องจากระบบสามารถป้องกันการเข้าถึงข้อมูลได้แต่ไม่สามารถ ควบคุมการเข้าถึงอุปกรณ์ได้ ความสามารถบริหารจัดการการเข้าถึงของผู้ใช้งานเพื่อควบคุมการเข้าถึงระบบ สารสนเทศได้มีผลคะแนนอยู่ที่ 1 ความสามารถควบคุมการเข้าถึงเครือข่าย เพื่อป้องกันการเข้าถึงบริการ ทางเครือข่ายโดยไม่ได้รับอนุญาตได้มีผลคะแนนอยู่ที่ 1 ความสามารถควบคุมการเข้าถึงไปรแกรมประยุกต์ และแอปพลิเคชันได้อยู่ที่ 0.5 เนื่องจากระบบสามารถป้องกันการเข้าถึงได้เฉพาะโปรแกรมประยุกต์และ แอปพลิเคชันที่เป็นแบบออนไลน์ ความสามารถเก็บรักษาข้อมูลจราจรทางคอมพิวเตอร์ไว้ไม่น้อยกว่าเก้าสิบ วันนับแต่วันที่ข้อมูลนั้นเข้าสู่ระบบคอมพิวเตอร์อยู่ที่ 1 มีผลคะแนนการประเมินรวมอยู่ที่ 4 คะแนน

 4.3.4 ผลการศึกษาจากการรวบรวมข้อมูล ผู้วิจัยได้รวบรวมข้อมูลจากแบบสอบถามนำมาวิเคราะห์ ข้อมูลทางสถิติ จากกลุ่มตัวอย่างจำนวนทั้งสิ้น 114 ชุด ได้ผลดังนี้ ส่วนที่ 1 แสดงข้อมูลลักษณะทั่วไปของบุคลากรในสำนักงานป้องกันควบคุมโรคที่ 11 และ ศตม. 11.2 นครศรีธรรมราช จากข้อมูลผลการศึกษาสามารถแบ่งได้ดังนี้

| ช่วงอายุ | กลุ่มตัวอย่าง(คน) N = 114 | ร้อยละ |
|----------|---------------------------|--------|
| 21-30 ปี | 22                        | 19.30  |
| 31-40 ปี | 38                        | 33.33  |
| 41-50 ปี | 29                        | 25.44  |
| 51-60 ปี | 25                        | 21.93  |

ตารางที่ 4.12 ผลการศึกษาปัจจัยส่วนบุคคล แยกตามช่วงอายุ

จากตารางที่ 4.12 แสดงผลให้เห็นถึง ผลการศึกษาข้อมูลปัจจัยส่วนบุคคล ด้านอายุของกลุ่ม ตัวอย่างผู้ตอบแบบสอบถาม จำนวนทั้งสิ้น 114 คน อายุ 21 ถึง 30 ปี จำนวน 22 คน คิดเป็นร้อยละ 19.30 อายุตั้งแต่ 31 ถึง 40 ปี จำนวน 38 คน คิดเป็นร้อยละ 33.33 อายุตั้งแต่ 41 ถึง 50 ปี จำนวน 29 คน คิดเป็นร้อยละ 25.44 อายุตั้งแต่ 51 ถึง 60 ปี จำนวน 25 คนคิดเป็นร้อยละ 21.93 สรุปได้ว่ากลุ่มตัวอย่าง ที่ตอบแบบสอบถามส่วนใหญ่จะมีอายุ 31 ถึง 40 ปี มากที่สุด และอายุ 21 ถึง 30 ปี น้อยที่สุด

ตารางที่ 4.13 ผลการศึกษาปัจจัยส่วนบุคคล ด้านกลุ่มที่ปฏิบัติงาน

| กลุ่มงาน                                 | กลุ่มตัวอย่าง(คน) N = 114 | ร้อยละ |
|------------------------------------------|---------------------------|--------|
| กลุ่มบริหารทั่วไป                        | 19                        | 16.67  |
| กลุ่มพัฒนาองค์กร                         | 5                         | 4.39   |
| กลุ่มยุทธศาสตร์ แผนงานและเครือข่าย       | 9                         | 7.89   |
| กลุ่มระบาดวิทยาและตอบโต้ฉุกเฉินฯ         | 10                        | 8.77   |
| กลุ่มโรคไม่ติดต่อ                        | 6                         | 5.26   |
| กลุ่มโรคจากการประกอบอาชีพและสิ่งแวดล้อม  | 4                         | 3.51   |
| กลุ่มสื่อสารความเสี่ยงโรคและภัยสุขภาพ    | 6                         | 5.26   |
| กลุ่มพัฒนานวัตกรรมและวิจัย               | 2                         | 1.75   |
| กลุ่มห้องปฏิบัติการควบคุมโรคและภัยสุขภาพ | 12                        | 10.53  |
| กลุ่มโรคติดต่อ                           | 8                         | 7.02   |
| กลุ่มด่านควบคุมโรคติดต่อระหว่างประเทศ    | 2                         | 1.75   |

| กลุ่มงาน                                                 | กลุ่มตัวอย่าง(คน) N = 114 | ร้อยละ |
|----------------------------------------------------------|---------------------------|--------|
| กลุ่มโรคเอดส์ วัณโรค โรคติดต่อทางเพศสัมพันธ์และโรคเรื้อน | 9                         | 7.89   |
| งานกฎหมาย                                                | 3                         | 2.63   |
| งานเภสัชกร                                               | 3                         | 2.63   |
| ศตม.11.2 นครศรีธรรมราช                                   | 16                        | 14.04  |

จากตารางที่ 4.13 แสดงผลให้เห็นถึงผลการศึกษาปัจจัยส่วนบุคคล ด้านกลุ่มที่ปฏิบัติงานของกลุ่ม ตัวอย่างผู้ตอบแบบสอบถาม จำนวนทั้งสิ้น 114 คน กลุ่มบริหารทั่วไป จำนวน 19 คน คิดเป็นร้อยละ 16.67 กลุ่มพัฒนาองค์กร จำนวน 5 คน คิดเป็นร้อยละ 4.39 กลุ่มยุทธศาสตร์ แผนงานและเครือข่าย 9 คน คิดเป็นร้อยละ 7.89 กลุ่มระบาดวิทยาและตอบโต้ฉุกเฉินฯ จำนวน 10 คน คิดเป็นร้อยละ 8.77 กลุ่มโรคไม่ ติดต่อ จำนวน 6 คน คิดเป็นร้อยละ 5.26 กลุ่มโรคจากการประกอบอาชีพและสิ่งแวดล้อม จำนวน 4 คน คิด เป็นร้อยละ 3.51 กลุ่มสื่อสารความเสี่ยงโรคและภัยสุขภาพ จำนวน 6 คน คิดเป็นร้อยละ 5.26 กลุ่มพัฒนา นวัตกรรมและวิจัย จำนวน 2 คน คิดเป็นร้อยละ 1.75 กลุ่มห้องปฏิบัติการควบคุมโรคและภัยสุขภาพ จำนวน 12 คน คิดเป็นร้อยละ 10.53 กลุ่มโรคติดต่อ จำนวน 8 คน คิดเป็นร้อยละ 7.02 กลุ่มด่านควบคุมโรคติดต่อ ระหว่างประเทศ จำนวน 2 คน คิดเป็นร้อยละ 1.75 กลุ่มโรคเอดส์ วัณโรค โรคติดต่อทางเพศสัมพันธ์และโรค เรื้อน จำนวน 9 คน คิดเป็นร้อยละ 7.89 งานกฎหมาย จำนวน 3 คน คิดเป็นร้อยละ 2.63 งานเภสัชกร จำนวน 3 คน คิดเป็นร้อยละ 2.63 ศตม.11.2 นครศรีธรรมราช จำนวน 16 คน คิดเป็นร้อยละ 14.04 สรุปได้ว่ากลุ่ม ตัวอย่างที่ตอบแบบสอบถามส่วนใหญ่ เป็นกลุ่มบริหารทั่วไป มากที่สุด โดยมี กลุ่มพัฒนานวัตกรรมและวิจัย และ กลุ่มด่านควบคุมโรคติดต่อระหว่างประเทศมีผู้ตอบแบบสอบถามน้อยที่สุด

| ประเภทผู้ใช้งาน          | กลุ่มตัวอย่าง(คน) N = 114 | ร้อยละ |
|--------------------------|---------------------------|--------|
| ผู้บริหารและหัวหน้ากลุ่ม | 9                         | 7.90   |
| ผู้ปฏิบัติงาน            | 105                       | 92.10  |
| ຽວສ                      | 114                       | 100    |

ตารางที่ 4.14 ผลการศึกษาปัจจัยด้านระดับการปฏิบัติงาน

จากตารางที่ 4.14 แสดงผลให้เห็นถึงผลการศึกษาปัจจัยด้านระดับการปฏิบัติงาน ของกลุ่มตัวอย่าง ผู้ตอบแบบสอบถาม จำนวนทั้งสิ้น 114 คน ผู้บริหารและหัวหน้ากลุ่มจำนวน 9 คน คิดเป็นร้อยละ 7.90 ผู้ปฏิบัติงาน 105 คน คิดเป็นร้อยละ 92.10 ส่วนที่ 2 แสดงผลการประเมินประสิทธิผลและความสำเร็จของการใช้งานระบบการยืนยันตัวบุคคล เพื่อเข้าใช้งานระบบเครือข่ายอินเทอร์เน็ตของสำนักงานป้องกันควบคุมโรคที่ 11 จังหวัดนครศรีธรรมราช ว่าโดยภาพรวมโดยเฉลี่ย บุคลากรภายในหน่วยงานมีความคิดเห็นอย่างไรเกี่ยวกับการใช้งานระบบโดย แบ่งเป็น 4 ประเด็นดังนี้

- 1) ด้านประสิทธิภาพของระบบ
- 2) ด้านความสำคัญของการป้องกันระบบ
- 3) ด้านความน่าเชื่อถือ
- 4) ด้านคุณภาพการบริการ

### โดยได้กำหนดคะแนนของคำถามไว้ดังนี้

| น้อยที่สุด | ค่าคะแนนเท่ากับ 1 |
|------------|-------------------|
| น้อย       | ค่าคะแนนเท่ากับ 2 |
| ปานกลาง    | ค่าคะแนนเท่ากับ 3 |
| มาก        | ค่าคะแนนเท่ากับ 4 |
| มากที่สุด  | ค่าคะแนนเท่ากับ 5 |

แปลความหมายจากระดับค่าคะแนนเฉลี่ย ดังนี้

คะแนนเฉลี่ย 4.21–5.00 หมายถึง มากที่สุด คะแนนเฉลี่ย 3.41–4.20 หมายถึง มาก คะแนนเฉลี่ย 2.61–3.40 หมายถึง ปานกลาง คะแนนเฉลี่ย 1.81–2.60 หมายถึง น้อย คะแนนเฉลี่ย 1.00–1.80 หมายถึง น้อยที่สุด

#### ด้านประสิทธิภาพของระบบ

การประเมินประสิทธิผลและความสำเร็จด้านประสิทธิภาพของระบบโดยแบ่งการวิเคราะห์ออกเป็น 3 ส่วนคือ ผู้บริหารและหัวหน้ากลุ่ม ผู้ปฏิบัติงาน และ บุคลากรกลุ่มเป้าหมายทั้งหมด ตารางที่ 4.15 แสดงผลการประเมินประสิทธิผลและความสำเร็จด้านประสิทธิภาพของระบบ ของผู้บริหาร และหัวหน้ากลุ่ม

| ประเด็นความคิดเห็น                                          | $\overline{x}$ | S.D. | การแปรผล  |
|-------------------------------------------------------------|----------------|------|-----------|
| ความเข้าใจเกี่ยวกับวิธีการใช้งานการยืนยันตัวบุคคล           | 4.11           | 0.93 | มาก       |
| ความสามารถในการใช้การยืนยันตัวบุคคลด้วยตนเอง                | 4.67           | 0.50 | มากที่สุด |
| ความรวดเร็วของกระบวนการยืนยันตัวบุคคลเมื่อต้องการเข้าใช้งาน | 4.44           | 0.73 | มากที่สุด |
| ความสะดวกและง่ายต่อการเข้าใช้ระบบ                           | 4.40           | 0.62 | มากที่สุด |
| ค่าเฉลี่ยคะแนนด้านประสิทธิภาพของระบบ                        | 4.42           | 0.72 | มากที่สุด |

ตารางที่ 4.16 แสดงผลการประเมินประสิทธิผลและความสำเร็จด้านประสิทธิภาพของระบบ ของ ผู้ปฏิบัติงาน

| ประเด็นความคิดเห็น                                          | $\overline{x}$ | S.D. | การแปรผล  |
|-------------------------------------------------------------|----------------|------|-----------|
| ความเข้าใจเกี่ยวกับวิธีการใช้งานการยืนยันตัวบุคคล           | 4.20           | 0.66 | มาก       |
| ความสามารถในการใช้การยืนยันตัวบุคคลด้วยตนเอง                | 4.72           | 0.49 | มากที่สุด |
| ความรวดเร็วของกระบวนการยืนยันตัวบุคคลเมื่อต้องการเข้าใช้งาน | 4.33           | 0.70 | มากที่สุด |
| ความสะดวกและง่ายต่อการเข้าใช้ระบบ                           | 4.39           | 0.63 | มากที่สุด |
| ค่าเฉลี่ยคะแนนด้านประสิทธิภาพของระบบ                        | 4.41           | 0.62 | มากที่สุด |

ตารางที่ 4.17 แสดงผลการประเมินประสิทธิผลและความสำเร็จด้านประสิทธิภาพของระบบ

| ประเด็นความคิดเห็น                                          | $\overline{x}$ | S.D. | การแปรผล  |
|-------------------------------------------------------------|----------------|------|-----------|
| ความเข้าใจเกี่ยวกับวิธีการใช้งานการยืนยันตัวบุคคล           | 4.17           | 0.67 | มาก       |
| ความสามารถในการใช้การยืนยันตัวบุคคลด้วยตนเอง                | 4.73           | 0.48 | มากที่สุด |
| ความรวดเร็วของกระบวนการยืนยันตัวบุคคลเมื่อต้องการเข้าใช้งาน | 4.34           | 0.71 | มากที่สุด |
| ความสะดวกและง่ายต่อการเข้าใช้ระบบ                           | 4.40           | 0.62 | มากที่สุด |
| ค่าเฉลี่ยคะแนนด้านประสิทธิภาพของระบบ                        | 4.41           | 0.62 | มากที่สุด |

จากตารางที่ 4.15 - 4.17 แสดงผลให้เห็นผลการวิเคราะห์การประเมินประสิทธิผลและความสำเร็จ ด้านประสิทธิภาพของระบบ สามารถสรุปได้ดังนี้ ผู้ปฏิบัติงานมีความเข้าใจเกี่ยวกับวิธีการใช้งานการยืนยันตัวบุคคลอยู่ที่ 4.20 ซึ่งมากกว่าผู้บริหาร และหัวหน้ากลุ่มที่มีผลคะแนนอยู่ที่ 4.11 โดยมีผลคะแนนภาพรวมอยู่ที่ 4.17 สามารถแปรผลได้ว่ากลุ่มตัวอย่าง ทั้งหมดมีความเข้าใจเกี่ยวกับวิธีการใช้งานการยืนยันตัวบุคคลอยู่ในระดับมาก

ผู้ปฏิบัติงานมีความสามารถในการใช้การยืนยันตัวบุคคลด้วยตนเองอยู่ที่ 4.72 ซึ่งมากกว่าผู้บริหาร และหัวหน้ากลุ่มที่มีผลคะแนนอยู่ที่ 4.67 โดยมีผลคะแนนภาพรวมอยู่ที่ 4.73 สามารถแปรผลได้ว่ากลุ่มตัวอย่าง ทั้งหมดมีความสามารถในการใช้การยืนยันตัวบุคคลด้วยตนเองอยู่ในระดับมากที่สุด

ผู้บริหารและหัวหน้ากลุ่มมีความเห็นต่อความรวดเร็วของกระบวนการยืนยันตัวบุคคลเมื่อต้องการ เข้าใช้งานอยู่ที่ 4.44 ซึ่งมากกว่าผู้ปฏิบัติงานที่มีผลคะแนนอยู่ที่ 4.33 โดยมีผลคะแนนภาพรวมอยู่ที่ 4.34 สามารถแปรผลได้ว่ากลุ่มตัวอย่างทั้งหมดมีความเห็นต่อความรวดเร็วของกระบวนการยืนยันตัวบุคคลเมื่อ ต้องการเข้าใช้งานอยู่ในระดับมากที่สุด

ผู้บริหารและหัวหน้ากลุ่มมีความเห็นต่อความสะดวกและง่ายต่อการเข้าใช้ระบบอยู่ที่ 4.40 ซึ่ง มากกว่าผู้ปฏิบัติงานที่มีผลคะแนนอยู่ที่ 4.39 โดยมีผลคะแนนภาพรวมอยู่ที่ 4.40 สามารถแปรผลได้ว่ากลุ่ม ตัวอย่างทั้งหมดมีความเห็นต่อความสะดวกและง่ายต่อการเข้าใช้ระบบอยู่ในระดับมากที่สุด

กลุ่มตัวอย่างภาพรวมมีความสามารถในการใช้การยืนยันตัวบุคคลด้วยตนเองอยู่ในระดับสูงสุดคือ 4.73 และมีความเข้าใจเกี่ยวกับวิธีการใช้งานการยืนยันตัวบุคคลอยู่ในระดับที่น้อยที่สุดคือ 4.17

#### ด้านความสำคัญของการป้องกันระบบ

การประเมินประสิทธิผลและความสำเร็จด้านความสำคัญของการป้องกันระบบโดยแบ่งการ วิเคราะห์ออกเป็น 3 ส่วนคือ ผู้บริหารและหัวหน้ากลุ่ม ผู้ปฏิบัติงาน และ บุคลากรกลุ่มเป้าหมายทั้งหมด ตารางที่ 4.18 แสดงผลการประเมินประสิทธิผลและความสำเร็จด้านความสำคัญของการป้องกันระบบ ของ ผู้บริหารและหัวหน้ากลุ่ม

| ประเด็นความคิดเห็น                                                        | $\overline{x}$ | S.D. | การแปรผล  |
|---------------------------------------------------------------------------|----------------|------|-----------|
| ความเข้าใจเกี่ยวกับข้อกำหนดและเงื่อนไขของการยืนยันตัวบุคคล                | 4.56           | 0.73 | มากที่สุด |
| ความสำคัญของการรักษาความปลอดภัยของข้อมูลขณะใช้งานอินเทอร์เน็ต             | 5.00           | 0.0  | มากที่สุด |
| ความสำคัญของการป้องกันการเข้าถึงที่ไม่ได้รับอนุญาตในการใช้งานอินเทอร์เน็ต | 4.78           | 0.44 | มากที่สุด |
| ค่าเฉลี่ยคะแนนด้านความสำคัญของการป้องกันระบบ                              | 4.78           | 0.39 | มากที่สุด |

ตารางที่ 4.19 แสดงผลการประเมินประสิทธิผลและความสำเร็จด้านความสำคัญของการป้องกันระบบ ของ ผู้ปฏิบัติงาน

| ประเด็นความคิดเห็น                                                        | $\overline{x}$ | S.D. | การแปรผล  |
|---------------------------------------------------------------------------|----------------|------|-----------|
| ความเข้าใจเกี่ยวกับข้อกำหนดและเงื่อนไขของการยืนยันตัวบุคคล                | 4.20           | 0.69 | มาก       |
| ความสำคัญของการรักษาความปลอดภัยของข้อมูลขณะใช้งานอินเทอร์เน็ต             | 4.52           | 0.54 | มากที่สุด |
| ความสำคัญของการป้องกันการเข้าถึงที่ไม่ได้รับอนุญาตในการใช้งานอินเทอร์เน็ต | 4.41           | 0.58 | มากที่สุด |
| ค่าเฉลี่ยคะแนนด้านความสำคัญของการป้องกันระบบ                              | 4.38           | 0.60 | มากที่สุด |

ตารางที่ 4.20 แสดงผลการประเมินประสิทธิผลและความสำเร็จด้านความสำคัญของการป้องกันระบบ

| ประเด็นความคิดเห็น                                                        | $\overline{x}$ | S.D. | การแปรผล  |
|---------------------------------------------------------------------------|----------------|------|-----------|
| ความเข้าใจเกี่ยวกับข้อกำหนดและเงื่อนไขของการยืนยันตัวบุคคล                | 4.19           | 0.69 | มาก       |
| ความสำคัญของการรักษาความปลอดภัยของข้อมูลขณะใช้งานอินเทอร์เน็ต             | 4.56           | 0.53 | มากที่สุด |
| ความสำคัญของการป้องกันการเข้าถึงที่ไม่ได้รับอนุญาตในการใช้งานอินเทอร์เน็ต | 4.43           | 0.59 | มากที่สุด |
| ค่าเฉลี่ยคะแนนด้านความสำคัญของการป้องกันระบบ                              | 4.40           | 0.60 | มากที่สุด |

จากตารางที่ 4.18 - 4.20 แสดงผลให้เห็นผลการประเมินประสิทธิผลและความสำเร็จด้าน ความสำคัญของการป้องกันระบบ สามารถสรุปได้ดังนี้

ผู้บริหารและหัวหน้ากลุ่มมีความเข้าใจเกี่ยวกับข้อกำหนดและเงื่อนไขของการยืนยันตัวบุคคลอยู่ที่ 4.56 ซึ่งมากกว่าผู้ปฏิบัติงานที่มีผลคะแนนอยู่ที่ 4.20 โดยมีผลคะแนนภาพรวมอยู่ที่ 4.19 สามารถแปรผลได้ว่า ผู้บริหารและหัวหน้ากลุ่มมีความเข้าใจเกี่ยวกับข้อกำหนดและเงื่อนไขของการยืนยันตัวบุคคลอยู่ในระดับมาก ที่สุด ผู้ปฏิบัติงานมีความเข้าใจเกี่ยวกับข้อกำหนดและเงื่อนไขของการยืนยันตัวบุคคลอยู่ในระดับมาก

ผู้บริหารและหัวหน้ากลุ่มเห็นความสำคัญของการรักษาความปลอดภัยของข้อมูลขณะใช้งาน อินเทอร์เน็ตอยู่ที่ 5.00 ซึ่งมากกว่าผู้ปฏิบัติงานที่มีผลคะแนนอยู่ที่ 4.52 โดยมีผลคะแนนภาพรวมอยู่ที่ 4.56 สามารถแปรผลได้ว่ากลุ่มตัวอย่างทั้งหมดเห็นความสำคัญของการรักษาความปลอดภัยของข้อมูลขณะใช้งาน อินเทอร์เน็ตอยู่ในระดับมากที่สุด

ผู้บริหารและหัวหน้ากลุ่มเห็นความสำคัญของการป้องกันการเข้าถึงที่ไม่ได้รับอนุญาตในการใช้งาน อินเทอร์เน็ตอยู่ที่ 4.78 ซึ่งมากกว่าผู้ปฏิบัติงานที่มีผลคะแนนอยู่ที่ 4.41 โดยมีผลคะแนนภาพรวมอยู่ที่ 4.43 สามารถแปรผลได้ว่ากลุ่มตัวอย่างทั้งหมดเห็นความสำคัญของการป้องกันการเข้าถึงที่ไม่ได้รับอนุญาตในการใช้ งานอินเทอร์เน็ตอยู่ในระดับมากที่สุด กลุ่มตัวอย่างภาพรวมมีความเข้าใจเกี่ยวกับข้อกำหนดและเงื่อนไขของการยืนยันตัวบุคคลน้อยที่สุด ซึ่งมีค่าคะแนนอยู่ที่ 4.19 และเห็นความสำคัญของการรักษาความปลอดภัยของข้อมูลขณะใช้งาน อินเทอร์เน็ตอยู่ในระดับสูงที่สุดโดยมีค่าคะแนนอยู่ที่ 4.56

### ด้านความน่าเชื่อถือ

ตารางที่ 4.21 แสดงผลการประเมินประสิทธิผลและความสำเร็จด้านความน่าเชื่อถือของระบบ ของผู้บริหาร และหัวหน้ากลุ่ม

| ประเด็นความคิดเห็น                                         | $\overline{x}$ | S.D. | การแปรผล  |  |  |  |
|------------------------------------------------------------|----------------|------|-----------|--|--|--|
| ระดับความปลอดภัยของระบบยืนยันตัวบุคคล                      | 4.33           | 0.71 | มากที่สุด |  |  |  |
| ความพร้อมของระบบยืนยันตัวบุคคลต่อการป้องกันการแฮกเกอร์หรือ |                |      | มากที่สุด |  |  |  |
| การละเมิดความปลอดภัย                                       | 4.22           | 0.44 |           |  |  |  |
| ระดับความน่าเชื่อถือของระบบยืนยันตัวบุคคล 4.33 0.71 ม      |                |      |           |  |  |  |
| ค่าเฉลี่ยคะแนนด้านความน่าเชื่อถือ                          | 4.30           | 0.62 | มากที่สุด |  |  |  |

ตารางที่ 4.22 แสดงผลการประเมินประสิทธิผลและความสำเร็จด้านความน่าเชื่อถือของระบบ ของผู้ปฏิบัติงาน

| ประเด็นความคิดเห็น                                         | $\overline{x}$ | S.D. | การแปรผล |  |  |  |
|------------------------------------------------------------|----------------|------|----------|--|--|--|
| ระดับความปลอดภัยของระบบยืนยันตัวบุคคล                      | 4.16           | 0.71 | มาก      |  |  |  |
| ความพร้อมของระบบยืนยันตัวบุคคลต่อการป้องกันการแฮกเกอร์หรือ |                |      | มาก      |  |  |  |
| การละเมิดความปลอดภัย                                       | 4.17           | 0.63 |          |  |  |  |
| ระดับความน่าเชื่อถือของระบบยืนยันตัวบุคคล 4.27 0.72        |                |      |          |  |  |  |
| ค่าเฉลี่ยคะแนนด้านความน่าเชื่อถือ                          | 4.20           | 0.69 | มาก      |  |  |  |

ตารางที่ 4.23 แสดงผลการประเมินประสิทธิผลและความสำเร็จด้านความน่าเชื่อถือของระบบ

| ประเด็นความคิดเห็น                                         | $\overline{x}$ | S.D. | การแปรผล  |
|------------------------------------------------------------|----------------|------|-----------|
| ระดับความปลอดภัยของระบบยืนยันตัวบุคคล                      | 4.15           | 0.71 | มาก       |
| ความพร้อมของระบบยืนยันตัวบุคคลต่อการป้องกันการแฮกเกอร์หรือ |                |      | มาก       |
| การละเมิดความปลอดภัย                                       | 4.17           | 0.61 |           |
| ระดับความน่าเชื่อถือของระบบยืนยันตัวบุคคล                  | 4.25           | 0.72 | มากที่สุด |
| ค่าเฉลี่ยคะแนนด้านความน่าเชื่อถือ                          | 4.19           | 0.68 | มาก       |

จากตารางที่ 4.21 - 4.23 แสดงผลให้เห็นผลการประเมินประสิทธิผลและความสำเร็จด้านความ น่าเชื่อถือสามารถสรุปได้ดังนี้

ผู้บริหารและหัวหน้ากลุ่มมีความเชื่อมั่นต่อระดับความปลอดภัยของระบบยืนยันตัวบุคคลอยู่ที่ 4.33 ซึ่ง มากกว่าผู้ปฏิบัติงานที่มีผลคะแนนอยู่ที่ 4.16 สามารถแปรผลได้ว่าผู้บริหารและหัวหน้ากลุ่มมีความเชื่อมั่นต่อ ระดับความปลอดภัยของระบบยืนยันตัวบุคคลอยู่ในระดับมากที่สุด ผู้ปฏิบัติงานมีความเชื่อมั่นต่อระดับความ ปลอดภัยของระบบยืนยันตัวบุคคลอยู่ในระดับมาก

ผู้บริหารและหัวหน้ากลุ่มมีความเชื่อมั่นต่อความพร้อมของระบบยืนยันตัวบุคคลต่อการป้องกันการแฮก เกอร์หรือการละเมิดความปลอดภัยอยู่ที่ 4.22 ซึ่งมากกว่าผู้ปฏิบัติงานที่มีผลคะแนนอยู่ที่ 4.17 สามารถแปร ผลได้ว่าผู้บริหารและหัวหน้ากลุ่มมีความเชื่อมั่นความพร้อมของระบบยืนยันตัวบุคคลต่อการป้องกันการแฮก เกอร์หรือการละเมิดความปลอดภัยอยู่ในระดับมากที่สุด ผู้ปฏิบัติงานมีความเชื่อมั่นต่อความพร้อมของระบบ ยืนยันตัวบุคคลต่อการป้องกันการแฮกเกอร์หรือการละเมิดความปลอดภัยอยู่ในระดับมาก

ผู้บริหารและหัวหน้ากลุ่มมีความเชื่อมั่นต่อความน่าเชื่อถือของระบบยืนยันตัวบุคคลอยู่ที่ 4.33 ซึ่ง มากกว่าผู้ปฏิบัติงานที่มีผลคะแนนอยู่ที่ 4.27 สามารถแปรผลได้ว่ากลุ่มตัวอย่างทั้งหมดมีความเชื่อมั่นต่อความ น่าเชื่อถือของระบบยืนยันตัวบุคคลอยู่ในระดับมากที่สุด

กลุ่มตัวอย่างภาพรวมมีความเชื่อมั่นต่อระดับความปลอดภัยของระบบยืนยันตัวบุคคลอยู่ในระดับน้อย ที่สุดซึ่งมีผลคะแนนอยู่ที่ 4.15 และมีความเชื่อมั่นต่อความน่าเชื่อถือของระบบยืนยันตัวบุคคลอยู่ในระดับสูง ที่สุดโดยมีค่าคะแนนอยู่ที่ 4.25

#### ด้านคุณภาพการบริการ

ตารางที่ 4.24 แสดงผลการประเมินประสิทธิผลและความสำเร็จด้านคุณภาพการให้บริการ ของผู้บริหารและ หัวหน้ากลุ่ม

| ประเด็นความคิดเห็น                                      | $\overline{x}$ | S.D. | การแปรผล  |
|---------------------------------------------------------|----------------|------|-----------|
| การได้รับความรู้และการสนับสนุนในการใช้งานการยืนยันตัวตน | 4.56           | 0.73 | มากที่สุด |
| ระบบมีการแจ้งเตือนในกรณีเกิดข้อผิดพลาด                  | 4.22           | 0.44 | มากที่สุด |
| การได้รับการแก้ปัญหาในกรณีเกิดข้อผิดพลาด                | 4.78           | 0.44 | มากที่สุด |
| ค่าเฉลี่ยคะแนนด้านคุณภาพการบริการ                       | 4.52           | 0.54 | มากที่สุด |

|                                                         |                |      | 0 0.0     |
|---------------------------------------------------------|----------------|------|-----------|
| ประเด็นความคิดเห็น                                      | $\overline{x}$ | S.D. | การแปรผล  |
| การได้รับความรู้และการสนับสนุนในการใช้งานการยืนยันตัวตน | 4.44           | 0.59 | มากที่สุด |
| ระบบมีการแจ้งเตือนในกรณีเกิดข้อผิดพลาด                  | 4.10           | 0.65 | มาก       |
| การได้รับการแก้ปัญหาในกรณีเกิดข้อผิดพลาด                | 4.58           | 0.60 | มากที่สุด |
| ค่าเฉลี่ยคะแนนด้านคุณภาพการบริการ                       | 4.37           | 0.61 | มากที่สุด |

ตารางที่ 4.25 แสดงผลการประเมินประสิทธิผลและความสำเร็จด้านคุณภาพการให้บริการ ของผู้ปฏิบัติงาน

ตารางที่ 4.26 แสดงผลการประเมินประสิทธิผลและความสำเร็จด้านคุณภาพการให้บริการ

| ประเด็นความคิดเห็น                                      | $\overline{x}$ | S.D.      | การแปรผล  |
|---------------------------------------------------------|----------------|-----------|-----------|
| การได้รับความรู้และการสนับสนุนในการใช้งานการยืนยันตัวตน | 4.45           | 0.59      | มากที่สุด |
| ระบบมีการแจ้งเตือนในกรณีเกิดข้อผิดพลาด                  | 4.08           | 0.65      | มาก       |
| การได้รับการแก้ปัญหาในกรณีเกิดข้อผิดพลาด                | 0.58           | มากที่สุด |           |
| ค่าเฉลี่ยคะแนนด้านคุณภาพการบริการ                       | 4.38           | 0.61      | มากที่สุด |

จากตารางที่ 4.24 – 4.26 แสดงผลให้เห็นผลการประเมินประสิทธิผลและความสำเร็จด้านคุณภาพการ บริการ สามารถสรุปได้ดังนี้

ผู้บริหารและหัวหน้ากลุ่มได้รับความรู้และการสนับสนุนในการใช้งานการยืนยันตัวตนอยู่ที่ 4.56 ซึ่ง มากกว่าผู้ปฏิบัติงานที่มีผลคะแนนอยู่ที่ 4.44 สามารถแปรผลได้ว่ากลุ่มตัวอย่างทั้งหมดได้รับความรู้และการ สนับสนุนในการใช้งานการยืนยันตัวตนอยู่ในระดับมากที่สุด

ผู้บริหารและหัวหน้ากลุ่มมีความเห็นว่าระบบมีการแจ้งเตือนในกรณีเกิดข้อผิดพลาดถูกต้องอยู่ที่ 4.22 ซึ่งมากกว่าผู้ปฏิบัติงานที่มีผลคะแนนอยู่ที่ 4.10 สามารถแปรผลได้ว่าผู้บริหารและหัวหน้ากลุ่มมีความเห็น ว่าระบบมีการแจ้งเตือนในกรณีเกิดข้อผิดพลาดถูกต้องอยู่ในระดับมากที่สุด ผู้ปฏิบัติงานมีความเห็นว่าระบบ มีการแจ้งเตือนในกรณีเกิดข้อผิดพลาดถูกต้องอยู่ในระดับมาก

ผู้บริหารและหัวหน้ากลุ่มได้รับการแก้ปัญหาในกรณีเกิดข้อผิดพลาดอยู่ที่ 4.78 ซึ่งมากกว่า ผู้ปฏิบัติงานที่มีผลคะแนนอยู่ที่ 4.58 สามารถแปรผลได้ว่ากลุ่มตัวอย่างทั้งหมดได้รับการแก้ปัญหาในกรณีเกิด ข้อผิดพลาดอยู่ในระดับมากที่สุด

กลุ่มตัวอย่างภาพรวมมีความเห็นว่าระบบมีการแจ้งเตือนในกรณีเกิดข้อผิดพลาดถูกต้องอยู่ในระดับ น้อยที่สุดซึ่งมีผลคะแนนอยู่ที่ 4.08 และได้รับการแก้ปัญหาในกรณีเกิดข้อผิดพลาดอยู่ในระดับสูงสุดโดยมี ผลคะแนนอยู่ที่ 4.60

# บทที่ 5

#### บทสรุป และข้อเสนอแนะ

การพัฒนาระบบการยืนยันตัวบุคคลเพื่อเข้าใช้งานระบบเครือข่ายอินเทอร์เน็ตของสำนักงาน ป้องกันควบคุมโรคที่ 11 จังหวัดนครศรีธรรมราช ได้ดำเนินการโดยใช้ทรัพยากรของหน่วยงานที่มีอยู่ เพื่อ พัฒนาระบบแก้ปัญหาการควบคุมการเข้าถึงการใช้งานอินเทอร์เน็ตของหน่วยงานโดยได้ใช้งาน ระบบ เซิร์ฟเวอร์เสมือนจริง VMware vSphere Client เพื่อสร้างเครื่องเซิร์ฟเวอร์ และเครื่องคอมพิวเตอร์จัดเก็บ Log Files ได้ใช้งาน Active Directory บนระบบปฏิบัติการ Windows Server 2012 ในการบริหารจัดการ ผู้ใช้งาน และได้ใช้งาน Watchguard Firebox M4600 ซึ่งเป็นไฟล์วอลทำหน้าที่ตรวจจับการใช้งาน เครือข่าย โดยมีวัตถุประสงค์เพื่อตรวจสอบและยืนยันสิทธิ์เข้าถึงการใช้งานระบบเครือข่ายอินเทอร์เน็ตของ สำนักงานป้องกันควบคุมโรคที่ 11 จังหวัดนครศรีธรรมราช ใช้แบบสอบถามประเมินประสิทธิผลและ ความสำเร็จของการใช้งานระบบ กลุ่มตัวอย่างที่ตอบแบบสอบถามจำนวน 114 คน ประกอบด้วยผู้บริหาร และหัวหน้ากลุ่มจำนวน 9 คนและผู้ปฏิบัติงานจำนวน 105 คน แบบประเมินได้นำมาวิเคราะห์หาค่าทาง สถิติ สถิติที่ใช้ประกอบด้วย ร้อยละ ค่าเฉลี่ย ส่วนเบี่ยงเบนมาตรฐาน

| ประเด็นความคิดเห็น                    | $\overline{x}$ | S.D. | การแปรผล  |
|---------------------------------------|----------------|------|-----------|
| ประเด็นด้านประสิทธิภาพของระบบ         | 4.41           | 0.62 | มากที่สุด |
| ประเด็นด้านความสำคัญของการป้องกันระบบ | 4.40           | 0.60 | มากที่สุด |
| ประเด็นด้านความน่าเชื่อถือ            | 4.19           | 0.68 | มากที่สุด |
| ประเด็นด้านคุณภาพการบริการ            | 4.38           | 0.61 | มากที่สุด |
| ภาพรวมเฉลี่ย                          | 4.35           | 0.63 | มากที่สุด |

ตารางที่ 5.1 แสดงผลการประเมินประสิทธิผลและความสำเร็จของการใช้งานระบบในภาพรวม

### 5.1 สรุปผล

จาการศึกษาปัญหาและวางแผนการพัฒนาโดยใช้วงจรวงจร PDCA ผู้วิจัยได้พัฒนาระบบการยืนยันตัว บุคคลเพื่อเข้าใช้งานระบบเครือข่ายอินเทอร์เน็ตของสำนักงานป้องกันควบคุมโรคที่ 11 จังหวัดนครศรีธรรมราช จำนวน 1 ระบบ โดยมีผลการวิจัยดังต่อไปนี้

#### 5.1.1 ผลการดำเนินงาน

 ระบบที่ผู้วิจัยพัฒนาขึ้นคือระบบการยืนยันตัวบุคคลเพื่อเข้าใช้งานระบบเครือข่าย อินเทอร์เน็ตของสำนักงานป้องกันควบคุมโรคที่ 11 จังหวัดนครศรีธรรมราช สามารถตรวจสอบและยืนยัน สิทธิ์การเข้าถึงเครือข่ายอินเทอร์เน็ตได้ตามนโยบายและแนวปฏิบัติในการรักษาความมั่นคงปลอดภัยด้าน สารสนเทศ ของกระทรวงสาธารณสุข พ.ศ. 2565 โดยได้ใช้ Active Directory ช่วยจัดการทรัพยากรซึ่งติด ตั้งอยู่บน Windows Server 2012 ที่ได้ใช้โปรแกรม VmWare จำลองเซิร์ฟเวอร์เสมือนขึ้นมาเพื่อติดตั้ง

2) ระบบสามารถจัดเก็บข้อมูลจราจรคอมพิวเตอร์ได้ตามพระราชบัญญัติว่าด้วยการ กระทำผิดเกี่ยวกับคอมพิวเตอร์ พ.ศ. 2560 โดยได้ใช้โปรแกรม Watchguard Log Manager ในการบริหาร จัดการข้อมูลจราจรคอมพิวเตอร์โดยได้ติดตั้งบนเครื่องคอมพิวเตอร์เสมือนที่ได้สร้างโดยใช้โปรแกรม VmWare

 ระบบสามารถจัดเก็บข้อมูลจราจรคอมพิวเตอร์โดยสามารถค้นได้จาก วันที่ ชื่อผู้ใช้งาน IP Addressต้นทาง IP Addressปลายทาง และนำมาแสดงย้อนหลังได้ไม่น้อยกว่า 90 วันตรงตามที่ พระราชบัญญัติว่าด้วยการกระทำผิดเกี่ยวกับคอมพิวเตอร์ พ.ศ. 2560 กำหนด

 แสดงสถิติการใช้งานระบบโดยทำการเรียกใช้ข้อมูลจราจรทางคอมพิวเตอร์ที่ได้จัดเก็บ
 ไว้ในช่วงวันที่ 24 กันยายน พ.ศ. 2566 ถึงวันที่ 9 พฤศจิกายน พ.ศ. 2566 มาแสดงเป็นตัวอย่างข้อมูลตาม ทฤษฎีการสุ่มตัวอย่างของทาโร่ ยามาเน มีจำนวนผู้ใช้งานจำนวน 6,207 ครั้งและสามารถป้องกันการเข้าใช้ งานที่ไม่ได้รับอนุญาตจำนวน 6,303 ครั้ง

5) ระบบสามารถควบคุมการเข้าถึงเครือข่าย เพื่อป้องกันการเข้าถึงบริการทางเครือข่าย โดยไม่ได้รับอนุญาตได้ ตรงตามนโยบายและแนวปฏิบัติในการรักษาความมั่นคงปลอดภัยด้านสารสนเทศ ของกระทรวงสาธารณสุข พ.ศ. 2565

6) ผลแบบสอบถามประเมินประสิทธิผลและความสำเร็จของการใช้งานระบบจำนวน 4 ด้านโดยแบ่งกลุ่มตัวอย่างที่ตอบแบบสอบถามเป็น 2 กลุ่มคือ ผู้บริหารและหัวหน้ากลุ่ม และผู้ปฏิบัติงาน เพื่อให้ทราบถึงประเด็นที่มีความเห็นแตกต่างกัน โดยในด้านประสิทธิภาพของระบบผู้บริหารและหัวหน้า กลุ่มมีความพึงพอใจอยู่ในระดับมากที่สุด(4.42) และผู้ปฏิบัติงานมีความพึงพอใจอยู่ในระดับมากที่สุด(4.41) ประเด็นด้านความสำคัญของการป้องกันระบบผู้บริหารและหัวหน้ากลุ่มมีความพึงพอใจอยู่ในระดับมาก ที่สุด(4.78) และผู้ปฏิบัติงานมีความพึงพอใจอยู่ในระดับมากที่สุด(4.38) ประเด็นด้านความน่าเชื่อถือ ผู้บริหารและหัวหน้ากลุ่มมีความพึงพอใจอยู่ในระดับมากที่สุด(4.30) และผู้ปฏิบัติงานมีความพึงพอใจอยู่ใน ระดับมาก(4.20) และประเด็นด้านคุณภาพการบริการผู้บริหารและหัวหน้ากลุ่มมีความพึงพอใจอยู่ในระดับ มากที่สุด(4.52) และผู้ปฏิบัติงานมีความพึงพอใจอยู่ในระดับมากที่สุด(4.37) โดยกลุ่มผู้บริหารและหัวหน้า กลุ่มมีความพึงพอใจมากกว่าผู้ปฏิบัติงานในทุกด้าน

### 5.2 การนำไปใช้ประโยชน์/ผลกระทบ

5.2.1 สำนักงานป้องกันควบคุมโรคที่ 11 จังหวัดนครศรีธรรมราชเป็นหน่วยงานที่ดำเนินการด้านการ ป้องกันควบคุมโรคในเขตสุขภาพที่ 11 โดยบุคลากรในหน่วยมีการใช้งาน ถือครอง ประมวลผลข้อมูลเพื่อ ภารกิจของหน่วยงาน โดยมีการจัดเก็บข้อมูลบางส่วน หรือทั้งหมดไว้ในเครื่องคอมพิวเตอร์ภายในหน่วยงาน และที่ตั้งของหน่วยงานอยู่ในเขตชุมชน จึงได้ได้ตระหนักถึงความสำคัญของการควบคุมการเข้าถึงระบบ เครือข่ายเพื่อเป็นการป้องกันปัญหาที่อาจจะเกิดขึ้นจากการให้บริหารเครือข่ายทั้งทางตรงและทางอ้อม ผล ที่เกิดจากการใช้งานระบบคือหน่วยงานมีความมั่นคงปลอดภัยด้านการใช้งานระบบเครือข่ายจากการ ควบคุมการเข้าถึงโดยไม่ได้รับอนุญาตจากบุคคลภายนอกได้มากยิ่งขึ่น

5.2.2 สามารถยืนตัวบุคคลที่เข้าใช้งานระบบเครือข่ายและอินเทอร์เน็ตของหน่วยงานได้ และสามารถ ตรวจสอบข้อมูลการจราจารทางคอมพิวเตอร์ได้

5.2.3 ระบบการยืนยันตัวบุคคลเพื่อเข้าใช้งานระบบเครือข่ายอินเทอร์เน็ต ของสำนักงานป้องกัน ควบคุมโรคที่ 11 จังหวัดนครศรีธรรมราช ทำให้บุคลากรภายในหน่วยงานจำเป็นต้องมีการใช้ Username และ Password ในการเข้าใช้งานทำให้มีขั้นตอนในการทำงานที่เพิ่มขึ้น

5.2.4 สามารถนำข้อมูลการจราจรทางคอมพิวเตอร์ที่ได้จัดเก็บมาใช้เป็นเครื่องมือในการวิเคราะห์ ตรวจจับภัยคุกคามทางไซเบอร์ เพื่อให้มีความพร้อมในการรับมือกับภัยคุกคามไซเบอร์ รวมถึงยกระดับ ความสามารถในการป้องกันการโจมตีให้กับหน่วยงานได้

#### 5.3 ความยุ่งยากและซับซ้อนในการดำเนินงาน

5.3.1 ต้องประยุกต์ใช้ความรู้ ทักษะและประสบการณ์เพื่อปรับเปลี่ยนวิธีการปฏิบัติงานให้เหมาะสม กับครุภัณฑ์ Watchguard Firebox M 4600

5.3.2 ต้องพัฒนาระบบให้ง่ายต่อการบำรุงรักษาหรือพัฒนาในอนาคตเนื่องจาก ครุภัณฑ์และ เทคโนโลยีมีการเปลี่ยนแปลงอย่างต่อเนื่อง

### 5.4 ปัญหาและอุปสรรคในการดำเนินงาน

5.4.1 มีข้อจำกัดด้านทรัพยากรที่เป็นเวอร์ชั่นเก่า จำเป็นต้องหาวิธีการในการอัพเกรดระบบต่อไปในอนาคต

5.4.2 พื้นที่ในการจัดเก็บ Log Files ใช้พื้นที่เยอะกว่าที่วางแผนไว้ และได้ดำเนินการปรับเพิ่มเพื่อความ เหมาะสมแล้ว

### 5.5 ข้อเสนอแนะ

สำนักงานป้องกันควบคุมโรคที่ 11 จังหวัดนครศรีธรรมราช ควรสนับสนุนให้บุคลากรภายในหน่วยงาน มีความรู้ความเข้าใจเกี่ยวกับพระราชบัญญัติว่าด้วยการกระทำผิดเกี่ยวกับคอมพิวเตอร์ พ.ศ. 2560 และ พระราชบัญญัติคุ้มครองข้อมูลส่วนบุคคล พ.ศ.2562 รวมถึงกฎหมายที่เกี่ยวข้องกับในการใช้งานเทคโนโลยี สารสนเทศเพื่อเป็นประโยชน์ต่อบุคลากรภายในหน่วยงานและหน่วยงานต่อไปในอนาคต

#### บรรณานุกรม

1.ประกาศกระทรวงสาธารณสุข เรื่อง นโยบายและแนวปฏิบัติในการรักษาความมั่นคงปลอดภัยด้านสารสนเทศ ของกระทรวงสาธารณสุข พ.ศ. 2565 ประกาศ ณ วันที่ 23 มีนาคม พ.ศ. 2565.สืบค้นเมื่อ 24 สิงหาคม พ.ศ. 2566. จาก <u>https://ict.moph.go.th/upload\_file/files/bfa2dfae9c3c2ff79e12cb0faa09d8c7.pdf</u>

2.พระราชบัญญัติว่าด้วยการกระทำความผิดเกี่ยวกับคอมพิวเตอร์ ฉบับที่ 2 พ.ศ. 2560.

สืบค้นเมื่อ 24 สิงหาคม พ.ศ. 2566. จาก <u>Slide 1 (dga.or.th)</u> <u>พ.ร.บ. คอมพิวเตอร์ พ.ศ. ๒๕๖๐ – KM</u> (prd.co.th)

3. PDCA : ความหมาย ประโยชน์ และตัวอย่างใช้ 4 ขั้นตอนเพื่อพัฒนาองค์กรอย่างต่อเนื่อง.

สืบค้นเมื่อ 24 สิงหาคม พ.ศ. 2566. จาก <u>PDCA : ความหมาย ประโยชน์ และตัวอย่างใช้ 4 ขั้นตอนเพื่อพัฒนา</u> องค์กรอย่างต่อเนื่อง | HREX.asia (hrnote.asia)

4. Action Plan คืออะไร?. สืบค้นเมื่อ 24 สิงหาคม พ.ศ. 2566. จาก <u>Action Plan คืออะไร? สำคัญอย่างไรต่อ</u> <u>การทำงาน - Thai Winner</u>

5.แนวคิดการระบุตัวตน การพิสูจน์ตัวตน และการให้สิทธิ์. สืบค้นเมื่อ 25 พฤษภาคม พ.ศ. 2566. จาก https://www.acisonline.net/?p=9723

6. ทำความรู้จักกับ The CIA Triad. สืบค้นเมื่อ 25 สิงหาคม พ.ศ. 2566. จาก

https://www.cyberdrive.in.th/%E0%B8%97%E0%B8%B3%E0%B8%84%E0%B8%A7%E0%B8%B 2%E0%B8%A1%E0%B8%A3%E0%B8%B9%E0%B9%89%E0%B8%88%E0%B8%B1%E0%B8%81 %E0%B8%81%E0%B8%B1%E0%B8%9A-the-cia-triad/

7. Active Directory คือ. สืบค้นเมื่อ 25 พฤษภาคม พ.ศ. 2566. จาก

https://www.mvpskill.com/kb/active-directory-%E0%B8%84%E0%B8%B7%E0%B8%AD.html

8.เจาะลึกการใช้ Group Policy Object (GPO)แบบเข้าใจง่าย EP1 (ปี2022). สืบค้นเมื่อ 25 พฤษภาคม พ.ศ.

2566. จาก https://www.youtube.com/watch?v=qOsKijZ2egA

9. Lightweight Directory Access Protocol. สืบค้นเมื่อ 18 พฤษภาคม พ.ศ. 2566. จาก

https://saixiii.com/what-is-ldap/

10. Set Up Your Log Server. สืบค้นเมื่อ 24 สิงหาคม พ.ศ. 2566. จาก

https://www.watchguard.com/help/docs/help-center/en-US/Content/en-

<u>US/Fireware/logging/ls\_setup\_wsm.html</u>

#### บรรณานุกรม

11. 7 สิทธิ PDPA พนักงานควรรู้ ก่อนบริษัทเก็บข้อมูลส่วนตัว. สืบค้นเมื่อ 25 สิงหาคม พ.ศ. 2566. จาก
 <u>7 สิทธิ PDPA พนักงานควรรู้ ก่อนบริษัทเก็บข้อมูลส่วนตัว - SO PEOPLE</u>

12. ทฤษฎีการประเมิน (Evaluation Theory) อ.ดร.จตุภูมิ เขตจัตุรัส. สืบค้นเมื่อ วันที่ 31 สิงหาคม พ.ศ.

2566. จาก <u>https://home.kku.ac.th/sompo\_pu/spweb/evaluation/evaluation-theory.pptx</u>

13 คำนวณกลุ่มตัวอย่างสูตร "ทาโร่ ยามาเน่" Taro Yamane. สืบค้นเมื่อ 24 ตุลาคม 2566.

จาก https://digi.data.go.th/blog/method-of-controlling-the-sample/

ภาคผนวก ก

ประกาศใช้แนวปฏิบัติในการรักษาความมั่นคงปลอดภัยด้านสารสนเทศ

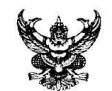

### บันทึกข้อความ

| ส่า | วนราชการ  | i สำนักงาน | ป้องกันคว | บคุมโรคที่ | ໑໑ ຈ້ | ้งหวัดน | ครศรี | ธรรมราช   | โทร. | 0 6   | ഭ്നഭ | ଭଭଙ୍କଭ | ต่อ | ൭๔ |
|-----|-----------|------------|-----------|------------|-------|---------|-------|-----------|------|-------|------|--------|-----|----|
| ที่ | ೆು ಂಡೆಂಡ. | No par     | /         |            |       | วันที่  | be    | กรกฎาคม   | 1 ලද | 'రిర్ |      |        |     |    |
| d   |           |            | _         |            |       |         |       | <b>6N</b> |      |       |      |        |     |    |

**เรื่อง** ประกาศแนวปฏิบัติในการรักษาความมั่นคงปลอดภัยด้านสารสนเทศของสำนักงานป้องกันควบคุมโรค ที่ ๑๑ จังหวัดนครศรีธรรมราช

เรียน รอง ผอ.สคร.๑๑/ หัวหน้ากลุ่มทุกกลุ่ม / หัวหน้างานทุกงาน/ หัวหน้าศตม.ทุกศตม.

ด้วยกรมควบคุมโรค ประกาศใช้นโยบายและแนวปฏิบัติในการรักษาความมั่นคงปลอดภัยด้าน สารสนเทศ ของกรมควบคุมโรค พ.ศ. ๒๕๖๖

สำนักงานป้องกันควบคุมโรคที่ ๑๑ จังหวัดนครศรีธรรมราช จึงขอประกาศแนวปฏิบัติในการ รักษาความมั่นคงปลอดภัยด้านสารสนเทศของสำนักงานป้องกันควบคุมโรคที่ ๑๑ จังหวัดนครศรีธรรมราช เพื่อให้ระบบเทคโนโลยีสารสนเทศของหน่วยงานเป็นไปอย่างเหมาะสม มีประสิทธิภาพ มีความมั่นคงปลอดภัย และสามารถดำเนินงานได้อย่างต่อเนื่อง รวมทั้งป้องกันปัญหาที่อาจจะเกิดขึ้นจากการใช้งานระบบเทคโนโลยี สารสนเทศในลักษณะที่ไม่ถูกต้อง และจากการถูกคุกคามจากภัยต่างๆ ซึ่งอาจก่อให้เกิดความเสียหายต่อหน่วยงาน รายละเอียดตามเอกสารที่แนบมาพร้อมนี้

จึงเรียนมาเพื่อทราบ และแจ้งผู้เกี่ยวข้องดำเนินการต่อไปด้วย

Z

(นายไกรสร โตทับเที่ยง) นายแพทย์เชี่ยวชาญ (ด้านเวชกรรมป้องกัน) รักษาราชการแทน ผู้อำนวยการสำนักงานป้องกันควบคุมโรคที่ ๑๑ จังหวัดนครศรีธรรมราช ภาคผนวก ข

ประกาศการใช้งานระบบพิสูจน์ยืนยันตัวตน

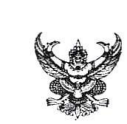

# บันทึกข้อความ

ส่วนราชการ สำนักงานป้องกันควบคุมโรคที่ ๑๑ จังหวัดนครศรีธรรมราช โทร. ๐ ต๕๓๔ ๑๑๕๑ ต่อ ๑๔ ที่ สธ ๐๔๒๘.๓/วงไป เรื่อง ประกาศการใช้งานระบบพิสูจน์ยืนยันตัวตนในการเข้าใช้อินเตอร์เน็ตของหน่วยงาน

เรียน ผอ.สคร.๑๑/ รอง ผอ.สคร.๑๑/ หัวหน้ากลุ่มทุกกลุ่ม/ หัวหน้างานทุกงาน/ หัวหน้า ศตม. ๑๑.๒

ด้วยสำนักงานป้องกันควบคุมโรคที่ ๑๑ จังหวัดนครศรีธรรมราช โดยกลุ่มยุทธศาสตร์ แผนงาน และเครือข่าย ได้ให้บริการระบบเครือข่ายอินเตอร์เน็ตแก่เจ้าหน้าที่ภายในสำนักงานป้องกันควบคุมโรคที่ ๑๑ นครศรีธรรมราช ซึ่งตามนโยบายและแนวปฏิบัติในการรักษาความมั่นคงปลอดภัยด้านสารสนเทศ กระทรวง สาธารณสุข พ.ศ. ๒๕๕๖ และพระราชบัญญัติว่าด้วยการกระทำความผิดเกี่ยวกับคอมพิวเตอร์ พ.ศ. ๒๕๕๐ มาตรา ๒๖

ดังนั้น เพื่อให้เป็นไปตามนโยบายและกฎหมายดังกล่าว งานเทคโนโลยีสารสนเทศ กลุ่มยุทธศาสตร์ แผนงาน และเครือข่าย จะดำเนินการใช้งานระบบพิสูจน์ยืนยันตัวตนในการเข้าใช้อินเตอร์เน็ตของหน่วยงาน โดยเปิดใช้งานระบบดังกล่าวในวันที่ ๒๗ กุมภาพันธ์ ๒๕๖๖ และขอแจ้งรหัสผู้ใช้งาน (User) และรหัสผ่าน (Password) ให้กับเจ้าหน้าที่ทุกท่านสำหรับใช้งานอินเตอร์เน็ต โดยติดต่อขอรับรหัสผู้ใช้งาน (User) และรหัสผ่าน (Password) เป็นรายกลุ่มได้ที่งานเทคโนโลยีสารสนเทศ กลุ่มยุทธศาสตร์ แผนงาน และเครือข่าย

จึงเรียนมาเพื่อทราบ และแจ้งผู้เกี่ยวข้องดำเนินการต่อไปด้วย

(นายไกรสร โตทับเที่ยง) นายแพทย์เซี่ยวชาญ (ด้านเวชกรรมป้องกัน) ปฏิบัติหน้าที่ ผู้อำนวยการสำนักงานป้องกันควบคุมโรคที่ ๑๑ จังหวัดนครศรีธรรมราช

ภาคผนวก ค

คู่มือการใช้งานบนคอมพิวเตอร์

## คู่มือการใช้งานบนคอมพิวเตอร์

 วิธีเข้าใช้งานอินเทอเน็ต เมื่อเข้าสู่อินเตอร์เน็ตระบบ จะนำไปสู่ (redirect) ไปยังหน้า Login <u>https://ddc11.watchguard.in.th:4100/</u> ตามรูปที่ 1 สามารถใส่ Username และ Password ที่ได้รับ และเข้าใช้งานได้เลย

| <b>W</b> atchGuard <sup>®</sup> | Username: Aekachai.k<br>Password: ••••••••<br>Domain: Odpc11.local V<br>Login Reset |
|---------------------------------|-------------------------------------------------------------------------------------|
|                                 |                                                                                     |

ภาพที่ 1

2.หากเป็นหน้าต่างดังรูปที่ 2 ให้กด Connect หากยังระบบไม่นำมาสู่หน้า Login เข้างาน ให้เปิด Web browser ใดก็ได้ เช่น Chrome , Edge , Safari ,หรืออื่นๆ แล้วพิมพ์ 1.1.1.1 ตามภาพที่ 3 แล้วกด Enter

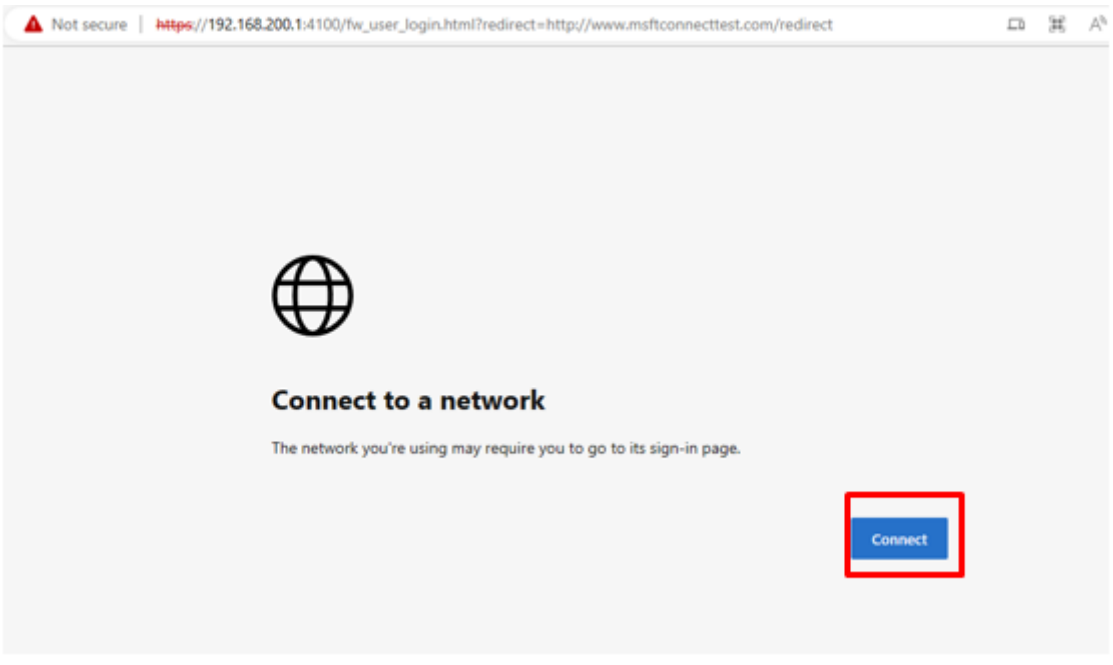

ภาพที่ 2

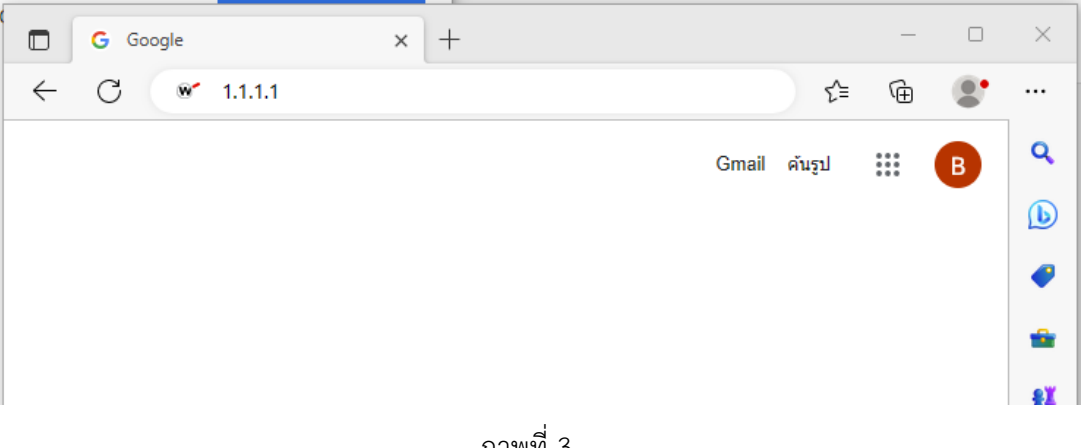

ภาพที่ 3

3. หากเครื่องใด เกิดหน้าต่างดังภาพที่ 4 และยังไม่สามารถเข้าสู่หน้า Login เข้าใช้งานได้ ให้กดที่ คำว่า Advanced หรือ ขั้นสูงในภาษาไทย เมื่อกด Advanced แล้วจะปรากฏหน้าวต่างตามภาพที่ 4 ให้กด Continue to 192.168.200.1 (Unsafe) \*\*\* ข้อความตรงนี้อาจจะไม่ใช้แบบนี้แต่กด Link นี้ได้เลย

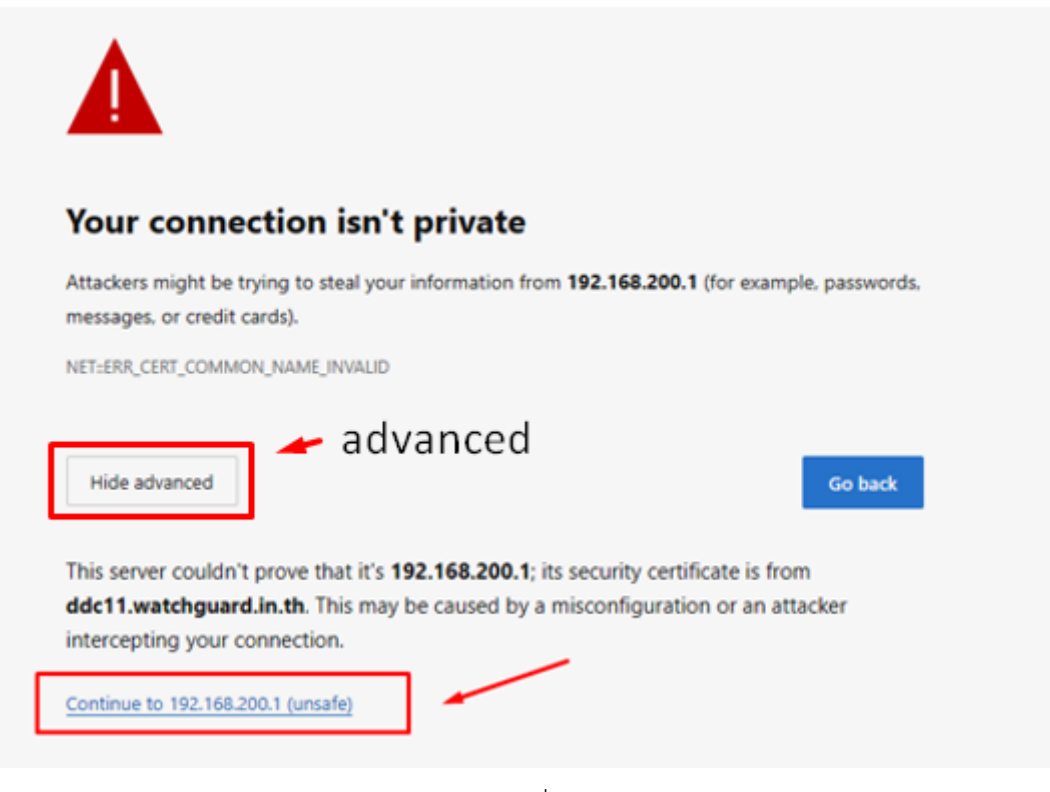

ภาพที่ 4

4. เมื่อกด Continue to 192.168.200.1 (Unsafe) จะเข้าสู่หน้าต่าง ตามภาพที่ 5

ให้กรอก Username : ที่ได้รับ Password :

เลือก Domain เป็น : odpc11.local (ปกติจะเป็นค่าเริ่มต้นอยู่แล้ว)

| WatchGuard | Username: Aekachai.k<br>Password: •••••••<br>Domain: odpc11.local V<br>Login Reset |
|------------|------------------------------------------------------------------------------------|
|            |                                                                                    |

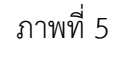

5.เมื่อ Log in สำเร็จระบบนำไปสู่หน้าเว็บ google.in.th สามารถใช้งานได้เลย

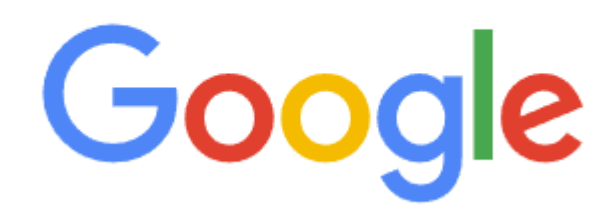

6.หากต้องการ Log out ให้เข้าสู่ <u>https://ddc11.watchguard.in.th:4100</u> แล้วกด Logout

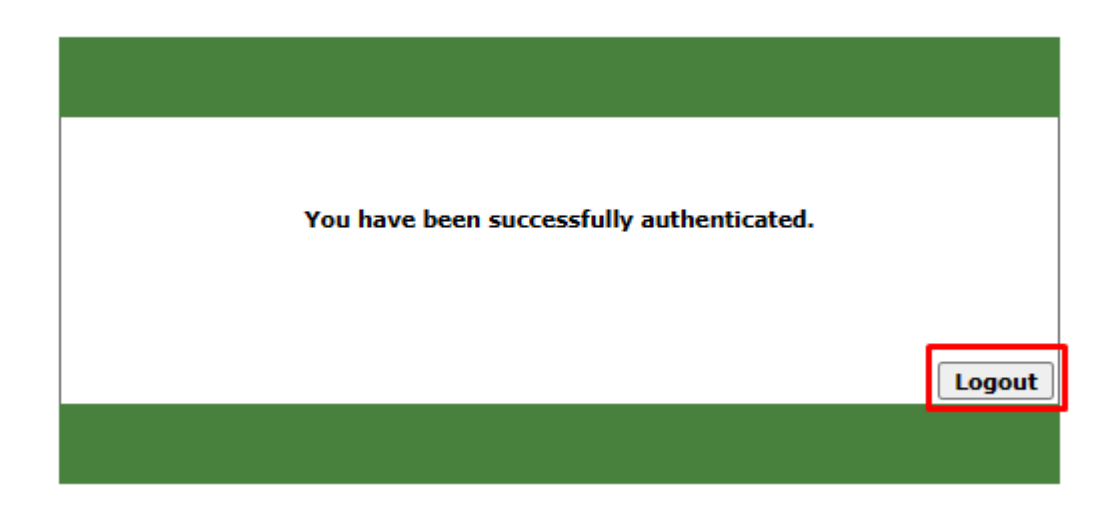

ภาคผนวก ง

คู่มือการใช้งานบนมือถือ

# คู่มือการใช้งานบนมือถือ

1. วิธีใช้งานระบบยืนยันตัวตนบน Tablet , Smartphone

หากเคยเชื่อมต่ออินเทอร์เน็ตอยู่แล้วเข้าใช้งานไม่ได้ ให้กดสัญลักษณ์ ( i ) information icons

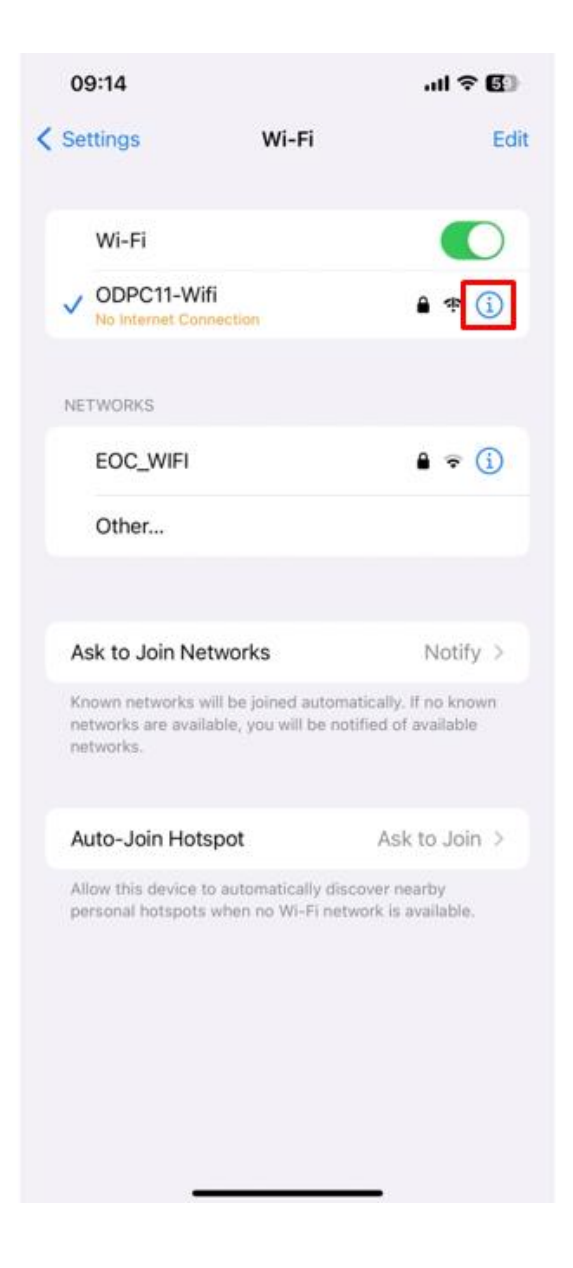

 เมื่อเข้าสู่หน้า Information ให้กดที่ปุ่ม Forget This Network, หรือคำต่างกันต่างรุ่น ยี้ห้อของอุปกรณ์ เพื่อลืมเครือข่ายนี้

| 09:14                                                               |                                                                                                | .ıl ≎ <b>6</b> 9                                                                                             |
|---------------------------------------------------------------------|------------------------------------------------------------------------------------------------|----------------------------------------------------------------------------------------------------|
| < Wi-Fi                                                             | ODPC11                                                                                         | I-Wifi                                                                                                    |
|                                                                     |                                                                                                |                                                                                                    |
| No Inter                                                            | rnet Connectio                                                                                 | n                                                                                                    |
| If this is<br>the moo<br>ISP.                                       | your Wi-Fi netv<br>lem and the rou                                                             | vork, try restarting<br>ter, or contact your                                                                 |
|                                                                     |                                                                                                |                                                                                                    |
| Forget T                                                            | his Network                                                                                    |                                                                                                    |
|                                                                     |                                                                                                |                                                                                                    |
| Auto-Joi                                                            | n                                                                                              |                                                                                                    |
| Auto-Log                                                            | gin                                                                                            |                                                                                                    |
| Passwor                                                             | d                                                                                              | •••••                                                                                                    |
|                                                                     |                                                                                                |                                                                                                    |
| Low Data                                                            | a Mode                                                                                         |                                                                                                    |
| Low Data M<br>over your o<br>select. Wh<br>updates an<br>are paused | Node helps reduce y<br>ellular network or s<br>en Low Data Mode i<br>id background tasks<br>I. | rour iPhone data usage<br>pecific Wi-Fi networks you<br>s turned on, automatic<br>s, such as Photos syncing, |
| Private V                                                           | Vi-Fi Address                                                                                  |                                                                                                    |
| Wi-Fi Ad                                                            | dress                                                                                          | 42:57:30:B7:DD:74                                                                                            |
| Using a pri<br>iPhone acr                                           | vate address helps<br>oss different Wi-Fi r                                                    | reduce tracking of your networks.                                                                            |
| Limit IP A                                                          | Addr <u>ess Trackin</u>                                                                        |                                                                                                    |

3. กดยืนยันการลืม เพื่อลืมการใช้งานเครือข่ายนี้

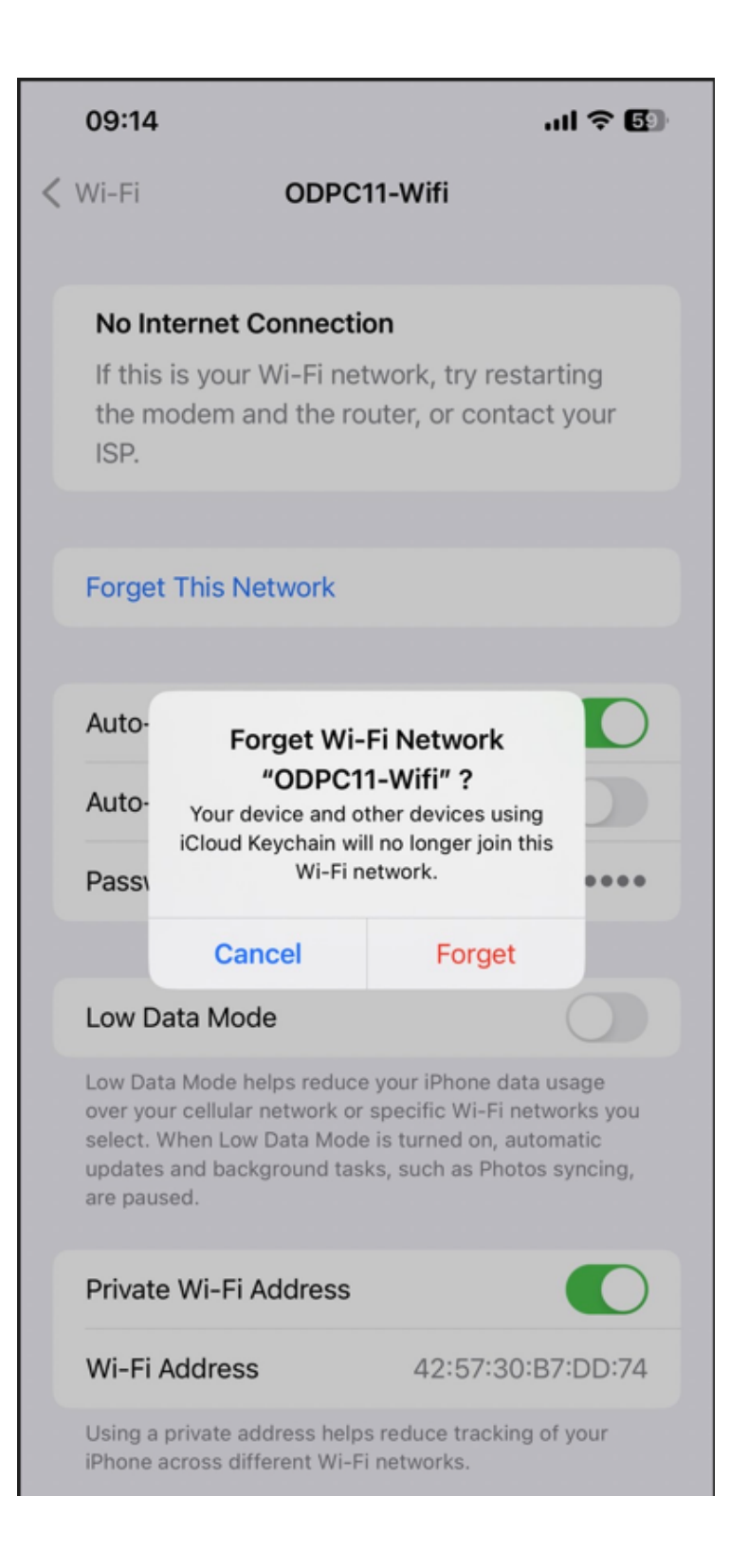

| 09:30                                                |                                                   | .11 5G 💽                              |
|------------------------------------------------------|---------------------------------------------------|---------------------------------------|
| Settings                                             | Wi-Fi                                             | Edit                                  |
| Wi-Fi                                                |                                                   |                                       |
| NETWORKS                                             | EPSON-L5290 S                                     | Se 🔒 🗢 🚺                              |
| EOC_WIFI                                             |                                                   | ₿ <del>?</del> (j)                    |
| ODPC11-Wif                                           | Ĩ                                                 | <b>§</b> ≈ (j)                        |
| Other                                                |                                                   |                                       |
|                                                      |                                                   |                                       |
| Ask to Join Net                                      | works                                             | Notify >                              |
| Known networks w<br>networks are availa<br>networks. | ill be joined automati<br>ble, you will be notifi | cally. If no known<br>ed of available |
| Auto-Join Hots                                       | pot                                               | Ask to Join >                         |
| Allow this device to<br>personal hotspots            | automatically disco<br>when no Wi-Fi netwo        | ver nearby<br>rk is available.        |
|                                                      |                                                   |                                       |
|                                                      |                                                   |                                       |
|                                                      |                                                   |                                       |

# มื่อลืมการใช้งานเรียบร้อยแล้ว กดเชื่อมต่อเข้าใช้งานเครือข่าย Wireless ที่ต้องการอีกครั้ง ใส่ password ของ Wifi หากมีการถาม

5. เมื่อเชื่อมต่อเรียบร้อยแล้วระบบจะปรากฏหน้าต่างสำหรับยืนยันตัวตนให้ กรอก Username password ที่ได้รับจากงานเทคโนโลยีสารสนเทศ

| 09:14 |                                         | .11 5G 🕤 |
|-------|-----------------------------------------|----------|
|       | ■ ddc11.watchguard.in.th<br>ODPC11-Wifi |          |
| < >   | Log In                                  | Cancel   |
| _     |                                         | -        |
|       | StehGuard' Passed                       |          |
|       | Domain MacTiller®                       |          |
|       |                                         |          |
|       |                                         |          |
|       |                                         |          |
|       |                                         |          |
|       |                                         |          |
|       |                                         |          |
|       |                                         |          |

ภาคผนวก จ

คู่มือการเปลี่ยนรหัสผ่าน

# คู่มือการเปลี่ยนรหัสผ่าน

1. หลังจากได้รับ User log on และ Password แล้ว

| กลุ่มยุทธศาสตร์ แผนงาน และ เครือข่าย                |
|-----------------------------------------------------|
| นายเอกซัย แก้วเรื่องฤทธิ์                           |
| User logon: <u>Khem.k</u><br><u>Password :</u> p12s |

ตัวอย่าง User และ Password ที่ได้รับ

 2. ให้ใช้เครื่องคอมพิวเตอร์หรือคอมพิวเตอร์โน๊ตบุ๊กเท่านั้น ที่จะเข้าใช้งานอินเตอร์เน็ตของ สคร.11 โดยเข้า ไปยังหน้าเว็บไซด์ : 172.18.11.35/RDWeb/Pages/en-US/password.aspx
 หรือ <u>https://172.18.11.35/RDWeb/Pages/en-US/password.aspx</u>
 หรือ QRCODE

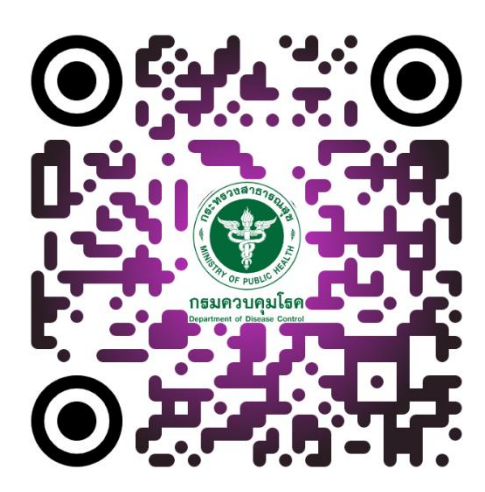

 เมื่อเข้าไปยังลิ้งค์ในข้อที่ 2 แล้ว จะปรากฎหน้าเว็บไซต์ ให้กดปุ่ม Advanced หรือขั้นสูง ตามในรูป ด้านล่างนี้

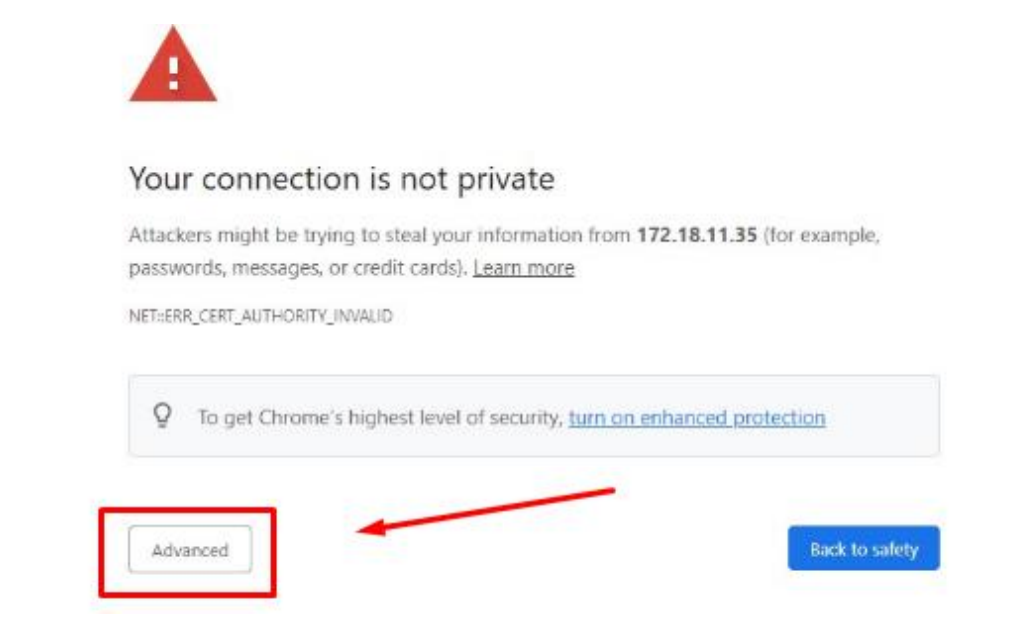

 หลังจากที่กดปุ่ม Advanced แล้ว จะปรากฎหน้าเว็บไซต์ ให้กดที่ลิ้งค์ข้อความ Proceed to <u>172.18.11.35 (unsafe)</u> ตามในรูปด้านล่างนี้

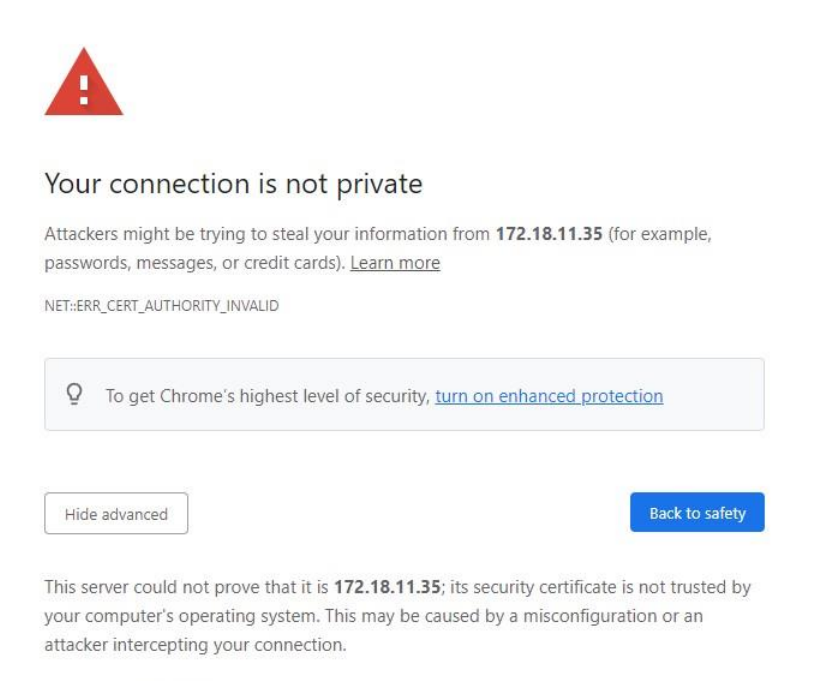

Proceed to 172.18.11.35 (unsafe)

## 5. เมื่อเข้ากดลิ้งค์ <u>Proceed to 172.18.11.35 (unsafe)</u> จะปรากฏหน้าเว็บไซต์ ตามในรูปด้านล่างนี้

|                      |                       | -by to we     |
|----------------------|-----------------------|---------------|
| 🕐 Work Resou         | rces                  |               |
| RemoteApp and Deskto | o Connection          |               |
|                      |                       | н             |
| 1                    |                       |               |
| 100                  | Domain\user name:     |               |
|                      | Current password:     |               |
|                      | New password:         |               |
|                      | Confirm new password: |               |
| Jen .                |                       |               |
| 4                    |                       | Submit Cancel |

## 6. วิธีการเปลี่ยน Password

ช่องที่ 1 Domain\user name คือให้ใส่ข้อมูล Domain ตามด้วย "\" ตามด้วย Username ที่ ได้รับ เช่น Domain คือ ODPC110 และตาม Username ที่ได้รับ "Khem.k" ดังนั้นให้กรอกในช่อง Domain\user name จะได้เป็น **ODPC110\khem.k** 

ช่องที่ 2 Current password : ให้กรอกตาม password ที่ได้รับ คือ p12s

ช่องที่ 3 New Password : สำหรับการกำหนดรหัส Password ใหม่ ที่ต้องการจะต้องมีจำนวน อย่างน้อย 6 ตัวอักษร มีตัวภาษาอังกฤษและตัวเลขผสมกัน

ช่องที่ 4 Confrim New Password : ให้กรอกตรงกับช่องที่ 3 ใส่ Password ใหม่ที่ต้องการอีก ครั้งหลังจากกรอกข้อมูลครบทุกช่องแล้ว ให้กด Summit
| ← → C ▲ 1 | <mark>มปลอดกับ   https:</mark> //172.18.11.35/RDWeb/Pages/en-US/password.aspx                                                          | r 🖈           |
|-----------|----------------------------------------------------------------------------------------------------|---------------|
|           | Work Resources<br>RemoteApp and Desktop Connection                                                                                     | RD Web Access |
| 14        | Domain\user name: ODPC110\aekachai.k   Current password: ••••••   New password: ••••••   Confirm new password: •••••••   Submit Cancel |               |
|           | Windows Server 2012 R2                                                                                                    | Microsoft     |

# 7. เมื่อกดปุ่ม Summit จะได้หน้าต่างตามภาพ

|                                  |                                                                                                    | RD Web |
|----------------------------------|----------------------------------------------------------------------------------------------------|--------|
| Work Resources                   |                                                                                                    |        |
| RemoteApp and Desktop Connection |                                                                                                    |        |
|                                  |                                                                                                    |        |
|                                  |                                                                                                    | He     |
|                                  |                                                                                                    |        |
|                                  |                                                                                                    | -      |
|                                  | Domain\user name:                                                                                                    | _      |
|                                  | Current password:                                                                                                    |        |
|                                  | New password:                                                                                                    |        |
|                                  | Confirm new password:                                                                                                    |        |
|                                  | Marine and the second second sec |        |
|                                  | four password has been successfully changed.                                                                                                    |        |
|                                  | Οκ                                                                                                    |        |
|                                  |                                                                                                    |        |
|                                  |                                                                                                    |        |

## 8. กรณีที่มีการลืม ชื่อ ผู้ใช้ หรือ รหัสการเข้าใช้งาน ต้องใช้แบบฟอร์ม ต่อไปนี้เพื่อติดต่องาน เทคโนโลยีสารสนเทศ

#### แบบฟอร์มแจ้งลืมชื่อผู้ใช้หรือรหัสผ่าน

|          | คำนำหน้า ชื่อ | )     | . สกุล | (ภาษาไทย)    |
|----------|---------------|-------|--------|--------------|
| ชื่อ     |               | สกุล. |        | (ภาษาอังกฤษ) |
| ึกลุ่มงา | u             |       |        |              |

ในการให้งานเทคโนโลยีสารสนเทศ สำนักงานป้องกันควบคุมโรคที่ 11 จังหวัดนครศรีธรรมราช นำไปใช้ เก็บ รวมรวบ และเปิดเผยข้อมูลส่วนบุคคลของท่าน เพื่อวัตถุประสงค์ในการขอชื่อผู้ใช้หรือรหัสผ่านใหม่ โดย เอกสารแสดงความยินยอมฉบับนี้ถือเป็นส่วนหนึ่งของหนังสือแสดงความประสงค์ขอชื่อผู้ใช้หรือรหัสผ่านใหม่ (reset password)

ทั้งนี้ ก่อนการแสดงเจตนา ข้าพเจ้าได้ทราบถึงวัตถุประสงค์ในการเก็บรวบรวม ใช้ หรือเปิดเผยข้อมูลส่วน บุคคลดังกล่าว และมีความเข้าใจดีแล้ว

ข้าพเจ้าให้ความยินยอมหรือปฏิเสธไม่ให้ความยินยอมในเอกสารนี้ด้วยความสมัครใจปราศจากการ บังคับ หรือชักจูง และข้าพเจ้าทราบว่าข้าพเจ้าสามารถถอนความยินยอมนี้เสียเมื่อใดก็ได้เว้นแต่ในกรณี มีข้อจำกัดสิทธิ ตามกฎหมาย

🗖 ให้ความยินยอม 🗖 ไม่ให้ความยินยอม

| ลงชื่อ | <br> |   |
|--------|------|---|
| (      | <br> | ) |

| e a |      |  |
|-----|------|--|
| วนท | <br> |  |

ส่วนของเจ้าหน้าที่

ดำเนินการเปลี่ยนรหัสผ่านเรียบร้อย

Username : ......Password : .....

ลงชื่อ.....

(.....)

แบบสอบถาม

ภาคผนวก ฉ

101

### แบบสอบถาม

ประเมินประสิทธิผลของการระบุตัวตนและยืนยันตัวบุคคลเข้าใช้งานอินเทอร์เน็ต สำนักงานป้องกันควบคุมโรค ที่ 11 นครศรีธรรมราช

### คำชี้แจง

แบบสอบถามนี้มีจุดประสงค์เพื่อประเมินประสิทธิผลของการระบุตัวตนและยืนยันตัวบุคคลเข้าใช้งาน อินเทอร์เน็ต สำนักงานป้องกันควบคุมโรค ที่ 11 นครศรีธรรมราช เพื่อนำผลที่ได้ไปใช้ปรับปรุงคุณภาพการ ดำเนินงานระบบสารสนเทศต่อไป แบบสอบถามแบ่งออกเป็น 3 ส่วน ดังนี้

โปรดทำเครื่องหมาย 🗸 ลงในช่อง 🗖 หน้าข้อความที่ตรงกับความเป็นจริงของท่านมากที่สุด

<u>ส่วนที่ 1</u> ข้อมูลทั่วไปของผู้ตอบแบบสอบถาม

| 1. กลุ่มงาน  |              |              |               |
|--------------|--------------|--------------|---------------|
| 2. อายุ      |              |              |               |
| 🗖 21 - 30 ปี | 🔲 31 – 40 ปี | 🔲 41 - 50 ปี | 🗖 51 ปีขึ้นไป |

โปรดทำเครื่องหมาย 🗸 ลงในช่องว่างในตารางที่ตรงกับความคิดเห็นของท่านมากที่สุด

<u>ส่วนที่ 2</u> ความคิดเห็นองบุคลากรสำนักงานป้องกันควบคุมโรคที่ 11 จังหวัดนครศรีธรรมราช ต่อการประเมิน ประสิทธิผลและความสำเร็จของระบบสารสนเทศในด้าน ดังนี้

| al course and course and                      | มากที่สุด | มาก | ปานกลาง | น้อย | น้อยที่สุด |
|-----------------------------------------------|-----------|-----|---------|------|------------|
| บระเทนบระสทอผส                                | (5)       | (4) | (3)     | (2)  | (1)        |
| 1.ด้านความสะดวกในการใช้งานระบบ                |           |     |         |      |            |
| 1.1 ท่านมีความเข้าใจเกี่ยวกับวิธีการใช้งานการ |           |     |         |      |            |
| ยืนยันตัวบุคคล                                |           |     |         |      |            |
| 1.2 ท่านมีความสามารถในการใช้การยืนยันตัวบุคคล |           |     |         |      |            |
| ด้วยตนเอง                                     |           |     |         |      |            |
| 1.3 ความรวดเร็วของกระบวนการยืนยันตัวบุคคล     |           |     |         |      |            |
| เมื่อต้องการเข้าใช้งาน                        |           |     |         |      |            |
| 1.4 ความสะดวกและง่ายต่อการเข้าใช้ระบบ         |           |     |         |      |            |
|                                               |           |     |         |      |            |

| alexionalexdaxexo                                | มากที่สุด | มาก | ปานกลาง | น้อย | น้อยที่สุด |
|--------------------------------------------------|-----------|-----|---------|------|------------|
| บ <i>าจะเ</i> ทนบ <i>าจ</i> สทอผส                | (5)       | (4) | (3)     | (2)  | (1)        |
| 2.ความเข้าใจเกี่ยวกับความปลอดภัย                 |           |     |         |      |            |
| 2.1 ความเข้าใจเกี่ยวกับข้อกำหนดและเงื่อนไขของ    |           |     |         |      |            |
| การยืนยันตัวบุคคล                                |           |     |         |      |            |
| 2.2 ความสำคัญของการรักษาความปลอดภัยของ           |           |     |         |      |            |
| ข้อมูลและข้อมูลสำคัญขององค์กรขณะใช้งาน           |           |     |         |      |            |
| อินเทอร์เน็ต                                     |           |     |         |      |            |
| 2.3 ความสำคัญของการป้องกันการเข้าถึงที่ไม่ได้รับ |           |     |         |      |            |
| อนุญาตในการใช้งานอินเทอร์เน็ต.                   |           |     |         |      |            |
| 3.ความปลอดภัยและความเชื่อถือ                     |           |     |         |      |            |
| 3.1 ระดับความปลอดภัยของระบบยืนยันตัวบุคคล        |           |     |         |      |            |
| 3.2 ความพร้อมที่ระบบยืนยันตัวบุคคลต่อการ         |           |     |         |      |            |
| ป้องกันการแฮกเกอร์หรือการละเมิดความปลอดภัย       |           |     |         |      |            |
| 3.3 ความเชื่อถือในระบบยืนยันตัวบุคคลจากผู้ใช้    |           |     |         |      |            |
| 4. การสนับสนุนด้านการใช้งาน                      |           |     |         |      |            |
| 4.1 การได้รับความรู้และการสนับสนุนในการใช้งาน    |           |     |         |      |            |
| การยืนยันตัวตน                                   |           |     |         |      |            |
| 4.2 ระบบมีการแจ้งเตือนในกรณีเกิดข้อผิดพลาด       |           |     |         |      |            |
| 4.3 การได้รับการแก้ปัญหาในกรณีเกิดข้อผิดพลาด     |           |     |         |      |            |

<u>ส่วนที่ 3</u> ข้อเสนอแนะ/ ข้อคิดเห็นเพิ่มเติม